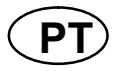

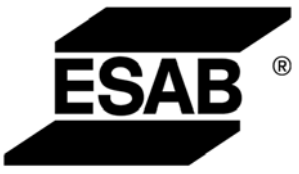

# Aristo® U8<sub>2</sub>

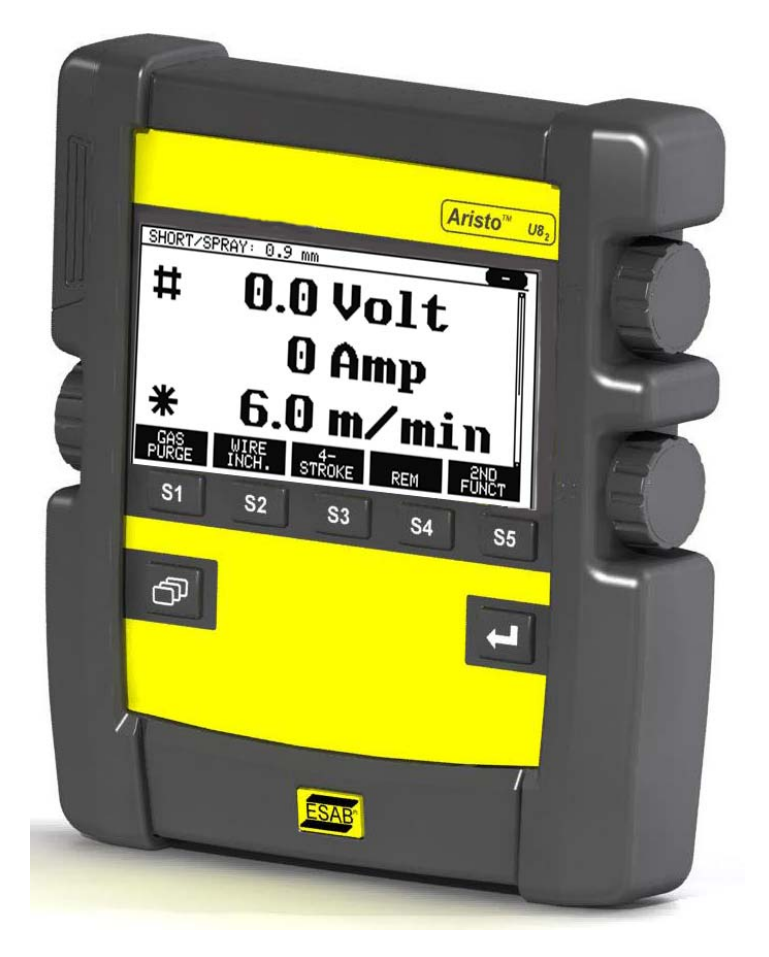

Manual de instruções

| 1 | SEGURANÇA                                                                           | 5   |
|---|-------------------------------------------------------------------------------------|-----|
| 2 |                                                                                     | 6   |
|   | 2.1 Painel de controlo Aristo U82                                                   | 6   |
|   | 2.1.1 Teclas e botões                                                               | 6   |
|   | 2.2 Colocação                                                                       | 7   |
|   | 2.3 Ligação USB                                                                     | 7   |
|   | 2.3.1 Colocação da memória USB                                                      | 8   |
|   | 2.4 Primeiro passo – seleccionar o idioma                                           | 8   |
|   | 2.5 Visor                                                                           | 9   |
|   | 2.5.1 Símbolos no visor                                                             | 10  |
|   | 2.6 Informação geral sobre parâmetros                                               | 11  |
|   | 2.6.1 Parâmetro de valores numéricos                                                | 11  |
|   | 2.6.2 Parâmetro com alternativas dadas                                              | 11  |
|   | 2.6.3 Parâmetros ON/OFF                                                             | 11  |
|   | 2.6.4 VOLTA e ENTER                                                                 | 11  |
| 3 | MENUS                                                                               | 12  |
|   | 3.1 Menu PRINCIPAL                                                                  | 12  |
|   | 3.1.1 Menu CONFIGURACOES                                                            | 13  |
|   | 3.1.2 Menu FERRAMENTAS                                                              | 13  |
|   | 3.1.3 Menu PARAMETROS DE SOLDADURA                                                  | 14  |
|   | 3.1.4 Medidas                                                                       | 14  |
|   | 3.1.5 Menu CONJ. DE PARAMETROS                                                      | 15  |
|   | 3.1.6 Menu ACESSO RAPIDO                                                            | 15  |
| 4 | SOLDADURA MIG/MAG                                                                   | 16  |
|   | 4.1 Definições no menu PARAMETROS DE SOLDADURA                                      | 17  |
|   | 4.1.1 Soldadura MIG/MAG com short-/sprayarc.                                        | 17  |
|   | 4.1.2 Soldadura MIG/MAG com impulsos                                                | 18  |
|   | 4.1.3 Soldadura MIG/MAG com SuperPulse, primária/secundária, short-/sprayarc/impuls | sos |
|   | 19                                                                                  | •   |
|   | 4.2 Explicações das funções para os parâmetros                                      | 20  |
|   | 4.2.1 QSet                                                                          | 26  |
|   | 4.2.2 Grupo de sinergia                                                             | 27  |
|   | 4.3 SuperPulse                                                                      | 27  |
|   | 4.3.1 Combinações de fio e gás                                                      | 28  |
|   | 4.3.2 Métodos de impulso diferentes                                                 | 28  |
| _ | 4.3.3 Alimentador do fio                                                            | 28  |
| 5 | SOLDADURA MMA                                                                       | 30  |
|   | 5.1 Soldadura MMA CC                                                                | 30  |
|   | 5.2 Soldadura MMA CA                                                                | 31  |
|   | 5.3 Explicações das funções para os parâmetros                                      | 31  |
| 6 | SOLDADURA TIG                                                                       | 32  |
|   | 6.1 Parâmetros no menu PARAMETROS DE SOLDADURA                                      | 33  |
|   | 6.1.1 Soldadura TIG sem impulsos CC                                                 | 33  |
|   | 6.1.2 Soldadura TIG com impulsos CC                                                 | 33  |
|   | 6.1.3 Soldadura TIG sem impulsos CA                                                 | 34  |
|   | 6.2 Explicações das funções para os parâmetros                                      | 34  |
| _ | 6.3 Explicações das outras funções                                                  | 39  |
| 7 | GOIVAGEM A ARCO COM JACTO DE AR COMPRIMIDO                                          | 39  |
|   | 7.1 Parâmetros no menu PARAMETROS DE SOLDADURA                                      | 39  |
|   | 7.2 Explicações das funções                                                         | 39  |

| 8 | GESTÃO DA MEMÓRIA                                            | . 40 |
|---|--------------------------------------------------------------|------|
|   | 8.1 Método de trabalho do painel de controlo                 | . 40 |
|   | 8.2 Guardar                                                  | . 41 |
|   | 8.3 Chamar                                                   | . 42 |
|   | 8.4 Apagar                                                   | . 43 |
|   | 8.5 Copiar                                                   | . 44 |
|   | 8.6 Editar                                                   | . 45 |
|   | 8.7 Nome                                                     | . 47 |
| 9 | MENU DE CONFIGURAÇÃO                                         | . 48 |
|   | 9.1 Bloqueio de acesso                                       | . 48 |
|   | 9.1.1 Estado do bloqueio de acesso                           | 49   |
|   | 9.1.2 Especificar/editar código de bloqueio                  | 49   |
|   | 9.2 Unidade de controlo remoto                               | . 50 |
|   | 9.2.1 Esquecer alterações                                    | 50   |
|   | 9.2.2 Configuração para unidade de controlo remoto digital   | 50   |
|   | 9.2.3 Configuração para unidade de controlo remoto analógico | 51   |
|   | 9.2.4 Escalonar as entradas                                  | 51   |
|   | 9.3 Parâmetros básicos MIG/MAG                               | . 52 |
|   | 9.3.1 Função do gatilho (2 tempos/4 tempos)                  | 52   |
|   | 9.3.2 Configuração a 4 tempos                                | 53   |
|   | 9.3.3 Configuração de teclas de função                       | 54   |
|   | 9.3.4 Medição da tensão nos impulsos                         | 56   |
|   | 9.3.5 Alimentador do fio AVC                                 | 56   |
|   | 9.3.6 Release pulse                                          | 56   |
|   | 9.4 Parâmetros básicos MMA                                   | . 56 |
|   | 9.5 Teclas de acesso rápido                                  | . 57 |
|   | 9.6 Comando de inicio duplo                                  | . 57 |
|   |                                                              | . 57 |
|   |                                                              | . 58 |
|   |                                                              | . 58 |
|   | 9.10 Comutação de gatilho entre parametros de soldadura      | . 58 |
|   |                                                              | . 59 |
|   |                                                              | . 61 |
|   | 9.13 Manutençao                                              | . 01 |
|   | 9.14 Unidade de medida                                       | . 62 |
|   | 9.15 Frequencia do valor de medição                          | . 02 |
|   |                                                              | . 02 |

| 10  | FER   | RAME   | ENTAS                                      | 63 |
|-----|-------|--------|--------------------------------------------|----|
|     | 10.1  | Lista  | de erros ocorridos                         | 63 |
|     | 10    | .1.1   | Designações de unidades                    | 64 |
|     | 10    | .1.2   | Descrições de códigos de erros             | 64 |
|     | 10.2  | Expor  | tar/Importar                               | 67 |
|     | 10.3  | Gesto  | r de ficheiros                             | 68 |
|     | 10    | .3.1   | Apagar um ficheiro/pasta                   | 69 |
|     | 10    | .3.2   | Renomear um ficheiro/pasta                 | 69 |
|     | 10    | .3.3   | Criar uma pasta nova                       | 69 |
|     | 10    | .3.4   | Copiar e colar ficheiros                   | 70 |
|     | 10.4  | Editar | limites                                    | 71 |
|     | 10.5  | Editar | limites de medidas                         | 72 |
|     | 10.6  | Estatí | sticas de produção                         | 73 |
|     | 10.7  | Funçô  | ies de qualidade                           | 74 |
|     | 10    | .7.1   | Guardar dados de qualidade                 | 75 |
|     | 10.8  | Dado   | s de sinergia definidos pelo utilizador    | 76 |
|     | 10    | .8.1   | Especificar as coordenadas de tensão/fio   | 76 |
|     | 10    | .8.2   | Especificar a combinação de fio/gás válida | 77 |
|     | 10    | .8.3   | Crie a sua própria alternativa de fio/gás  | 78 |
|     | 10.9  | Calen  | dário                                      | 79 |
|     | 10.10 | Conta  | s de utilizadores                          | 79 |
|     | 10.11 | Inform | nação da unidade                           | 80 |
| 11  | ENC   | OME    | NDAR PEÇAS SOBRESSELENTES                  | 81 |
| ES  | TRU   | TURA   | DOS MENUS                                  | 82 |
| СС  | MBI   | NACĈ   | ES DE FIO E GÁS                            | 88 |
| NIÍ |       |        |                                            | 02 |
| INC |       | ,<br>, |                                            | 33 |
| AC  | ESS   | ORIO   | S                                          | 94 |

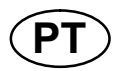

### 1 SEGURANÇA

#### **NOTA!** Esta unidade é testada pela ESAB numa configuração geral. A responsabilidade quanto à segurança e funcionamento da configuração específica é do integrador.

São os utilizadores de equipamento ESAB a quem em última análise cabe a responsabilidade de assegurar que qualquer pessoa que trabalhe no equipamento ou próximo do mesmo observe todas as medidas de precaução de segurança pertinentes. As medidas de precaução de segurança devem satisfazer os requisitos que se aplicam a este tipo de equipamento. Além dos regulamentos normais aplicáveis ao local de trabalho, devem observar-se as seguintes recomendações.

Todo o trabalho deve ser executado por pessoal especializado, bem familiarizado com o funcionamento do equipamento. O funcionamento incorrecto do equipamento pode resultar em situações perigosas que podem dar origem a ferimentos no operador e danos no equipamento.

- 1. Qualquer pessoa que utilize o equipamento de soldadura deve estar familiarizado com:
  - a operação do mesmo
  - o local das paragens de emergência
  - o seu funcionamento
  - as medidas de precaução de segurança pertinentes
  - o processo de soldadura e o corte
- 2. O operador deve certificar-se de que:
  - nenhuma pessoa não autorizada se encontra dentro da área de funcionamento do equipamento quando este é posto a trabalhar.
  - ninguém está desprotegido quando se forma o arco
- 3. O local de trabalho tem de:
  - ser adequado à finalidade em questão
  - não estar sujeito a correntes de ar
- 4. Equipamento de segurança pessoal
  - Use sempre o equipamento de segurança pessoal recomendado como, por exemplo, óculos de segurança, vestuário à prova de chama, luvas de segurança.
  - Não use artigos soltos como, por exemplo, lenços ou cachecóis, pulseiras, anéis, etc., que poderiam ficar presos ou provocar queimaduras.
- 5. Medidas gerais de precaução
  - Certifique-se de que o cabo de retorno está bem ligado.
  - O trabalho em equipamento de alta tensão só será executado por um electricista qualificado.
  - O equipamento de extinção de incêndios apropriado tem de estar claramente identificado e em local próximo.
  - A lubrificação e a manutenção não podem ser executadas no equipamento durante o seu funcionamento.

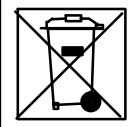

#### Eliminação de equipamento electrónico nas instalações de reciclagem!

De acordo com a Directiva Europeia 2002/96/CE relativa a resíduos de equipamentos eléctricos e electrónicos e respectiva implementação em conformidade com o direito nacional, o equipamento eléctrico e/ou electrónico que atingiu o fim da sua vida útil deve ser eliminado em instalações de reciclagem. Como responsável pelo equipamento, faz parte das suas funções informar-se sobre estações de recolha aprovadas.

Para mais informações, contacte o revendedor mais perto de si.

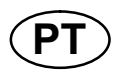

### 2 INTRODUÇÃO

A fim de tirar o máximo partido do seu equipamento de soldadura, recomendamos a leitura deste manual de instruções.

Para informações gerais sobre o funcionamento, ver os manuais de instruções para a fonte de alimentação e o alimentador de fio.

O texto apresentado no visor encontra-se disponível nas seguintes línguas: inglês, sueco, finlandês, norueguês, dinamarquês, alemão, francês, italiano, holandês, espanhol, português, húngaro, polaco, inglês dos EUA chinês e turco.

**NOTA!** Podem ocorrer diferenças no funcionamento do painel, dependendo do produto que está instalado.

#### 2.1 Painel de controlo Aristo U8<sub>2</sub>

O painel de controlo é fornecido com um suporte de fixação, parafusos e um manual de instruções em inglês. No painel está montado um cabo de 1,2 m. Os acessórios disponíveis são uma memória USB e um cabo de extensão, ver página 94.

Poderá fazer o download de manuais de instruções noutras línguas no site www.esab.com.

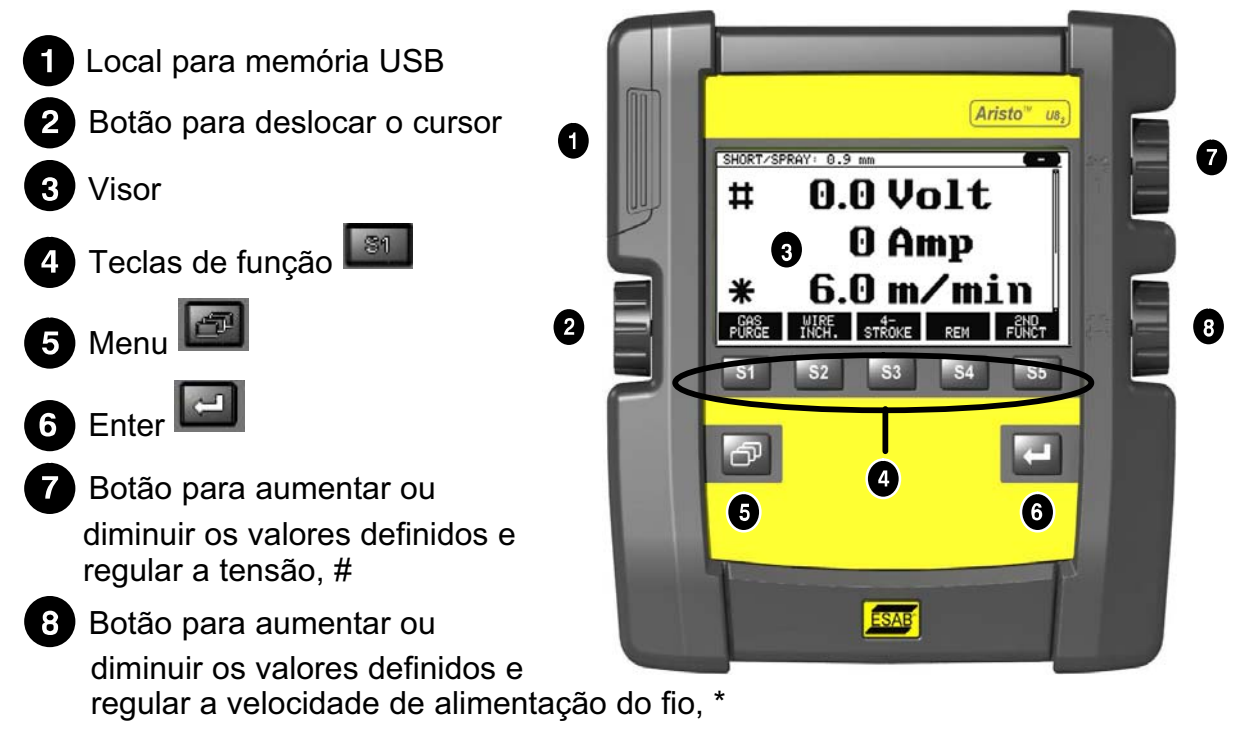

#### 2.1.1 Teclas e botões

#### Teclas de função (4)

As cinco teclas em fila por baixo do visor possuem várias funções. Estas são as teclas de "função", ou seja, podem ter funções diferentes dependendo do menu em que se encontra a trabalhar na altura. A função corrente destas teclas pode ser vista no texto na fila inferior do visor.

Quando a função está activa, isto é assinalado pela

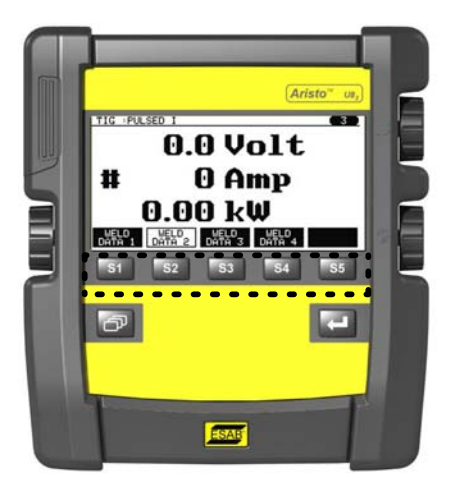

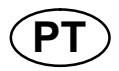

#### Tecla Menu (5)

A utilização da tecla MENU i leva-o sempre de volta ao menu principal:

| MIG/MAG   |         |        |                     |           |  |  |  |  |
|-----------|---------|--------|---------------------|-----------|--|--|--|--|
| PROCESS   |         |        | MIG/MAG             |           |  |  |  |  |
| QSET      |         |        | SHOR I/SPRAY<br>OFF |           |  |  |  |  |
| SYNERGY G | BROUP   |        | STANDARD<br>Fe      |           |  |  |  |  |
|           | GAS     |        | Ar+8%CO2            |           |  |  |  |  |
|           |         |        |                     | 1.2 11111 |  |  |  |  |
| SET       | MEASURE | MEMORY | FAST<br>MODE        |           |  |  |  |  |

#### **Tecla Enter (6)**

A utilização da tecla ENTER confirma uma selecção.

#### Botão do cursor (2)

A utilização do botão esquerdo desloca o cursor para diferentes filas no visor.

#### Botões mais/menos (7, 8)

Os botões do lado direito aumentam ou diminuem o valor de um parâmetro. Ao lado

dos botões há um símbolo, um quadrado 🎞 ou uma estrela 迷 . A maioria dos parâmetros numéricos podem ser ajustados com ambos os botões, embora alguns parâmetros tenham que ser feitos com um botão específico.

#### 2.2 Colocação

Nas costas do painel de controlo há um suporte que lhe permite apoiar o painel e continuar a ver o visor na vertical. O suporte funciona ainda como um dispositivo de fixação, permitindo pendurar o painel de controlo no alimentador do fio.

#### 2.3 Ligação USB

As memórias externas USB podem ser utilizadas para transferir programas de e para o painel de controlo. Ver mais no capítulo 10.2.

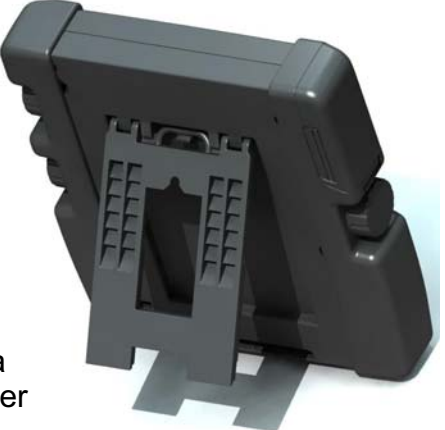

Os ficheiros que são produzidos no painel de controlo são guardados no formato de ficheiros xml. A memória USB tem que ser formatada como FAT 32 para funcionar.

Durante a utilização normal não há risco de "infecção" do equipamento por "vírus". Para eliminar completamente o risco, recomendamos que a memória, que é utilizada em conjunto com este equipamento, não seja utilizada para gualguer outro fim.

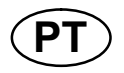

Certas memórias USB poderão não funcionar com este equipamento. Recomendamos a utilização de memórias USB de fornecedores conceituados. A ESAB não assume qualquer responsabilidade por quaisquer danos provocados pela utilização incorrecta de uma memória USB.

#### 2.3.1 Colocação da memória USB

Proceda da seguinte forma:

- Desligue o interruptor principal da fonte de alimentação.
- Abra o painel na extremidade esquerda do painel de • controlo.
- Introduza a memória USB no conector USB. •
- Feche o painel.
- Ligue o interruptor principal da fonte de alimentação.

#### 2.4 Primeiro passo – seleccionar o idioma

Este menu aparece no visor quando liga o equipamento pela primeira vez.

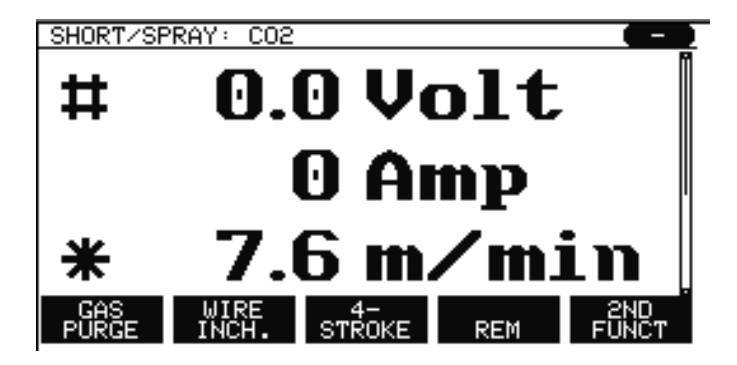

O painel de controlo vem de fábrica com o idioma em inglês. Para seleccionar o seu idioma, faça o seguinte.

Carregue em MENU para ir para o menu principal.

|                                                                                                    | MIG/MAG                                                                                              |                                 |        |                      |                                                                |  |
|----------------------------------------------------------------------------------------------------|----------------------------------------------------------------------------------------------------|---------------------------------|--------|----------------------|----------------------------------------------------------------|--|
| Utilize o botão esquer-<br>do para posicionar o<br>cursor na fila CONFI-<br>GURACOES (CONFI-<br>GURATION) | PROCESS<br>METHOD<br>QSET<br>SYNERGY G<br>WIRE TYPE<br>SHIELDING<br>WIRE DIAME<br>CONFIGURA<br>TOOLS | GROUP<br>GAS<br>ETER<br>ATION ► |        | I<br>SHOR<br>ST<br>A | MIG/MAG<br>T/SPRAY<br>OFF<br>ANDARD<br>Fe<br>r+8%CO2<br>1.2 mm |  |
|                                                                                                    | SET                                                                                                  | MEASURE                         | MEMORY | FAST<br>MODE         |                                                                |  |

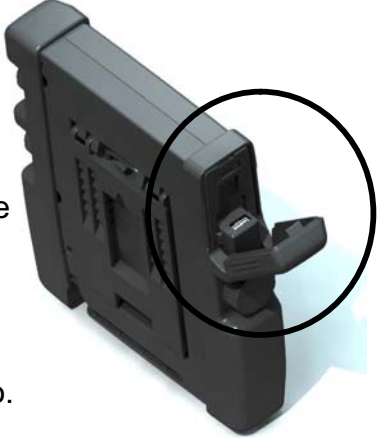

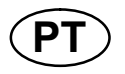

Carregue em ENTER

|                                                                                                    | CONFIGURATION                                                                                                    |                              |                                    |
|----------------------------------------------------------------------------------------------------|----------------------------------------------------------------------------------------------------|------------------------------|------------------------------------|
| Posicione o cursor na<br>fila IDIOMA (LANGUA-<br>GE). Carregue em EN-<br>TER para visualizar<br>uma lista dos idiomas<br>disponíveis no painel<br>de controlo. | LANGUAGE<br>CODE LOCK<br>REMOTE CONTROLS<br>MIG/MAG DEFAULTS<br>MMA DEFAULTS<br>FAST MODE SOFT KEYS<br>DOUBLE START SOURCES<br>PANEL REMOTE ENABLE<br>WF SUPERVISION<br>AUTO SAVE MODE<br>TRIGGER WELDDATA SWITC | :H▶                          | ENGLISH<br>OFF<br>OFF<br>ON<br>OFF |
|                                                                                                    |                                                                                                    |                              | QUIT                               |
| Posicione o cursor na f<br>carregue em Enter.                                                                                                    | ila para o seu idioma e                                                                                                    | NORSK<br>POLSKI<br>PORTUGUES |                                    |

SUOMI **SVENSKA** CHINESE

#### 2.5 Visor

| MIG/MAG   |         |        |              |          |  |  |  |  |
|-----------|---------|--------|--------------|----------|--|--|--|--|
| PROCESS   |         |        | MIG/MAG      |          |  |  |  |  |
| METHOD    |         |        | SHOF         | RT/SPRAY |  |  |  |  |
| QSET      |         |        |              | OFF      |  |  |  |  |
| SYNERGY ( | GROUP   |        | STANDARD     |          |  |  |  |  |
| WIRE TYPE |         |        | Fe           |          |  |  |  |  |
| SHIELDING | GAS     |        | Ar+8%CO2     |          |  |  |  |  |
| WIRE DIAM | ETER    |        | 1.2 mm       |          |  |  |  |  |
| CONFIGUR  | ATION 🕨 |        |              |          |  |  |  |  |
| TOOLS     | TOOLS   |        |              |          |  |  |  |  |
| SET       | MEASURE | MEMORY | FAST<br>MODE |          |  |  |  |  |

#### O cursor

O cursor no painel de controlo é apresentado como um campo sombreado em torno do texto, com o texto seleccionado a passar a branco. A selecção aparece no manual de instruções com o texto a negrito.

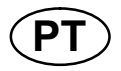

#### Setas e barras de deslocação

Sempre que há mais informação por detrás de uma fila, tal é indicado por uma seta preta por detrás do texto. Se houver mais filas na lista, aparece uma barra de deslocação à direita do visor:

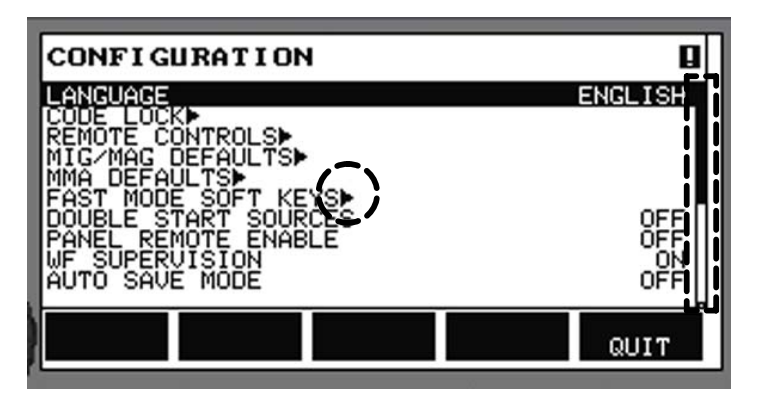

#### Caixas de texto

No fundo do visor existem cinco caixas contendo texto que descreve a função actual das cinco teclas na linha directamente abaixo das caixas.

#### Modo de poupança de energia

Para aumentar a vida útil da luz de fundo, esta desliga-se após três minutos sem actividade.

#### 2.5.1 Símbolos no visor

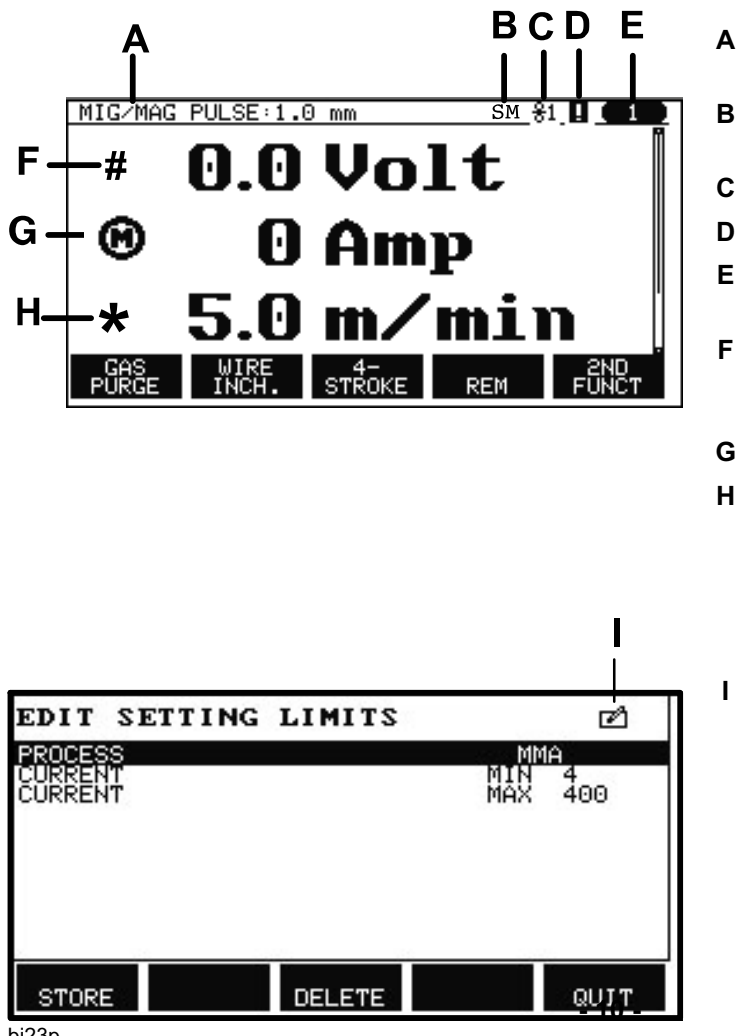

- A O conjunto de dados de soldadura seleccionado
  - S = Limite de definição activado M = Limite de medição activado
- O alimentador de fio seleccionado
- D Ocorreu uma avaria. Ver capítulo 15
- E Número de posição de memória carregado
- F Seleccione o botão mais/menos marcado com # para aumentar ou diminuir o valor de um parâmetro.
- G Corrente medida do motor
- H Seleccione o botão mais/menos marcado com \* para aumentar ou diminuir um valor do parâmetro.
  - Modo de edição, edição de posição de memória

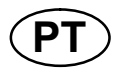

#### 2.6 Informação geral sobre parâmetros

Existem três tipos principais de parâmetros:

- Parâmetro de valores numéricos
- Parâmetro com alternativas especificadas
- Parâmetro de modo ON/OFF

#### 2.6.1 Parâmetro de valores numéricos

Quando se define um valor numérico, utiliza-se um dos botões mais/menos para aumentar ou diminuir um determinado valor. É também possível alterar uma série de valores a partir da unidade de controlo remoto.

#### 2.6.2 Parâmetro com alternativas dadas

Alguns parâmetros são definidos seleccionando uma alternativa de uma lista. Este tipo de lista pode ter o seguinte aspecto:

| MIG/MAG |  |
|---------|--|
| MMA     |  |
| TIG     |  |
| GOUGING |  |

Neste caso, o cursor encontra-se na linha correspondente a MIG/MAG. Carregando em ENTER nesta posição, a alternativa MIG/MAG é seleccionada. Se quiser seleccionar outra alternativa, posicione o curso na fila correcta utilizando o botão esquerdo para subir ou descer. A seguir carregue em ENTER . Se quiser sair da lista sem fazer uma selecção, carregue em VOLTA (QUIT).

#### 2.6.3 Parâmetros ON/OFF

Para algumas funções, é possível definir os valores ON e OFF. A função de sinergia durante a soldadura MIG/MAG e MMA é um exemplo de uma função destas. Os parâmetros ON ou OFF podem ser seleccionados numa lista de alternativas conforme descrito acima.

#### 2.6.4 VOLTA e ENTER

A tecla de "função" mais à direita é utilizada principalmente para VOLTA (QUIT), embora seja utilizada ocasionalmente para outras funções.

• Ao carregar em VOLTA regressa ao menu ou ecrã anterior.

A tecla Lie chama-se ENTER neste manual.

• Ao carregar em ENTER executa uma opção seleccionada num menu ou numa lista.

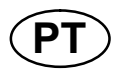

### 3 MENUS

O painel de controlo utiliza vários menus diferentes. Os menus são PRINCIPAL, CONFIGURACOES, FERRAMENTAS, PARAMETROS DE SOLDADURA, MEDIDAS, CONJ. DE PARAMETROS e ACESSO RAPIDO. As estruturas dos menus encontram-se a partir da página 82. Durante a inicialização, aparece também por breves instantes um ecrã de inicialização contendo informações acerca da versão do programa actual.

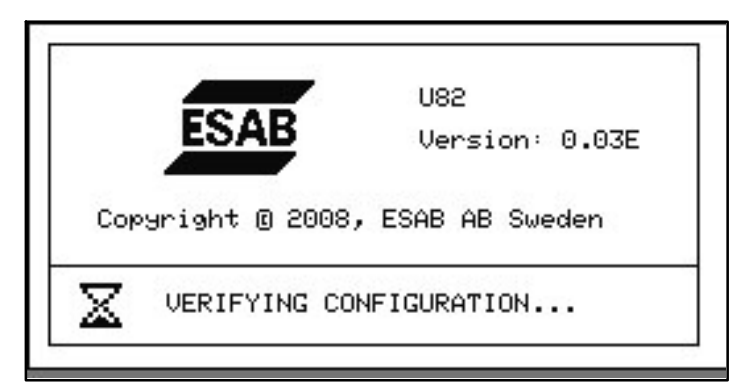

Ecrã de inicialização

#### 3.1 Menu PRINCIPAL

|                                                                          | MIG/MAG                                        |                       |                               |              |                   |  |
|--------------------------------------------------------------------------|------------------------------------------------|-----------------------|-------------------------------|--------------|-------------------|--|
| No MENU PRINCIPAL<br>pode alterar o processo<br>de soldadura, o método   | PROCESS<br>METHOD<br>QSET                      |                       | MIG/MAG<br>SHORT/SPRAY<br>OFF |              |                   |  |
| de soldadura, o tipo de<br>fio, etc.                                     | SYNERGY G                                      | ROUP                  | STANDARD<br>Fe                |              |                   |  |
| A partir deste menu po-<br>de avançar para todos<br>os outros sub-menus. | SHIELDING<br>WIRE DIAME<br>CONFIGURA<br>TOOLS► | GAS<br>ETER<br>TION ▶ |                               | Aı           | r+8%CO2<br>1.2 mm |  |
|                                                                          | SET                                            | MEASURE               | MEMORY                        | FAST<br>MODE |                   |  |

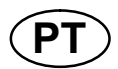

#### 3.1.1 Menu CONFIGURACOES

|                                                                                                    | CONFIGURATION                                                                                       |         |
|----------------------------------------------------------------------------------------------------|----------------------------------------------------------------------------------------------------|---------|
| No menu CONFIGU-<br>RACOES (CONFIGU-<br>RATION) pode mudar o<br>idioma, alterar outros<br>parâmetros básicos,<br>unidade de medida, | LANGUAGE<br>CODE LOCK<br>REMOTE CONTROLS<br>MIG/MAG DEFAULTS<br>MMA DEFAULTS<br>FAST MODE SOFT KEYS | ENGLISH |
| etc.                                                                                                    | DOUBLE START SOURCES                                                                                | OFF     |
|                                                                                                    | PANEL REMOTE ENABLE                                                                                 | OFF     |
|                                                                                                    | WF SUPERVISION                                                                                      | ON      |
|                                                                                                    | AUTO SAVE MODE                                                                                      | OFF     |
|                                                                                                    | TRIGGER WELD DATA SWITCH                                                                            |         |
|                                                                                                    |                                                                                                    | QUIT    |

#### 3.1.2 Menu FERRAMENTAS

|                                                                                                    | TOOLS                                                                                                    |      |
|----------------------------------------------------------------------------------------------------|----------------------------------------------------------------------------------------------------|------|
| No menu FERRAMEN-<br>TAS (TOOLS) pode<br>transferir ficheiros, ver<br>estatísticas de qualida-<br>de e produção, listas<br>de erros ocorridos, etc. | ERROR LOG<br>EXPORT/IMPORT<br>FILE MANAGER<br>SETTING LIMIT EDITOR<br>MEASURE LIMIT EDITOR<br>PRODUCTION STATISTICS<br>QUALITY FUNCTIONS<br>USER DEFINED SYNERGIC DATA<br>CALENDAR<br>USER ACCOUNTS |      |
|                                                                                                    |                                                                                                    | QUIT |

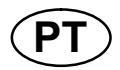

#### 3.1.3 Menu PARAMETROS DE SOLDADURA

SET

|                                                                                                    | WELD DATA                                                                                                    |                                                       |              |           |                                   |
|----------------------------------------------------------------------------------------------------|----------------------------------------------------------------------------------------------------|-------------------------------------------------------|--------------|-----------|-----------------------------------|
| No menu PARAME-<br>TROS DE SOLDADU-<br>RA (WELD DATA SET-<br>TING) pode alterar vá-<br>rios parâmetros de sol-<br>dadura. O menu tem<br>aspectos diferentes<br>que variam consoante<br>o processo de soldadu-<br>ra seleccionado.<br>O exemplo mostra sol-<br>dadura MIG/MAG com<br>dip/spray. | VOLTAGE<br>WIRE SPEED<br>INDUCTANC<br>SYNERGIC M<br>START DATA<br>STOP DATA<br>SETTING LIM<br>MEASURE L<br>SPOT WELD<br>EDIT DESCR | D<br>E<br>MODE<br>A<br>MITS<br>MITS<br>ING<br>RIPTION |              | 28.2<br>6 | (+3.5) V<br>.0 M/MIN<br>80%<br>ON |
|                                                                                                    | CRATER<br>FILL                                                                                                    | HOT<br>START                                          | 4-<br>STROKE |           | QUIT                              |

Medidas MEASURE 3.1.4

Em MEDIDAS (MEA-SURE) pode ver valores medidos para vários parâmetros de soldadura enquanto a soldadura está em curso.

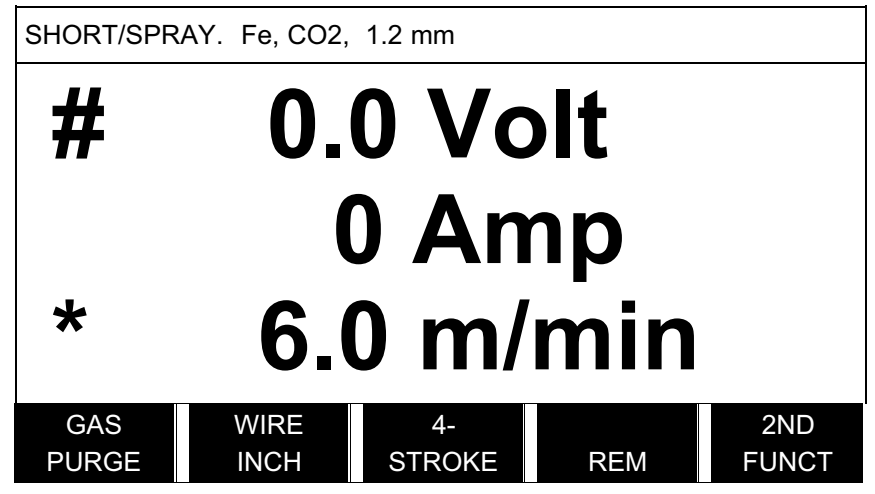

Pode mudar o valor de determinados parâmetros no ecrã Medidas. Os parâmetros em questão dependem do processo de soldadura definido. Os valores dos parâmetros que podem ser ajustados estão sempre assinalados com # ou \*.

Os valores medidos permanecem no visor mesmo depois da soldadura estar concluída. Pode deslocar-se para menus diferentes sem perder os valores medidos. Se o valor definido for alterado quando a soldadura não está em curso, o valor de medição é alterado para zero para evitar confusão.

#### SUGESTÃO:

Nos impulsos pode seleccionar se quer o que o valor da tensão seja apresentado como valor médio ou como valor de pico. Este parâmetro pode ser ajustado nos parâmetros básicos MIG/MAG, ver capítulo 9.3.

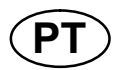

#### 3.1.5 Menu CONJ. DE PARAMETROS

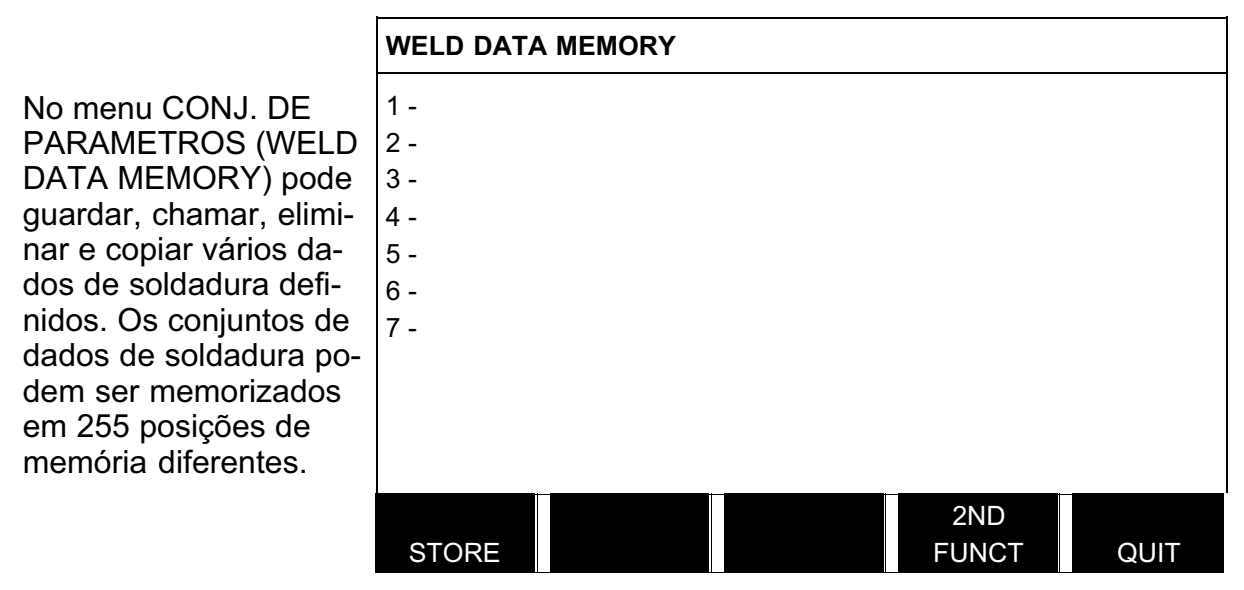

Para mais informações, ver o capítulo 8 "Gestão da memória".

#### 3.1.6 Menu ACESSO RAPIDO

No menu ACESSO RA-PIDO (FAST MODE), pode "ligar" teclas de função a posições de memórias de dados de soldadura. Estas definições são levadas a cabo no menu CONFIGU-RACOES. O número da posição de memória seleccionada é exibido no canto superior direito.

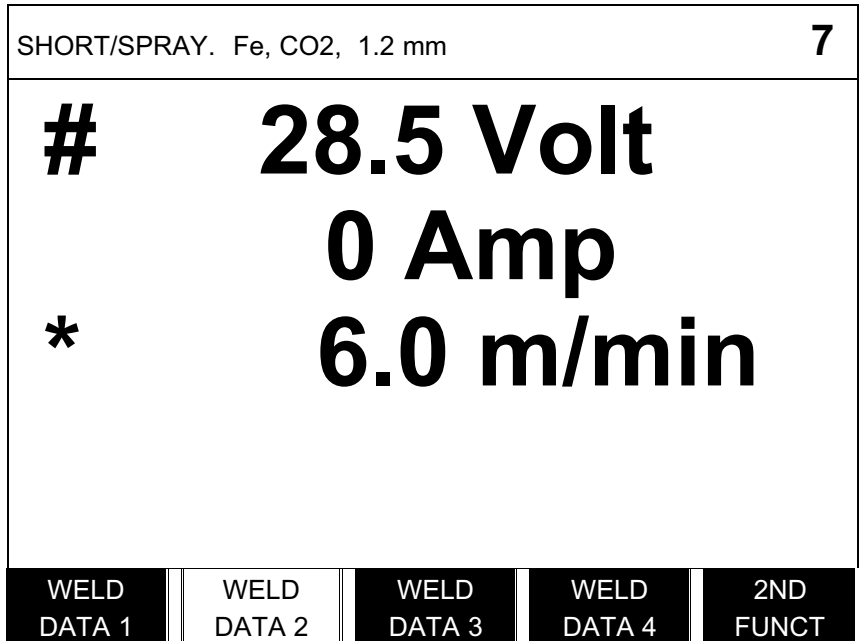

Para mais informações, ver o capítulo 9.5 "Teclas de função de acesso rápido".

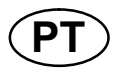

#### 4 SOLDADURA MIG/MAG

#### Menu principal → Processo

A soldadura MIG/MAG funde um fio de adição que está a ser continuamente fornecido, sendo o banho de fusão protegido por gás de protecção.

Os impulsos são utilizados para influenciar a transferência de gotículas do arco para que este permaneça estável e sem salpicos, mesmo com dados de soldadura baixos.

A tabela na página **88** mostra os tamanhos de fios que podem ser seleccionados para soldadura **MIG/MAG** com **DIP/SPRAY**.

A tabela na página **88** mostra os tamanhos de fios que podem ser seleccionados para soldadura **MIG/MAG** com **IMPULSOS**.

Quando o processo MIG/MAG é seleccionado, pode optar entre quatro métodos seleccionando METODO com o botão esquerdo e carregando a seguir em ENTER. Opte por uma destas opções, dip/spray, pulsado ou superimpulso, e depois carregue novamente em ENTER.

| MIG/MAG     |             |             |
|-------------|-------------|-------------|
| PROCESS     |             | MIG/MAG     |
| METHOD      |             | SHORT/SPRAY |
| QSET        |             | OFF         |
| SYNERGY GR  | OUP         | STANDARD    |
| WIRE TYPE   |             | Fe          |
| SHIELDING G | AS          | CO2         |
| WIRE DIAME  | SHORT/SPRAY | 1.2 mm      |
| CONFIGURAT  | PULSE       | MIG/MAG     |
| TOOLS►      | SUPERPULSE  | MIG/MAG     |
|             |             | QUIT        |

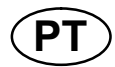

#### 4.1 Definições no menu PARAMETROS DE SOLDADURA

#### 4.1.1 Soldadura MIG/MAG com short-/sprayarc.

| Parâmetros                                            | Variação dos parâmetros                             | Em passos de                              | Depen-<br>dente<br>da siner-<br>gia | Regulável<br>em siner-<br>gia |
|-------------------------------------------------------|-----------------------------------------------------|-------------------------------------------|-------------------------------------|-------------------------------|
| Tensão                                                | 8 - 60 V                                            | 0,25 V<br>(visualizada com<br>um decimal) | x                                   | x                             |
| Velocidade de alimentação<br>do fio**                 | 0,8 - 30,0 m/min                                    | 0,1 m/min                                 |                                     | x                             |
| Indutância                                            | 0 - 100%                                            | 1%                                        | х                                   | х                             |
| Tipo de regulador                                     | 1 - 12                                              | 1                                         | х                                   | -                             |
| Sinergia*                                             | OFF ou ON                                           | -                                         | -                                   | -                             |
| Fluxo prévio de gás                                   | 0,1 - 25 s                                          | 0,1 s                                     |                                     | х                             |
| Início da fluência                                    | OFF ou ON                                           | -                                         |                                     | х                             |
| "Hot start"                                           | OFF ou ON                                           | -                                         |                                     | х                             |
| Tempo de "hot start"                                  | 0 - 10 s                                            | 0,1 s                                     |                                     | х                             |
| Alimentação do fio "hot start"                        | Variação total da alimentação do fio                | 0,1 m/min                                 |                                     | x                             |
| "Touch sense"                                         | 10 - 16 A                                           |                                           |                                     |                               |
| Início suave                                          | OFF ou ON                                           | -                                         |                                     | х                             |
| Enchimento de crateras                                | OFF ou ON                                           | -                                         |                                     | x                             |
| Tempo de enchimento de<br>crateras                    | 0 - 10 s                                            | 0,1 s                                     |                                     | x                             |
| Alimentação do fio de<br>enchimento de crateras final | 1,5 m/min à velocidade actual de alimentação do fio | 0,1 m/min                                 |                                     | x                             |
| Tensão final de enchimento<br>de crateras             | 8 – 24,7 V                                          |                                           | х                                   |                               |
| "Release pulse"***                                    | OFF ou ON                                           |                                           |                                     |                               |
| Tempo de "burnback"                                   | 0 - 1 s                                             | 0,01 s                                    |                                     | х                             |
| Terminação                                            | Impulso final ou SCT                                |                                           |                                     | х                             |
| Fluxo posterior do gás                                | 0,1 - 25 s                                          | 0,1 s                                     |                                     | х                             |
| Definições limite                                     | 1 - 50                                              | -                                         | -                                   | -                             |
| Limites de medidas                                    | 1 - 50                                              | -                                         | -                                   | -                             |
| Soldadura por pontos****                              | OFF ou ON                                           | -                                         |                                     | x                             |
| Tempo de soldadura por<br>pontos                      | 0 - 25 s                                            | 0,1 s                                     |                                     | x                             |

\*) A linha de sinergia no fornecimento: fio maciço (Fe), gás de protecção CO<sub>2</sub> com fio 1,2 mm.

\*\*)A variação de parâmetros depende do alimentador de fio utilizado.

\*\*\*) Ajustado no menu CONFIGURACOES, parâmetros básicos MIG/MAG.

\*\*\*\*) Não é possível seleccionar soldadura por pontos (ON) se o modo de disparo da tocha for 4 tempos.

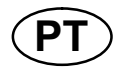

#### Soldadura MIG/MAG com impulsos 4.1.2

| Parâmetros                                            | Variação dos parâmetros                                | Em passos de | Depen-<br>dente<br>da siner-<br>gia | Regulá-<br>vel em<br>sinergia |
|-------------------------------------------------------|--------------------------------------------------------|--------------|-------------------------------------|-------------------------------|
| Tensão                                                | 10 - 50 V                                              | 0,25 V       | x                                   | x                             |
|                                                       |                                                        | um decimal)  |                                     |                               |
| Velocidade de alimentação do fio*                     | 0,8 - 30,0 m/min                                       | 0,1 m/min    |                                     | х                             |
| Corrente pulsada**                                    | 100 - 650 A                                            | 4 A          | х                                   |                               |
| Tempo dos impulsos                                    | 1,7 - 25,5 ms                                          | 0,1 ms       | х                                   |                               |
| Frequência dos impulsos                               | 16 - 312 Hz                                            | 2 Hz         | х                                   |                               |
| Corrente base                                         | 4 - 300 A                                              | 1 A          | х                                   |                               |
| Slope                                                 | 1 - 9                                                  | 1            | х                                   |                               |
| Sinergia***                                           | OFF ou ON                                              | -            | -                                   | -                             |
| Ка                                                    | 0 - 100%                                               | 1%           | х                                   |                               |
| Ki                                                    | 0 - 100%                                               | 1%           | х                                   |                               |
| Fluxo prévio de gás                                   | 0,1 - 25 s                                             | 0,1 s        |                                     | х                             |
| Início da fluência                                    | OFF ou ON                                              | -            |                                     | х                             |
| Início suave                                          | OFF ou ON                                              | -            |                                     | х                             |
| "Hot start"                                           | OFF ou ON                                              | -            |                                     | х                             |
| Tempo de "hot start"                                  | 0 - 10 s                                               | 0,1 s        |                                     | х                             |
| Alimentação do fio "hot start"                        | Variação total da alimentação do fio                   | 0,1 m/min    |                                     | х                             |
| "Touch sense"                                         | 10 - 16 A                                              |              |                                     |                               |
| Enchimento de crateras                                | OFF ou ON                                              | -            |                                     | х                             |
| (pulsado/não pulsado)                                 |                                                        |              |                                     |                               |
| Tempo de enchimento de<br>crateras                    | 0 - 10 s                                               | 0,1 s        |                                     | х                             |
| Alimentação do fio de<br>enchimento de crateras final | 1,5 m/min à velocidade actual de<br>alimentação do fio | 0,1 m/min    |                                     | х                             |
| Tensão final de enchimento<br>de crateras             | 8 - 33,2 V                                             |              | x                                   |                               |
| Corrente pulsada final                                | 100 - máx A                                            |              | x                                   |                               |
| Corrente base final                                   | 12 - 50 A                                              |              | x                                   |                               |
| Frequência final                                      | 20 - 270 Hz                                            |              | x                                   |                               |
| "Release pulse"****                                   | OFF ou ON                                              |              |                                     |                               |
| Tempo de "burnback"                                   | 0 - 1 s                                                | 0,01 s       |                                     | х                             |
| Terminação                                            | Impulso final ou SCT                                   |              |                                     | х                             |
| Fluxo posterior do gás                                | 0,1 - 25 s                                             | 0,1 s        |                                     | x                             |
| Limites                                               | 1 - 50                                                 | -            | -                                   | -                             |
| Limites de medidas                                    | 1 - 50                                                 | -            | -                                   | -                             |
| Soldadura por pontos*****                             | OFF ou ON                                              | -            |                                     | x                             |
| Tempo de soldadura por<br>pontos                      | 0 - 25 s                                               | 0,1 s        |                                     | x                             |

\*)A variação de parâmetros depende do alimentador de fio utilizado. \*\*) A corrente base e a corrente pulsada mínimas dependem do tipo de máquina utilizado. \*\*\*) A linha de sinergia no fornecimento: fio maciço (Fe), gás de protecção CO<sub>2</sub> com fio 1,2 mm. \*\*\*\*) Ajustado no menu CONFIGURACOES, parâmetros básicos MIG/MAG. \*\*\*\*\*) Não é possível seleccionar soldadura por pontos (ON) se o modo de disparo da tocha for 4 tempos.

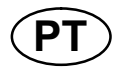

## 4.1.3 Soldadura MIG/MAG com SuperPulse, primária/secundária, short-/sprayarc/impulsos

| Parâmetros                                            | Variação dos parâmetros                             | Em passos de                                | Depen-<br>dente da<br>sinergia | Regulável<br>em siner-<br>gia |
|-------------------------------------------------------|-----------------------------------------------------|---------------------------------------------|--------------------------------|-------------------------------|
| Fase                                                  | Primária ou secundária                              | -                                           |                                | х                             |
| Método                                                | Dip/spray                                           | -                                           |                                | х                             |
|                                                       | ou impulsos                                         |                                             |                                |                               |
| Tensão                                                | 10 - 50 V                                           | 0,25 V (visualiza-<br>da com um<br>decimal) | x                              | x                             |
| Velocidade de alimentação do fio*                     | 0,8 - 30,0 m/min                                    | 0,1 m/min                                   |                                | x                             |
| Indutância                                            | 0 - 100%                                            | 1%                                          | x                              | x                             |
| Corrente pulsada**                                    | 100 - 650 A                                         | 4 A                                         | x                              |                               |
| Tempo dos impulsos                                    | 1,7 - 25,5 ms                                       | 0,1 ms                                      | х                              |                               |
| Frequência dos impulsos                               | 16 - 312 Hz                                         | 2 Hz                                        | х                              |                               |
| Corrente base                                         | 4 - 300 A                                           | 1 A                                         | х                              |                               |
| Slope                                                 | 1 - 9                                               | 1                                           | х                              |                               |
| Ка                                                    | 0 - 100%                                            | 1%                                          | х                              |                               |
| Кі                                                    | 0 - 100%                                            | 1%                                          | х                              |                               |
| Tipo de regulador                                     |                                                     | 1                                           |                                |                               |
| Sinergia***                                           | OFF ou ON                                           | -                                           | -                              | -                             |
| Tempo de soldadura por<br>fases                       | 0 - 2,50 s                                          | 0,01 s                                      |                                | x                             |
| Fluxo prévio de gás                                   | 0,1 - 25 s                                          | 0,1 s                                       |                                | х                             |
| Início da fluência                                    | OFF ou ON                                           | -                                           |                                | х                             |
| Início suave                                          | OFF ou ON                                           | -                                           |                                | х                             |
| "Hot start"                                           | OFF ou ON                                           | -                                           |                                | х                             |
| Tempo de "hot start"                                  | 0 - 10 s                                            | 0,1 s                                       |                                | х                             |
| Alimentação do fio "hot start"                        | Variação total da alimentação do fio                | 0,1 m/min                                   |                                | x                             |
| Tensão de "hot start"                                 | -14 - +27 V                                         |                                             | х                              | -                             |
| "Touch sense"                                         | 10 - 16 A                                           |                                             |                                | х                             |
| Enchimento de crateras<br>(pulsado/não pulsado)       | OFF ou ON                                           | -                                           |                                | x                             |
| Tempo de enchimento de<br>crateras                    | 0 - 10 s                                            | 0,1 s                                       |                                | x                             |
| Alimentação do fio de<br>enchimento de crateras final | 1,5 m/min à velocidade actual de alimentação do fio | 0,1 m/min                                   |                                | x                             |
| Tensão final de enchimento de crateras                | 8 - 33,2 V                                          |                                             | x                              |                               |
| Corrente pulsada final                                | 100 - máx A                                         |                                             | х                              |                               |
| Corrente base final                                   | 12 - 50 A                                           |                                             | х                              |                               |
| Frequência final                                      | 20 - 270 Hz                                         |                                             | х                              |                               |
| Desprendimento da gota                                | %                                                   |                                             |                                |                               |

#### Menu principal $\rightarrow$ Processo $\rightarrow$ Método $\rightarrow$ Fase $\rightarrow$ Método

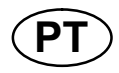

| Parâmetros                       | Variação dos parâmetros | Em passos de | Depen-<br>dente da<br>sinergia | Regulável<br>em siner-<br>gia |
|----------------------------------|-------------------------|--------------|--------------------------------|-------------------------------|
| Tempo de "burnback"              | 0 - 1 s                 | 0,01 s       |                                | х                             |
| Terminação                       | Impulso final ou SCT    |              |                                | х                             |
| Fluxo posterior do gás           | 0,1 - 25 s              | 0,1 s        |                                | х                             |
| Limites                          | 1 - 50                  | -            | -                              | -                             |
| Limites de medidas               | 1 - 50                  | -            | -                              | -                             |
| Soldadura por pontos             | OFF ou ON               | -            |                                | х                             |
| Tempo de soldadura por<br>pontos | 0 - 25 s                | 0,1 s        |                                | х                             |
| "Release pulse"****              | OFF ou ON               |              |                                | х                             |

\*) A variação de parâmetros depende do alimentador de fio utilizado.

\*\*) A corrente base e a corrente pulsada mínimas dependem do tipo de máquina utilizado.

\*\*\*) A linha de sinergia no fornecimento: fio maciço (Fe), gás de protecção CO<sub>2</sub> com fio 1,2 mm.

\*\*\*\*) Ajustado no menu CONFIGURACOES, parâmetros básicos MIG/MAG.

#### 4.2 Explicações das funções para os parâmetros

#### Tensão

Uma tensão mais alta aumenta o comprimento do arco e produz um banho de fusão mais quente e maior.

O parâmetro da tensão difere entre os modos de sinergia e de não sinergia. No modo sinergia, a tensão é definida como um desvio positivo ou negativo relativamente à linha de sinergia da tensão. No modo não sinergia, o valor da tensão é definido como um valor absoluto.

A tensão é definida nos menus medidas, parâmetros de soldadura ou de acesso rápido. Quando se utiliza o controlo remoto, o parâmetro pode ser ajustado a partir daqui.

## Velocidade de alimentação do fio

Define a velocidade de alimentação necessária para o fio de adição em m/minuto.

A velocidade de alimentação do fio é definida nos menus medidas, parâmetros de soldadura ou de acesso rápido. Quando se utiliza o controlo remoto, o parâmetro pode ser ajustado a partir daqui.

### \_)/m lndutância

A indutância mais elevada resulta num banho de fusão maior e numa menor quantidade de salpicos. A indutância mais baixa produz um som mais desagradável mas um arco concentrado e estável.

A indutância é definida no menu PARAMETROS DE SOLDADURA.

Aplica-se apenas a soldadura MIG/MAG com dip/spray.

#### Tipo de regulador

Afecta o processo de curto circuito e o calor na soldadura.

O parâmetro não deve ser alterado.

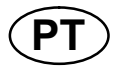

#### Corrente pulsada

O mais alto dos dois valores de corrente no caso de corrente pulsada.

A corrente pulsada é definida no menu PARAMETROS DE SOLDADURA com a função de sinergia desligada.

Aplica-se apenas à soldadura MIG/MAG com impulsos.

#### Tempo dos impulsos

Período de tempo durante o qual a corrente pulsada está ligada durante um período de impulsos.

A corrente pulsada é definida no menu PARAMETROS DE SOLDADURA com a função de sinergia desligada.

Aplica-se apenas à soldadura MIG/MAG com impulsos.

#### Frequência dos impulsos

Tempo referente à corrente base a qual, juntamente com o tempo para a corrente pulsada, dá o período de impulsos.

A frequência de pulsação é definida no menu PARAMETROS DE SOLDADURA com a função de sinergia desligada.

Aplica-se apenas à soldadura MIG/MAG com impulsos.

#### Corrente base

O mais baixo dos dois valores de corrente no caso de corrente pulsada.

A corrente base é definida no menu PARAMETROS DE SOLDADURA com a função de sinergia desligada. Aplica-se apenas à soldadura MIG/MAG com impulsos.

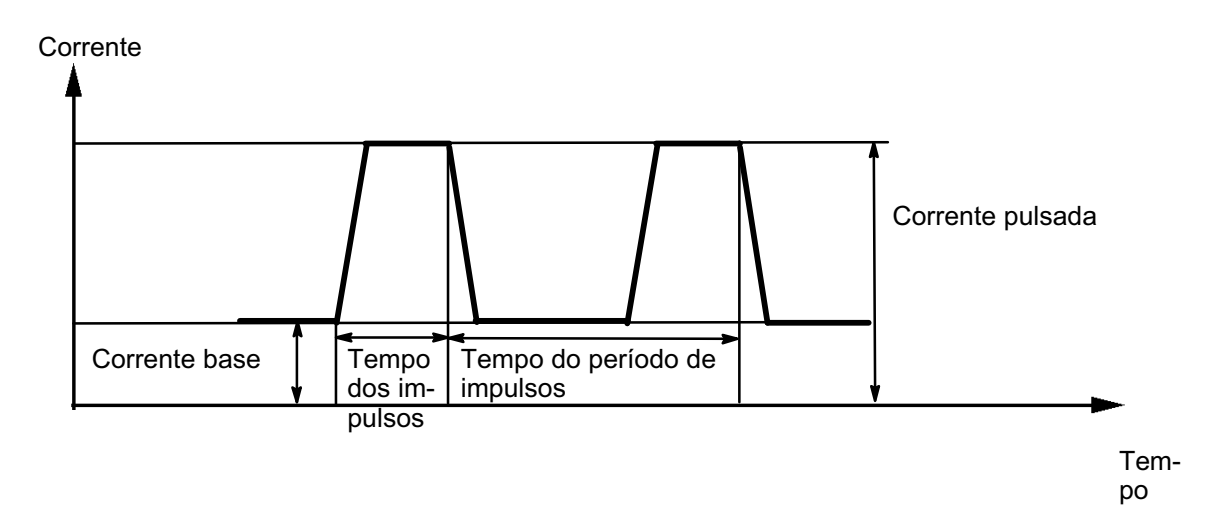

Soldadura MIG/MAG com impulsos.

#### Slope

"SLOPE" (inclinação) significa que a corrente pulsada aumenta/diminui lentamente até atingir o valor definido. O parâmetro "SLOPE" pode ser definido em nove intervalos, correspondendo cada um deles a 100 µs.

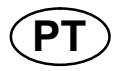

A inclinação é importante no que respeita ao som. Uma inclinação acentuada produz um ruído mais alto e mais agudo. Uma inclinação muito pouco acentuada pode, na pior das hipóteses, afectar a capacidade do impulso para desprender a gotícula.

A inclinação é definida no menu de parâmetros de soldadura com a função de sinergia desligada.

Aplica-se apenas à soldadura MIG/MAG com impulso.

#### Ka

Ka é o elemento proporcional e corresponde à amplificação do regulador. Um valor baixo significa que a tensão não é mantida com tanta exactidão a um nível constante.

Ka é definido no menu PARAMETROS DE SOLDADURA  $\rightarrow$  CONSTANTES INTERNAS com a função de sinergia desligada.

Aplica-se apenas à soldadura MIG/MAG com impulsos.

Ki

Ki é o elemento de integração que procura, a longo prazo, eliminar a avaria. Também aqui um valor baixo produzirá um efeito regulador mais fraco.

Ki é definido no menu PARAMETROS DE SOLDADURA  $\rightarrow$  CONSTANTES INTERNAS com a função de sinergia desligada.

Aplica-se apenas à soldadura MIG/MAG com impulsos.

#### Sinergia

Cada combinação de tipo de fio, tamanho do fio e mistura de gás necessita de uma relação única entre a velocidade de alimentação do fio e a tensão (comprimento do arco) para obter um arco com um funcionamento estável. A tensão (comprimento do arco) "obedece" automaticamente à linha de sinergia pré-programada que seleccionou, o que faz com que seja muito mais fácil encontrar rapidamente os parâmetros de soldadura correctos. A ligação entre a velocidade de alimentação do fio e outros parâmetros é conhecida como a linha de sinergia.

Para combinações de fio e gás, ver os quadros na página 88.

É possível encomendar pacotes de linhas de sinergia diferentes, embora estas devam ser instaladas por um técnico de assistência da ESAB autorizado.

Para a criação de linhas de sinergia próprias, ver capítulo 10.8

A activação da sinergia é feita no menu PARAMETROS DE SOLDADURA.

#### Fase

Nesta função, a escolha faz-se entre primária e secundária.

Os dados altos são definidos em primária e os dados baixos são definidos em secundária.

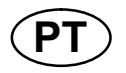

Os parâmetros são utilizados para determinar se devem estar disponíveis para edição os dados primários ou secundários. Também determina quais os dados que são afectados nos modos remoto e de medição. A velocidade de alimentação do fio apresentada no ecrã de medidas mostra a velocidade na fase seleccionada. No entanto, a tensão, a corrente e o resultado da soldadura baseiam-se na medição realizada nas duas fases.

É possível optar por sinergias diferentes em fases primárias e secundárias.

A fase primária ou secundária é definida em MIG/MAG SET (preparar) quando SuperPulse está seleccionado e a sinergia está desligada.

## Fluxo prévio de gás

Controla o tempo durante o qual o gás de protecção flui antes de formar o arco.

O fluxo prévio do gás é definido no menu PARAMETROS DE SOLDADURA  $\rightarrow$  PARAM. DE INICIO.

## ✤ Início da fluência (creeptstart)

O início da fluência alimenta o fio a 50% da velocidade definida, até o fio fazer contacto eléctrico com a peça de trabalho.

No caso de um início quente é 50% do tempo do início quente.

O início de fluência é definido no menu PARAMETROS DE SOLDADURA  $\rightarrow$  PARAM. DE INICIO.

#### Início suave

O início suave significa que quando o fio de soldadura entra em curto-circuito com a peça de trabalho, a alimentação do fio pára. A unidade de alimentação começa a inverter o fio de soldadura até o circuito com a peça de trabalho ser interrompido e o arco se formar. A unidade de alimentação começa depois a alimentar o fio de soldadura na direcção correcta e é realizado um arrangue de soldadura.

O início suave é definido no menu PARAMETROS DE SOLDADURA  $\rightarrow$  PARAM. DE INICIO.

Aplica-se a soldadura com unidades de alimentação que suportam alimentação de fio invertida.

#### "Hot start"

"Hot start" aumenta a velocidade de alimentação do fio e a tensão para um tempo regulável no início do processo de soldadura. O principal objectivo disto é fornecer mais energia quando se inicia a soldadura, o que reduz o risco de fusão má qualidade no início do cordão.

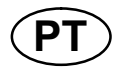

#### Sinergia – hot start

É possível aumentar a velocidade da alimentação do fio durante um período específico relativamente à velocidade de alimentação do fio actual de modo a proporcionar mais energia durante o início da soldadura e assegurar a penetração. A velocidade é definida em relação à velocidade normal de alimentação do fio. O tempo tem início quando se forma o arco e o comprimento é o tempo do início quente definido. A sinergia proporciona um aumento na velocidade do fio de 2 m/min.

#### Não sinergia – hot start

Se "não sinergia" estiver seleccionado, é possível definir a tensão.

Durante "não sinergia" e "impulsos", é possível definir a tensão, a corrente pulsada, a corrente de base e a frequência.

**Nota!**: É possível definir valores negativos tanto para a alimentação do fio como para a tensão no início quente. Tal pode ser utilizado com dados elevados de soldadura de modo a proporcionar um início de soldadura regular ao "acelerar" inicialmente os dados da soldadura.

O início a quente é activado no ecrã de medidas ou no menu PARAMETROS DE SOLDADURA  $\rightarrow$  PARAM. DE INICIO.

#### Touch sense

O sistema detecta quando o fio entra em contacto com a peça de trabalho.

Touch sense é definido no menu PARAMETROS DE SOLDADURA  $\rightarrow$  PARAM. DE INICIO.

Aplica-se apenas a soldadura com robô.

#### Enchimento de crateras

O enchimento de crateras torna possível uma redução controlada do calor e tamanho do banho de fusão quando se conclui a soldadura. Tal ajuda a evitar a formação de porosidades, a fissuração térmica e a formação de crateras no cordão da soldadura.

No modo de soldadura com impulsos é possível optar entre enchimento de crateras pulsado ou não pulsado.

O enchimento de crateras não pulsado é o processo mais rápido. O enchimento de crateras pulsado demora um pouco mais, no entanto decorre sem salpicos quando são utilizados valores adequados.

#### Sinergia – enchimento de crateras

No modo sinergia, o tempo de enchimento de crateras e a velocidade final de alimentação do fio são definidos no enchimento de crateras pulsado e não pulsado. A tensão e os parâmetros de impulsos descem para os valores finais com a ajuda da sinergia.

#### Não sinergia - enchimento de crateras

No modo de não sinergia, os parâmetros podem ser alterados de modo a proporcionar outro comprimento de arco no final do enchimento da cratera. É também possível definir um tempo final para o valor final de enchimento de crateras.

- 24 -

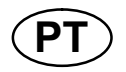

A tensão final pode ser definida para enchimento de crateras não pulsado. A tensão final, a corrente pulsada final, a corrente base final e a frequência final podem ser definidas para enchimento de crateras pulsado.

Os valores finais dos parâmetros têm de ser sempre iguais ou inferiores aos valores definidos para a soldadura contínua. Se os parâmetros para a soldadura contínua forem reduzidos para valores inferiores aos valores finais definidos, o efeito será também de redução dos valores finais. Os valores finais dos parâmetros não voltarão a aumentar se o parâmetro para a soldadura contínua for aumentado.

#### Exemplo:

A velocidade final de alimentação do fio é de 4 m/min e reduz-se a velocidade de alimentação do fio para 3,5 m/min. A velocidade final de alimentação do fio também será reduzida para 3,5 m/min. Esta velocidade manter-se-á nos 3,5 m/min mesmo quando a velocidade de alimentação do fio for novamente aumentada.

O enchimento de crateras é activado no ecrã de medidas ou no menu PARAMETROS DE SOLDADURA  $\rightarrow$  PARAM. DE FIM.

#### Desprendimento da gota

O desprendimento da gota é um impulso que é aplicado para assegurar que não se forma uma bola no fio quando a soldadura pára.

Aplica-se a soldadura MIG/MAG com dip/spray e impulsos curtos. Durante os impulsos, a conclusão é sincronizada com um impulso, impulso de acabamento, que pode ser definido entre 20 e 200%.

O desprendimento da gota é definido no menu PARAMETROS DE SOLDADURA  $\rightarrow$  PARAM. DE FIM.

#### ₩ Tor

#### Tempo de "burnback"

O tempo de "burnback" é um atraso entre a altura em que o fio começa a parar até que a fonte de alimentação interrompa a tensão de soldadura. Um tempo de "burnback" demasiado curto produz um "stickout" longo (extensão do eléctrodo) após a conclusão da soldadura, com o risco do fio ficar preso no banho de fusão em solidificação. Um tempo de "burnback" demasiado longo deixa um "stickout" menor, aumentando o risco do arco voltar atrás e atingir a ponta de contacto.

O tempo de "burnback" é definido no menu PARAMETROS DE SOLDADURA  $\rightarrow$  PARAM. DE FIM.

#### Terminação

Seleccione Impulso final ou SCT (Short Circuit Termination, ou seja, terminação de curto circuito) aqui. SCT é uma função que fornece pequenos curtos-circuitos repetidos no final da soldadura até a alimentação do fio ter parado totalmente e o contacto com a peça de trabalho tiver sido interrompido.

A Terminação é definida no menu PARAMETROS DE SOLDADURA  $\rightarrow$  PARAM. DE FIM.

Aplica-se a soldadura com unidades de alimentação que suportam alimentação de fio invertida.

#### Release pulse

Se o fio ficar preso na peça de trabalho, o sistema detecta isto. É emitida uma corrente pulsada que liberta o fio da superfície.

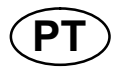

Isto aplica-se em particular a soldadura mecanizada e robotizada, embora possa também ser utilizada durante a soldadura manual. Ocorre depois de tempo de "burnback" concluído.

O parâmetro é ajustado no menu CONFIGURACOES  $\rightarrow$  parâmetros básicos MIG/MAG.

## → Fluxo posterior do gás

Controla o tempo durante o qual o gás de protecção flui depois do arco ser extinto.

O fluxo posterior do gás é definido no menu PARAMETROS DE SOLDADURA  $\rightarrow$  PARAM. DE FIM.

#### Limites e limites de medidas

Em limites, um número limite é seleccionado. Para os parâmetros, ver o capítulo **10.4** "Editar limites" e o capítulo **10.5** "Editar limites de medidas".

Os limites são activados no menu PARAMETROS DE SOLDADURA.

#### Soldadura por pontos

A soldadura por pontos é utilizada quando quer unir por soldadura chapas finas.

**NOTA!** *Não* é possível encurtar o tempo de soldadura libertando o interruptor de gatilho.

A activação e a definição do tempo da soldadura por pontos faz-se no menu PARAMETROS DE SOLDADURA.

#### 4.2.1 QSet

QSet é utilizado para facilitar a definição dos parâmetros de soldadura. Utilizando os botões mais/menos aumenta ou diminui o comprimento do arco de -18 a + 18 passos.

#### ARCO CURTO

Quando se inicia a soldadura com um novo tipo de fio/tipo de gás, QSet define automaticamente todos os parâmetros de soldadura necessários. Depois disso, QSet armazena todos os dados para produzir uma boa soldadura. A tensão segue automaticamente as alterações na velocidade de alimentação do fio.

#### SPRAY

Quando se aproxima da área do arco de spray, o valor para QSet deve ser aumentado. Desactive a função QSet quando soldar com arco de spray puro. Todos os parâmetros são herdados de QSet, à excepção da tensão que tem que ser definida.

**Recomendação:** Faça a primeira soldadura (6 segundos) com QSet numa peça de teste para obter todos os dados correctos.

O valor QSet é definido no menu PARAMETROS DE SOLDADURA para o processo MIG/MAG e o método DIP/SPRAY.

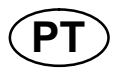

#### 4.2.2 Grupo de sinergia

Estão disponíveis três grupos de sinergia para soldadura mecanizada:

- STANDARD
- ROBOT
- SAT

Relação entre a velocidade de soldadura e a espessura da placa para os vários grupos de sinergia:

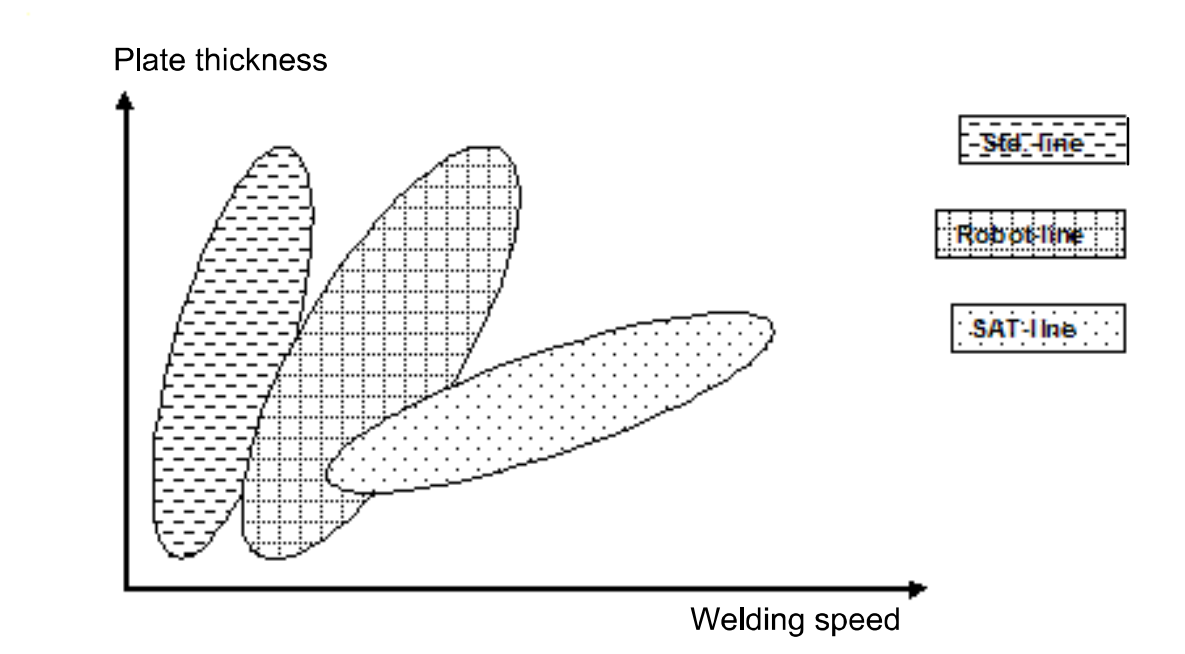

O grupo de sinergia **ROBOT** é utilizado para soldadura robótica ou outra soldadura mecanizada. É adequado para velocidades de transferência superiores às utilizadas em soldadura em linhas padrão.

**SAT** é a abreviatura de Swift Arc Transfer, ou seja, transferência de arco rápida. Este grupo de sinergia é adequado para velocidades de transferência elevadas, para ângulos extremos e para espessuras de placa de 2 - 3 mm.

Para combinações de fio e gás para SAT, ver as tabelas na página 88.

O grupo de sinergia é definido no menu PARAMETROS DE SOLDADURA para o processo MIG/MAG.

#### 4.3 SuperPulse

#### Menu principal → Processo → Método

O método SuperPulse é utilizado para melhorar o controlo do banho de fusão e do processo de solidificação. O banho de fusão tem tempo para solidificar parcialmente entre cada impulso.

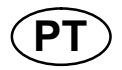

Vantagens de utilizar o SuperPulse:

- Menos sensibilidade a variações de folga de raiz
- Melhor controlo do banho de fusão durante a soldadura de posicionamento
- Melhor controlo da penetração e do perfil da penetração
- Sensibilidade reduzida a condução de calor irregular

SuperPulse pode ser visto como uma permutação programada entre dois parâmetros MIG/MAG. Os intervalos de tempos são determinados pelos parâmetros de tempo de fase primária e secundária.

A soldadura tem sempre início na fase primária. Quando se selecciona o início quente, são utilizados dados primários durante o tempo de início quente além do tempo de fase para os dados primários. O enchimento de crateras baseia-se sempre nos dados secundários. Quando um comando de interrupção é activado durante o tempo de fase primária, o processo passa imediatamente para dados secundários. A conclusão da soldadura baseia-se nos dados secundários.

#### 4.3.1 Combinações de fio e gás

Para combinações de fio e gás, ver os quadros na página 88.

#### 4.3.2 Métodos de impulso diferentes

Pode ver abaixo qual o método de impulso que pode ser utilizado, dependendo da espessura da chapa a ser soldada.

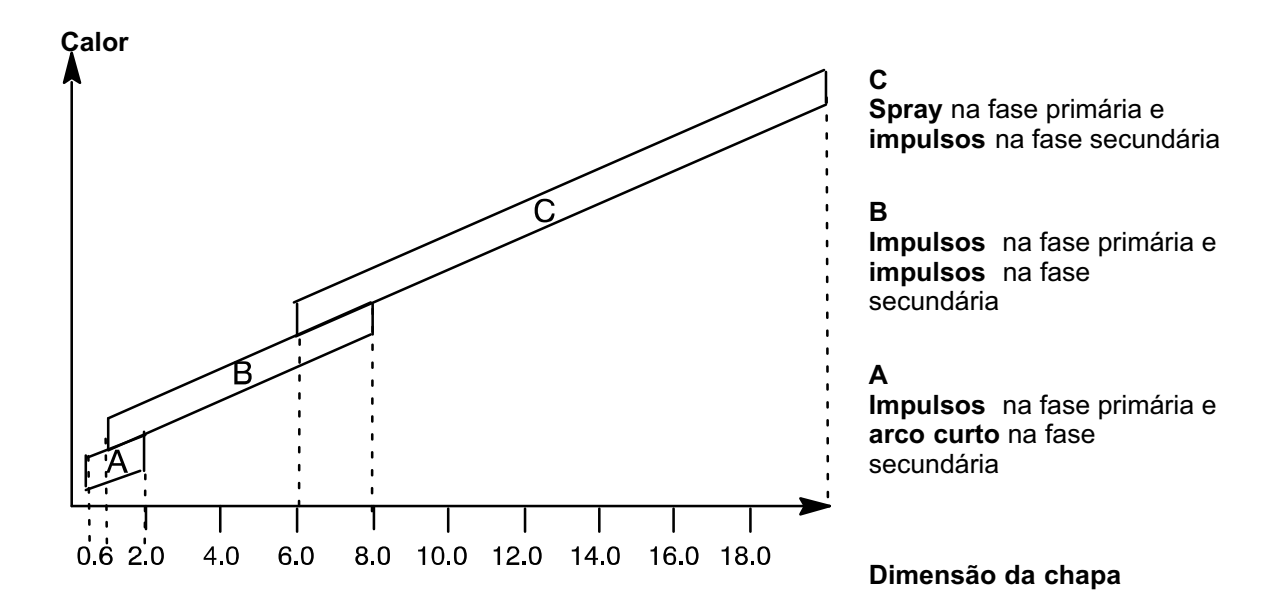

#### 4.3.3 Alimentador do fio

Utilize apenas o alimentador Feed 3004 durante a soldadura SuperPulse.

#### Medidas de precaução!

Quando se utiliza SuperPulse existe uma carga considerável no alimentador do fio. Para não colocar em risco a segurança funcional do alimentador do fio, siga os valores-limite no diagrama abaixo.

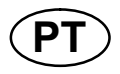

## Diferença na velocidade de alimentação do fio $\Delta$ m/min

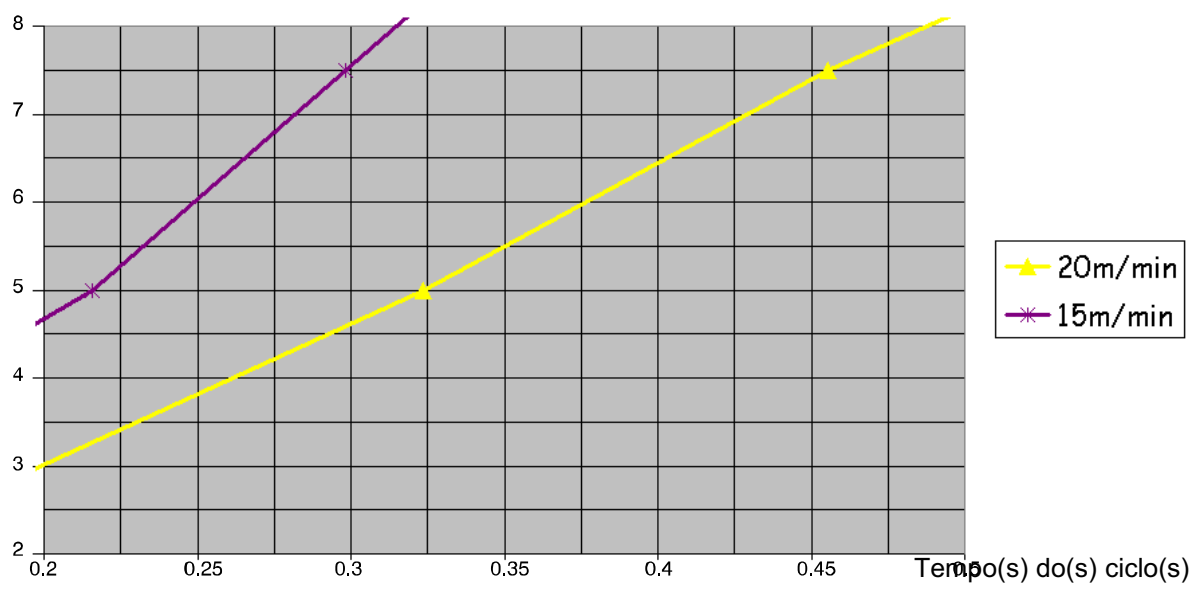

Os gráficos para 15 m/min e 20 m/min referem-se à velocidade primária de alimentação do fio. O tempo de ciclo é a soma do tempo da fase primária e da fase secundária.

A diferença entre a velocidade de alimentação de fio primária e secundária não deve exceder a velocidade que é indicada nos gráficos para a velocidade primária do fio.

Exemplo: Se o tempo de ciclo for de 0,25 s e a velocidade primária de alimentação do fio for de 15 m/min, a diferença entre a velocidade primária e a velocidade secundária de alimentação do fio não pode exceder 6 m/min.

#### Exemplo de soldadura A

Neste exemplo, vamos soldar uma chapa de 10 mm com um fio de alumínio de 1,2 mm e gás de protecção árgon.

Defina os seguintes parâmetros com o painel de controlo:

| Processo                              | Superpulse | Superpulse |
|---------------------------------------|------------|------------|
| Fase                                  | Primária   | Secundária |
| Método                                | Dip/spray  | Impulsos   |
| Tipo de fio                           | AIMg       | AIMg       |
| Gás de protecção                      | Ar         | Ar         |
| Tamanho do fio                        | 1,2 mm     | 1,2 mm     |
| Tensão                                | (1,0V)     | (3,0V)     |
| Velocidade de alimenta-<br>ção do fio | 15,0 m/min | 11,0 m/min |
| Tempo de fase                         | 0,1 s      | 0,1 s      |

Os tempos de fase primária e secundária são de 0,1 s + 0,1 s = 0,2 s.

A diferença na velocidade da alimentação do fio é de 15,0 m/min - 11,0 m/min = **4** m/min.

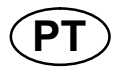

#### Exemplo de soldadura B

Neste exemplo, vamos soldar uma chapa de 6 mm com um fio de alumínio de 1,2 mm e gás de protecção árgon.

Defina os seguintes parâmetros com o painel de controlo:

| Processo                              | Superpulse | Superpulse |
|---------------------------------------|------------|------------|
| Fase                                  | Primary    | Secondary  |
| Método                                | Impulsos   | Impulsos   |
| Tipo de fio                           | AIMg       | AIMg       |
| Gás de protecção                      | Ar         | Ar         |
| Tamanho do fio                        | 1,2 mm     | 1,2 mm     |
| Tensão                                | (1,0V)     | (+2,0V)    |
| Velocidade de alimenta-<br>ção do fio | 12,5 m/min | 9,0 m/min  |
| Tempo de fase                         | 0,15 s     | 0,15 s     |

Os tempos de fase primária e fase secundária são de 0,15 s + 0,15 s = 0,3 s.

A diferença na velocidade da alimentação do fio é de 12,5 m/min - 9,0 m/min = **3,5** m/min.

### 5 SOLDADURA MMA

#### Menu principal → Processo

À soldadura MMA também se pode chamar soldadura com eléctrodos revestidos. A formação do arco derrete o eléctrodo, formando o seu revestimento uma escória de protecção.

O quadro na página **90** mostra as dimensões dos eléctrodos que podem ser seleccionados para soldadura **MMA**.

#### 5.1 Soldadura MMA CC

| Parâmetros                | Variação dos parâmetros | Em passos de | Depen-<br>dente da<br>sinergia | Regulável<br>em siner-<br>gia |
|---------------------------|-------------------------|--------------|--------------------------------|-------------------------------|
| Corrente*                 | 16 - 650 A              | 1 A          |                                | х                             |
| Força do arco             | 0 - 100%                | 1%           | х                              |                               |
| Factor de corrente<br>mín | 0 - 100%                | 1%           | х                              |                               |
| Tipo de regulador         | 0 - 1                   |              | х                              |                               |
| Sinergia                  | OFF ou ON               | -            | -                              | -                             |
| "Hot start"               | OFF ou ON               | -            | х                              |                               |
| Duração de "hot<br>start" | 1 - 30                  | 1            | х                              |                               |
| Amplitude de "hot start"  | %                       | -            | х                              |                               |
| Limites                   | 0 - 50                  | 1            | -                              | -                             |
| Limites de medidas        | 0 - 50                  | 1            | -                              | -                             |

\*) A corrente máxima depende do tipo de máquina a ser utilizado.

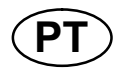

#### 5.2 Soldadura MMA CA

| Parâmetros                | Variação dos parâmetros | Em passos de | Depen-<br>dente da<br>sinergia | Regulável<br>em siner-<br>gia |
|---------------------------|-------------------------|--------------|--------------------------------|-------------------------------|
| Corrente*                 | 16 - 650 A              | 1 A          |                                | Х                             |
| Força do arco             | 0 - 100%                | 1%           | х                              |                               |
| Factor de corrente<br>mín | 0 - 100%                | 1%           | х                              |                               |
| Tipo de regulador         | 0 - 1                   |              | х                              |                               |
| Sinergia                  | OFF ou ON               | -            | -                              | -                             |
| "Hot start"               | OFF ou ON               | -            | х                              |                               |
| Duração de "hot<br>start" | 1 - 30                  |              | х                              |                               |
| Amplitude de "hot start"  | %                       | -            | x                              |                               |
| Limites                   | 0 - 50                  | 1            | -                              | -                             |
| Limites de medidas        | 0 - 50                  | 1            | -                              | -                             |

\*) A corrente máxima depende do tipo de máquina a ser utilizado.

#### 5.3 Explicações das funções para os parâmetros

#### ——— CC, **C**orrente contínua

Uma corrente mais elevada produz um banho de fusão maior, com uma melhor penetração na peça de trabalho.

A corrente é definida no ecrã de medidas ou nos menus PARAMETROS DE SOLDADURA, ou ACESSO RAPIDO.

#### ➤ Força do arco "Arc force"

A força do arco é importante para determinar como a corrente se altera em resposta a uma alteração no comprimento do arco. Um valor mais baixo produz um arco mais calmo com menos salpicos.

A força do arco é definida no menu PARAMETROS DE SOLDADURA quando a função de sinergia está desactivada.

#### Factor de corrente mín.

O parâmetro do factor de corrente mín. é empregue quando se utilizam determinados eléctrodos específicos.

O parâmetro não deve ser alterado.

#### Tipo de regulador

Afecta o processo de curto circuito e o calor na soldadura.

O parâmetro não deve ser alterado.

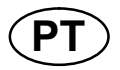

#### Sinergia

A sinergia para soldadura MMA significa que a fonte de alimentação optimiza automaticamente as propriedades para o tipo e tamanho de eléctrodo seleccionados.

A sinergia para a soldadura MMA é activada no menu PARAMETROS DE SOLDADURA.

### └── Início quente "Hot start"

O início quente aumenta a corrente de soldadura durante um tempo ajustável no início da soldadura, reduzindo assim o risco de fusão deficiente no início da união.

O hot start para MMA é activado no menu PARAMETROS DE SOLDADURA.

#### Limites e limites de medidas

Em limites, um número limite é seleccionado. Para os parâmetros, ver o capítulo **10.4** "Editar limites" e o capítulo **10.5** "Editar limites de medidas".

Os limites são activados no menu PARAMETROS DE SOLDADURA.

### 6 SOLDADURA TIG

#### Menu principal → Processo

Soldadura TIG

A soldadura TIG funde o metal da peça de trabalho, utilizando um arco formado por um eléctrodo de tungsténio, que não se funde. O banho de fusão e o eléctrodo estão protegidos por um gás de protecção.

#### ∏∏ Corrente pulsada

Os impulsos são utilizados para melhorar o controlo do banho de fusão e do processo de solidificação. A frequência dos impulsos é definida para ser de tal maneira lenta que o banho de fusão tem tempo para solidificar, pelo menos parcialmente, entre cada impulso. De modo a definir os impulsos, são necessários quatro parâmetros: corrente pulsada, tempo dos impulsos, corrente base e tempo base.

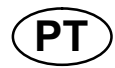

#### 6.1 Parâmetros no menu PARAMETROS DE SOLDADURA

| Parâmetros                           | Variação dos parâmetros    | Em passos de |
|--------------------------------------|----------------------------|--------------|
| HF/LiftArc <sup>™</sup>              | HF ou Arco de levantamento | -            |
| Live TIG-start*                      | -                          | -            |
| 2/4 tempos                           | 2 tempos ou 4 tempos       | -            |
| Corrente*                            | 4 - 500 A                  | 1 A          |
| Tempo de subida                      | 0 - 25 s                   | 0,1 s        |
| Tempo de descida                     | 0 - 25 s                   | 0,1 s        |
| Fluxo prévio de gás                  | 0 - 25 s                   | 0,1 s        |
| Fluxo posterior do gás               | 0 - 25 s                   | 0,1 s        |
| Impulso de arranque<br>automático HF | OFF or ON                  | -            |
| Impulso de arranque HF               | 4-500 A                    | 1 A          |
| Limites                              | 0 - 50                     | 1            |
| Limites de medidas                   | 0 - 50                     | 1            |

#### 6.1.1 Soldadura TIG sem impulsos CC

\*) Dependendo do tipo de máquina que está a ser utilizado.

#### 6.1.2 Soldadura TIG com impulsos CC

| Parâmetros                           | Variação dos parâmetros    | Em passos de |
|--------------------------------------|----------------------------|--------------|
| HF/LiftArc ™                         | HF ou Arco de levantamento | -            |
| 2/4 tempos                           | 2 tempos ou 4 tempos       | -            |
| Corrente pulsada*                    | 4 - 500 A                  | 1 A          |
| Corrente base                        | 4 - 500 A                  | 1 A          |
| Tempo dos impulsos                   | 0,001 - 5 s                | 0,001 s      |
| Tempo base                           | 0,001 - 5 s                | 0,001 s      |
| Tempo de subida                      | 0 - 25 s                   | 0,1 s        |
| Tempo de descida                     | 0 - 25 s                   | 0,1 s        |
| Fluxo prévio de gás                  | 0 - 25 s                   | 0,1 s        |
| Fluxo posterior do gás               | 0 - 25 s                   | 0,1 s        |
| Impulso de arranque<br>automático HF | OFF or ON                  | -            |
| Impulso de arranque HF               | 4-500 A                    | 1 A          |
| Limites                              | 0 - 50                     | 1            |
| Limites de medidas                   | 0 - 50                     | 1            |

\*) A corrente máxima depende do tipo de máquina a ser utilizado.

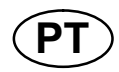

| Parâmetros             | Variação dos parâmetros    | Em passos de |
|------------------------|----------------------------|--------------|
| HF/LiftArc ™           | HF ou Arco de levantamento | -            |
| 2/4 tempos             | 2 tempos ou 4 tempos       | -            |
| Corrente*              | 4 - 500 A                  | 1 A          |
| Tempo de subida        | 0 - 25 s                   | 0,1 s        |
| Tempo de descida       | 0 - 25 s                   | 0,1 s        |
| Fluxo prévio de gás    | 0 - 25 s                   | 0,1 s        |
| Fluxo posterior do gás | 0 - 25 s                   | 0,1 s        |
| Pré-aquecimento        | 0 - 100                    | 1            |
| Frequência             | Hz                         | ?            |
| Equilíbrio             | %                          | 1%           |
| Desvio                 | A                          |              |
| Limites                | 0 - 50                     | 1            |
| Limites de medidas     | 0 - 50                     | 1            |

#### 6.1.3 Soldadura TIG sem impulsos CA

\*) A corrente máxima depende do tipo de máquina a ser utilizado.

#### 6.2 Explicações das funções para os parâmetros

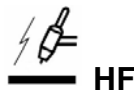

A função HF forma o arco por meio de uma faísca que parte do eléctrodo para a peça de trabalho à medida que o eléctrodo se aproxima da peça de trabalho.

HF é activado no menu PRINCIPAL  $\rightarrow$  METODO DE INICIO.

### **1**∫\_\_\_\_ LiftArc™

A função LiftArc<sup>™</sup> forma o arco quando o eléctrodo entra em contacto com a peça de trabalho e em seguida é levantado, afastando-se.

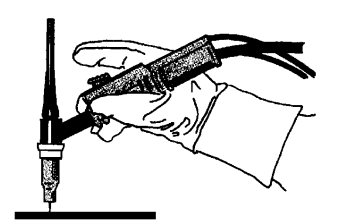

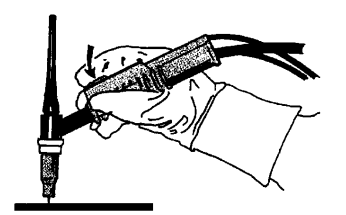

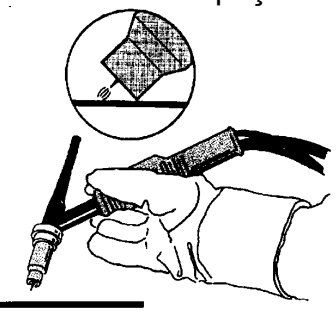

Formar o arco com a função LiftArc <sup>™</sup>. Passo 1: o eléctrodo entra em contacto com a peça de trabalho. Passo 2: o interruptor de disparo é premido e começa a passar uma corrente baixa. Passo 3: o soldador levanta o eléctrodo da peça de trabalho: o arco forma-se, e a corrente sobe automaticamente para o valor definido.

LiftArc<sup>m</sup> é activado no menu PRINCIPAL  $\rightarrow$  METODO DE INICIO.

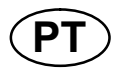

#### "Live TIG-start"

Com "Live TIG start", o arco forma-se quando o eléctrodo de tungsténio entra em contacto com a peça de trabalho e em seguida levanta, afastando-se.

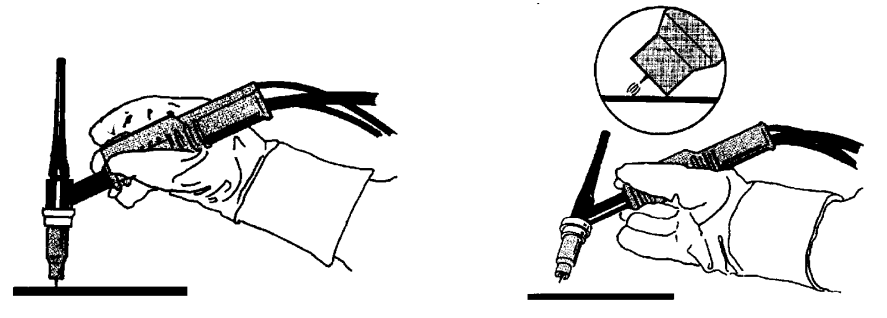

- Activação do "Live TIG-start" efectuada no menu de processos.

#### 2 tempos

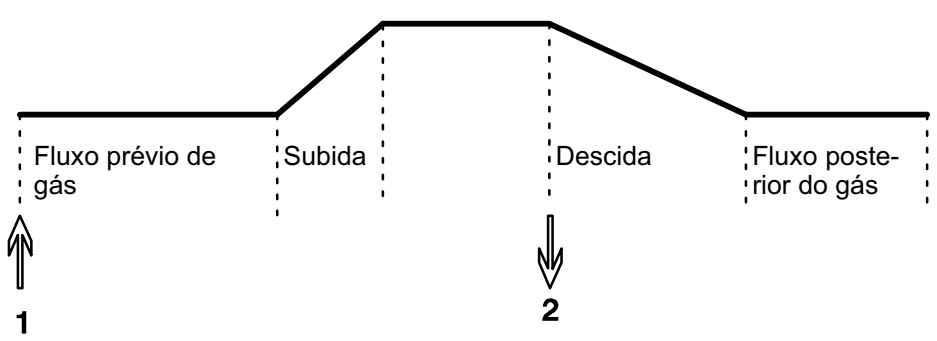

Funções quando a utilizar o controlo de 2 tempos da tocha de soldadura.

No modo de controlo a 2 tempos, ao carregar no interruptor de gatilho da tocha TIG (1) inicia-se o fluxo prévio de gás (se for utilizado) e o arco é formado. A corrente sobe para o valor definido (controlado pela função de subida, se estiver em funcionamento). Quando se solta o interruptor de gatilho (2), diminui-se a corrente (ou descida é iniciada se estiver em funcionamento) e extingue-se o arco. Segue-se o fluxo posterior de gás se estiver em funcionamento.

2 tempos é activado no menu principal  $\rightarrow$  func. de gatilho ou no ecrã de medidas.

#### 4 tempos

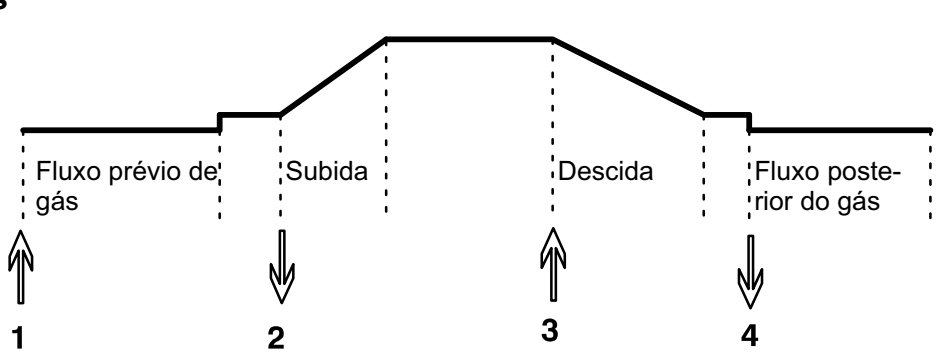

#### Funções quando a utilizar o controlo de 4 tempos da tocha de soldadura.

No modo de controlo a 4 tempos, ao carregar no interruptor de gatilho (1) inicia-se o fluxo prévio de gás (se for utilizado). No final do tempo do fluxo prévio de gás, a corrente sobe até ao nível piloto (alguns amperes) e o arco é formado.

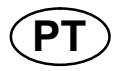

Quando se solta o interruptor de gatilho (2), a corrente sobe para o valor definido (com subida, se estiver a ser utilizado). No final da soldadura, o soldador volta a premir o interruptor de gatilho (3), o que reduz a corrente novamente para o nível piloto (com descida, se estiver a ser utilizado). Soltando novamente o interruptor (4) extingue-se o arco e inicia-se o fluxo posterior do gás.

4 tempos é activado no menu principal  $\rightarrow$  func. do gatilho ou no ecrã de medidas.

#### Corrente

Uma corrente mais elevada produz um banho de fusão maior, com uma melhor penetração na peça de trabalho.

A corrente é definida no ecrã de medidas, menu PARAMETROS DE SOLDADURA ou

ACESSO RAPIDO.

Aplica-se apenas à soldadura TIG com corrente constante.

#### Corrente pulsada

O mais elevado dos dois valores de corrente no caso de corrente pulsada. Quando o método é por impulsos, descida e subida são também por impulso.

A corrente pulsada é definida no menu PARAMETROS DE SOLDADURA.

Aplica-se apenas à soldadura TIG com impulsos.

#### **Corrente base**

O mais baixo dos dois valores de corrente no caso de corrente pulsada.

A corrente base é definida no menu PARAMETROS DE SOLDADURA.

Aplica-se apenas à soldadura TIG com impulsos.

#### Tempo dos impulsos

Período de tempo durante o qual a corrente pulsada está ligada durante um período de impulsos.

O tempo dos impulsos é definido no menu PARAMETROS DE SOLDADURA.

Aplica-se apenas à soldadura TIG com impulsos.

#### Tempo base

Tempo referente à corrente base a qual, juntamente com o tempo para a corrente pulsada, dá o período de impulsos.

O tempo base é definido no menu PARAMETROS DE SOLDADURA.

Aplica-se apenas à soldadura TIG com impulsos.

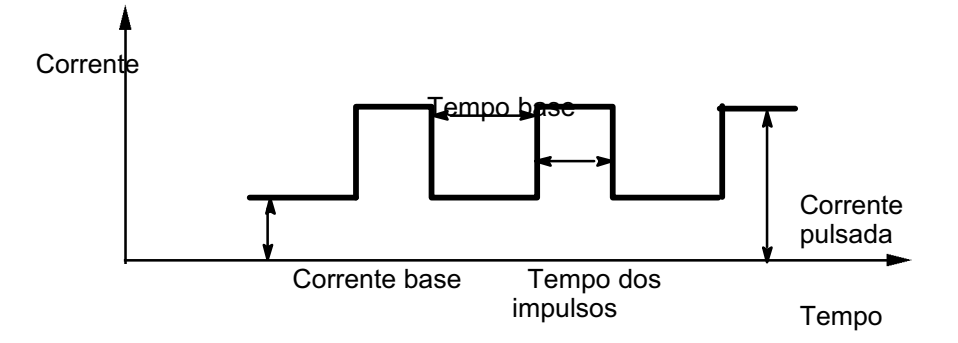

Soldadura TIG com impulsos.
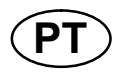

## Subida "Slope up"

A função de subida significa que, quando o arco TIG se forma, a corrente sobe lentamente para o valor definido. Tal proporciona um aquecimento "mais suave" do eléctrodo e dá ao soldador a oportunidade de posicionar correctamente o eléctrodo, antes de se atingir o valor da corrente de soldadura definido.

Subida é definido no menu PARAMETROS DE SOLDADURA.

## Descida "Slope down"

A soldadura TIG utiliza a descida, na qual a corrente desce "lentamente" durante um período de tempo controlado, de forma a evitar crateras e/ou fissuras quando se termina uma soldadura.

Descida é definido no menu PARAMETROS DE SOLDADURA.

## Fluxo prévio de gás

Controla o tempo durante o qual o gás de protecção flui antes de formar o arco.

O fluxo prévio do gás é definido no menu PARAMETROS DE SOLDADURA.

# ー Fluxo posterior do gás

Controla o tempo durante o qual o gás de protecção flui depois do arco ser extinto.

O fluxo posterior do gás é definido no menu PARAMETROS DE SOLDADURA.

#### Impulso de arranque automático

Esta função é utilizada para obter um arco estável rapidamente.

#### Pré-aquecimento

| Eléctrodo de tungsténio |         |      | Variação da | s definições |            |
|-------------------------|---------|------|-------------|--------------|------------|
|                         |         |      | Gás de p    | orotecção    |            |
| Ø                       | Cor     | Тіро |             | Ar           | Ar + 30%He |
| 1,6                     | Verde   | WP   | V           | -            | -          |
| 1,6                     | Verde   | WP   | U           | 30           | 35         |
| 1,6                     | Dourado | WL15 | V           | 20           | 20         |
| 1,6                     | Dourado | WL15 | U           | 30           | 35         |
| 2,4                     | Verde   | WP   | V           | 45           | -          |
| 2,4                     | Verde   | WP   | U           | 55           | 60         |
| 2,4                     | Dourado | WL15 | V           | 40           | 40         |
| 2,4                     | Dourado | WL15 | U           | 45           | 50         |
| 3,2                     | Verde   | WP   | V           | 55           | -          |
| 3,2                     | Verde   | WP   | U           | 65           | 65         |

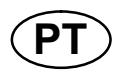

| 3,2 | Dourado | WL15 | V | 60 | 60 |
|-----|---------|------|---|----|----|
| 3,2 | Dourado | WL15 | U | 70 | 70 |
| 4,0 | Verde   | WP   | V | 70 | 75 |
| 4,0 | Verde   | WP   | U | 80 | 85 |
| 4,0 | Dourado | WL15 | V | 65 | 65 |
| 4,0 | Dourado | WL15 | J | 70 | 75 |

*WP* = *Eléctrodo de tungsténio puro WL15* = *Eléctrodo de tungsténio com liga de lantânio* O pré-aquecimento do eléctrodo é definido no menu PARAMETROS DE SOLDADURA.

Aplica-se apenas à soldadura TIG com CA.

## ∰f Frequência

Frequência mais baixa (corrente alterna) transfere mais calor para a peça a trabalhar e produz uma banho de fusão mais amplo.

Frequência mais elevada produz um arco mais estreito com força de arco mais elevada (banho de fusão mais estreito).

O fluxo posterior do gás é definido no menu PARAMETROS DE SOLDADURA.

Aplica-se apenas à soldadura TIG com CA.

## ∏ ∐% Equilíbrio

Definir o equilíbrio entre meio período do eléctrodo positivo (+) e negativo (-) durante soldadura com corrente alterna (AC).

Um valor de equilíbrio mais baixo produz mais calor sobre o eléctrodo e melhor decomposição do óxido na peça a trabalhar.

Um valor de equilíbrio mais elevado produz mais calor sobre a peça a trabalhar e melhor penetração.

O equilíbrio é definido no menu PARAMETROS DE SOLDADURA.

Aplica-se apenas à soldadura TIG com CA.

#### Desvio

Utilizando esta função, o nível zero é aumentado ou baixado.

Com um nível zero elevado, a peça de trabalho aquece mais e atinge melhor penetração.

Com um nível zero baixado, o eléctrodo aquece mais e a peça de trabalho atinge pior penetração.

O desvio é definido no menu PARAMETROS DE SOLDADURA.

Aplica-se apenas à soldadura TIG com CA.

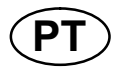

## 6.3 Explicações das outras funções

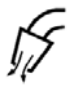

#### Limpeza de gás

A limpeza de gás é utilizada quando se mede o fluxo de gás ou para eliminar, por meio de limpeza, qualquer ar ou humidade das mangueiras de gás antes de dar início à soldadura. A limpeza de gás ocorre enquanto carregar no botão e ocorre sem tensão ou sem o arranque da alimentação do fio.

A purga de gás é activada no ecrã de medidas.

## 7 GOIVAGEM A ARCO COM JACTO DE AR COMPRIMIDO

#### Menu principal → Processo

Com goivagem a arco com jacto de ar comprimido, é utilizado um eléctrodo especial constituído por uma haste de carbono com um revestimento de cobre.

Forma-se um arco entre a haste de carbono e a peça de trabalho que derrete o material. É fornecido ar para que o material derretido seja afastado.

Para goivagem a arco com jacto de ar comprimido podem ser seleccionados eléctrodos com os seguintes tamanhos: 4,0, 5,0, 6,0, 8,0, 10 e 13 mm.

A goivagem a arco com jacto de ar comprimido não é recomendada para fontes de alimentação inferiores a 400 A.

## 7.1 Parâmetros no menu PARAMETROS DE SOLDADURA

| Parâmetros        | Variação dos<br>parâmetros | Em passos<br>de | Dependente<br>da sinergia | Regulável<br>em sinergia |
|-------------------|----------------------------|-----------------|---------------------------|--------------------------|
| Tensão            | 8 - 60 V                   | 1 V             | x                         | х                        |
| Sinergia*         | OFF ou ON                  | -               | -                         | -                        |
| Indutância        | 0 - 100%                   |                 | x                         |                          |
| Tipo de regulador | 1 - 12                     | 1               | x                         |                          |

\*) A linha de sinergia no fornecimento: eléctrodo de 5,0 mm (haste de carbono).

## 7.2 Explicações das funções

#### Tensão

Uma tensão mais elevada produz um banho de fusão maior, com uma melhor penetração na peça de trabalho.

A tensão é definida no ecrã de medidas, menu PARAMETROS DE SOLDADURA ou ACESSO RAPIDO.

#### Indutância

NOTA! O parâmetro não deve ser alterado.

#### Tipo de regulador

Afecta o processo de curto circuito e o calor na solda. O parâmetro não deve ser alterado.

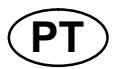

## 8 GESTÃO DA MEMÓRIA

## 8.1 Método de trabalho do painel de controlo

Pode dizer-se que o painel de controlo é constituído por duas unidades: memória de trabalho e memória dos dados de soldadura.

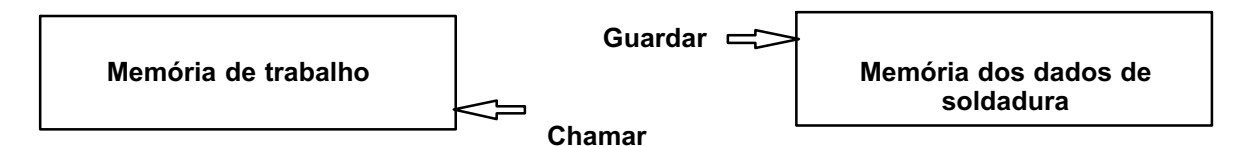

Na memória de trabalho, é criado um conjunto completo de parâmetros de soldadura que podem ser guardados na memória dos dados de soldadura.

Quando se está a soldar, é sempre o conteúdo da memória de trabalho que controla o processo. Portanto, também é possível chamar um conjunto de dados de soldadura da memória de dados de soldadura para a memória de trabalho.

Lembre-se que a memória de trabalho contém sempre os parâmetros de dados de soldadura definidos mais recentemente. Estes podem ser chamados da memória dos dados de soldadura ou de parâmetros alterados individualmente. Por outras palavras, a memória de trabalho nunca está vazia ou "a zeros".

#### Menu principal → Memória→ Conjunto de parâmetros

| MIG/MAG       |               |        |          |         |  |
|---------------|---------------|--------|----------|---------|--|
| PROCESS       |               |        |          | MIG/MAG |  |
| METHOD        |               |        | SHOR     | T/SPRAY |  |
| QSET          |               |        |          | OFF     |  |
| SYNERGY GROUP |               |        | ST       | TANDARD |  |
| WIRE TYPE     |               |        |          | Fe      |  |
| SHIELDING     | GAS           |        | Ar+8%CO2 |         |  |
| WIRE DIAM     | ETER          |        |          | 1.2 mm  |  |
| CONFIGURA     | ATION <b></b> |        |          |         |  |
| TOOLS         |               |        |          |         |  |
|               |               |        | FAST     |         |  |
| SET           | MEASURE       | MEMORY | MODE     |         |  |

É possível **armazenar até 255 conjuntos de** parâmetros no painel de controlo. Cada um dos conjuntos recebe um número entre 1 e 255.

Também pode **apagar** e **copiar** conjuntos de parâmetros e também pode **chamar** um conjunto de parâmetros de soldadura para a memória de trabalho.

Seguem-se exemplos de como armazenar, chamar, copiar e apagar.

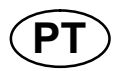

## 8.2 Guardar

Se a memória dos dados de soldadura estiver vazia, o visor terá o seguinte aspecto.

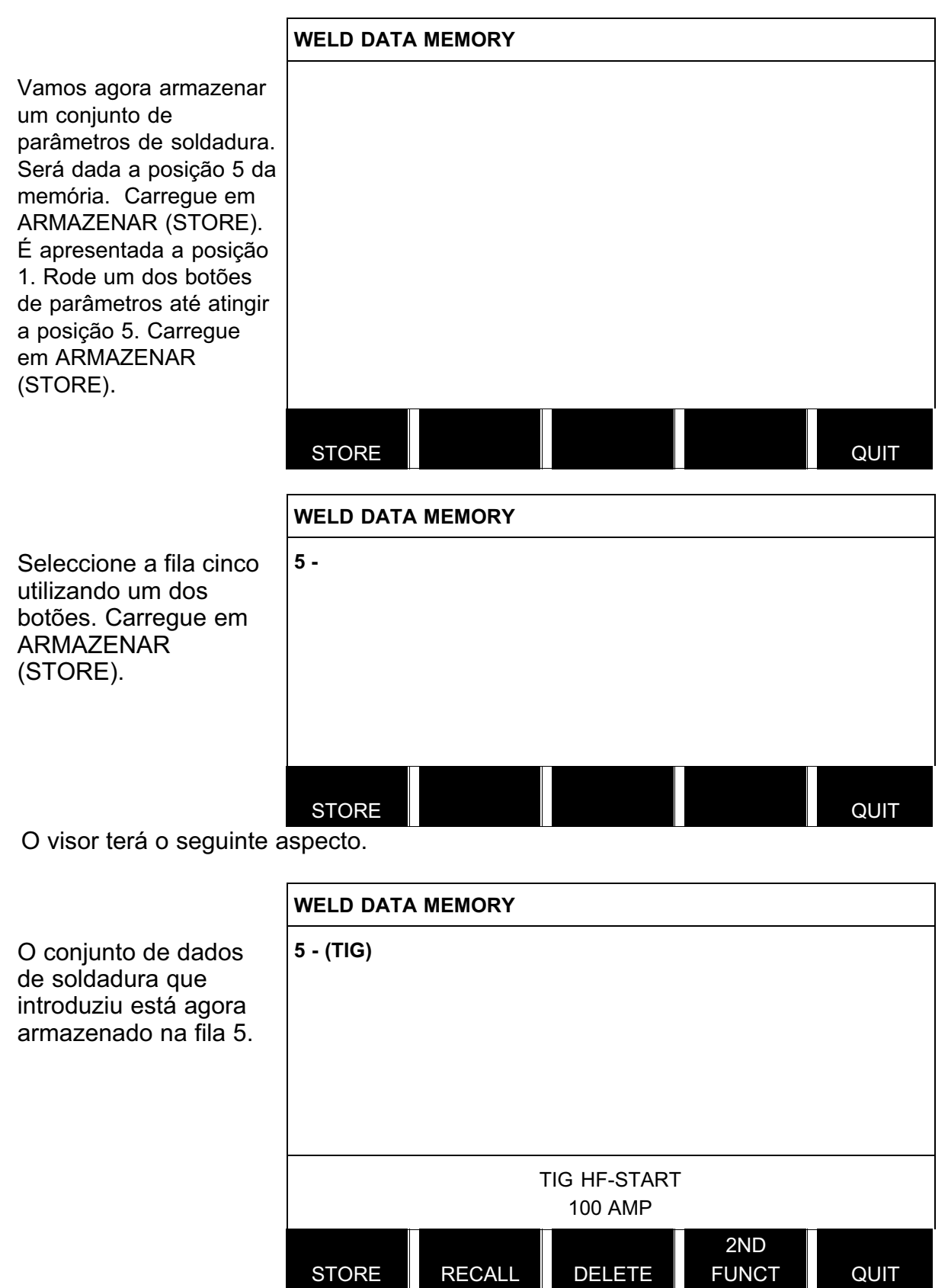

Partes do conteúdo do conjunto de dados número 5 são apresentadas ao fundo do visor.

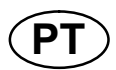

## 8.3 Chamar

Vamos chamar um conjunto de dados memorizado:

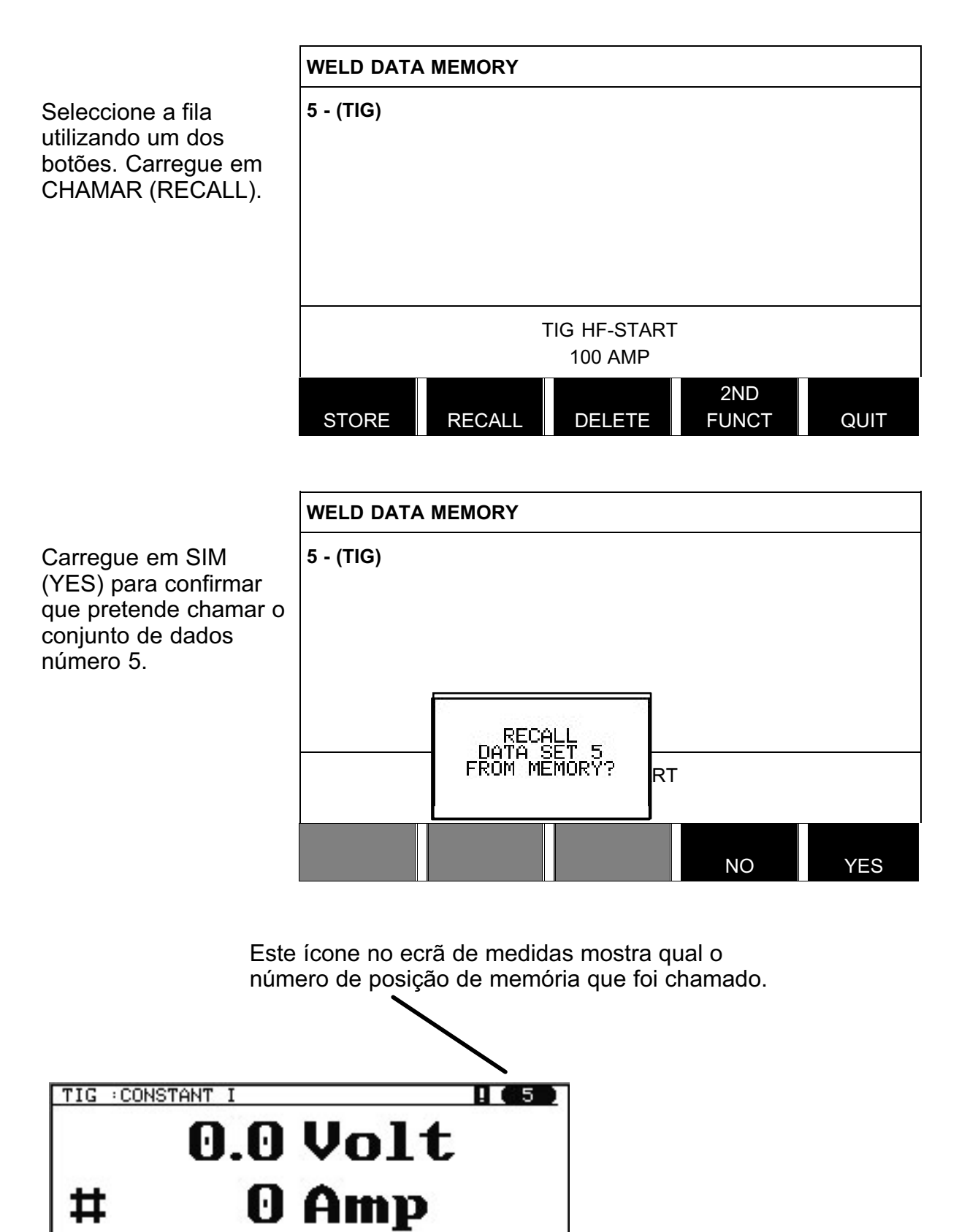

PURGE

0.00 kW

STROKE

REM

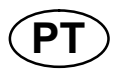

## 8.4 Apagar

É possível apagar um ou mais conjuntos de dados no menu da memória.

Vamos apagar o conjunto de dados que memorizámos num exemplo anterior.

|                                                                    | WELD DATA | MEMORY |              |              |      |
|--------------------------------------------------------------------|-----------|--------|--------------|--------------|------|
| Seleccione o conjunto<br>de dados. Carregue em<br>APAGAR (DELETE). | 5 - (TIG) |        |              |              |      |
|                                                                    |           | -      | TIG HF-START |              |      |
|                                                                    |           |        | 100 AMP      |              |      |
|                                                                    | STORE     | RECALL | DELETE       | 2ND<br>FUNCT | QUIT |

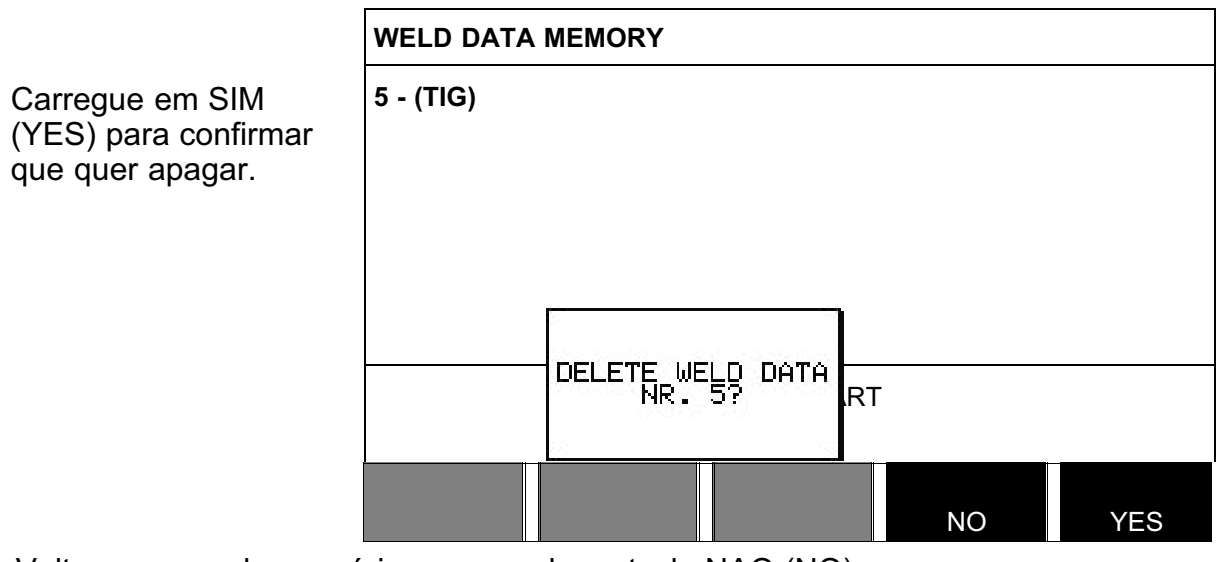

Volte ao menu de memória carregando na tecla NAO (NO).

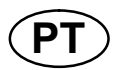

## 8.5 Copiar

Para copiar o conteúdo de um conjunto de dados de soldadura para uma nova posição na memória, faça o seguinte:

|                                                                                                  | WELD DATA | MEMORY |                         |              |      |
|--------------------------------------------------------------------------------------------------|-----------|--------|-------------------------|--------------|------|
| Seleccione a posição<br>de memória que quer<br>copiar e carregue em<br>2A FUNCAO (2ND<br>FUNCT). | 5 - (TIG) |        |                         |              |      |
|                                                                                                  |           | -      | TIG HF-START<br>100 AMP |              |      |
|                                                                                                  | STORE     | RECALL | DELETE                  | 2ND<br>FUNCT | QUIT |
|                                                                                                  | WELD DATA | MEMORY |                         |              |      |
| Carregue em COPIAR<br>(COPY).                                                                    | 5 - (TIG) |        |                         |              |      |
|                                                                                                  |           |        | TIG HF-START<br>100 AMP |              |      |
|                                                                                                  | COPY      |        | EDIT                    | 2ND<br>FUNCT | QUIT |

Vamos agora copiar o conteúdo da posição 5 da memória para a posição 50 da memória.

Utilize um dos botões para ir para a posição de memória seleccionada, neste caso a posição 50.

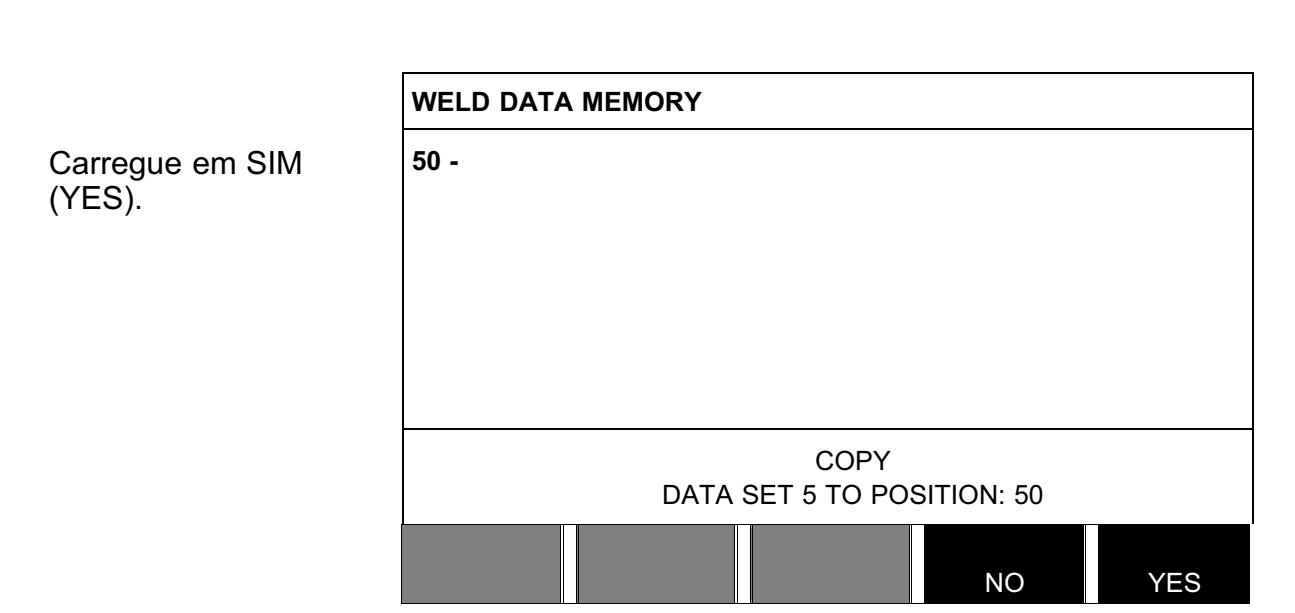

O número 5 de dados de soldadura foi agora copiado para a posição 50 na memória.

Volte ao menu de memória com a tecla VOLTA (QUIT).

## 8.6 Editar

Para editar o conteúdo de um conjunto de dados de soldadura faça o seguinte:

|                                                                                                    | WELD DATA | MEMORY |                         |              |      |  |
|----------------------------------------------------------------------------------------------------|-----------|--------|-------------------------|--------------|------|--|
| Seleccione a posição<br>de memória que quer<br>editar e carregue em<br>2A FUNCAO (2ND<br>FUNCT). A seguir car-<br>regue em EDIT (EDIT). | 5 - (TIG) |        |                         |              |      |  |
|                                                                                                    |           | -      | TIG HF-START<br>100 AMP | -            |      |  |
|                                                                                                    | COPY      |        | EDIT                    | 2ND<br>FUNCT | QUIT |  |

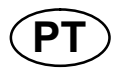

Parte do menu principal é exibido e o menu apresenta o símbolo Parte do menu principal é exibido e o menu apresenta o símbolo de elição.

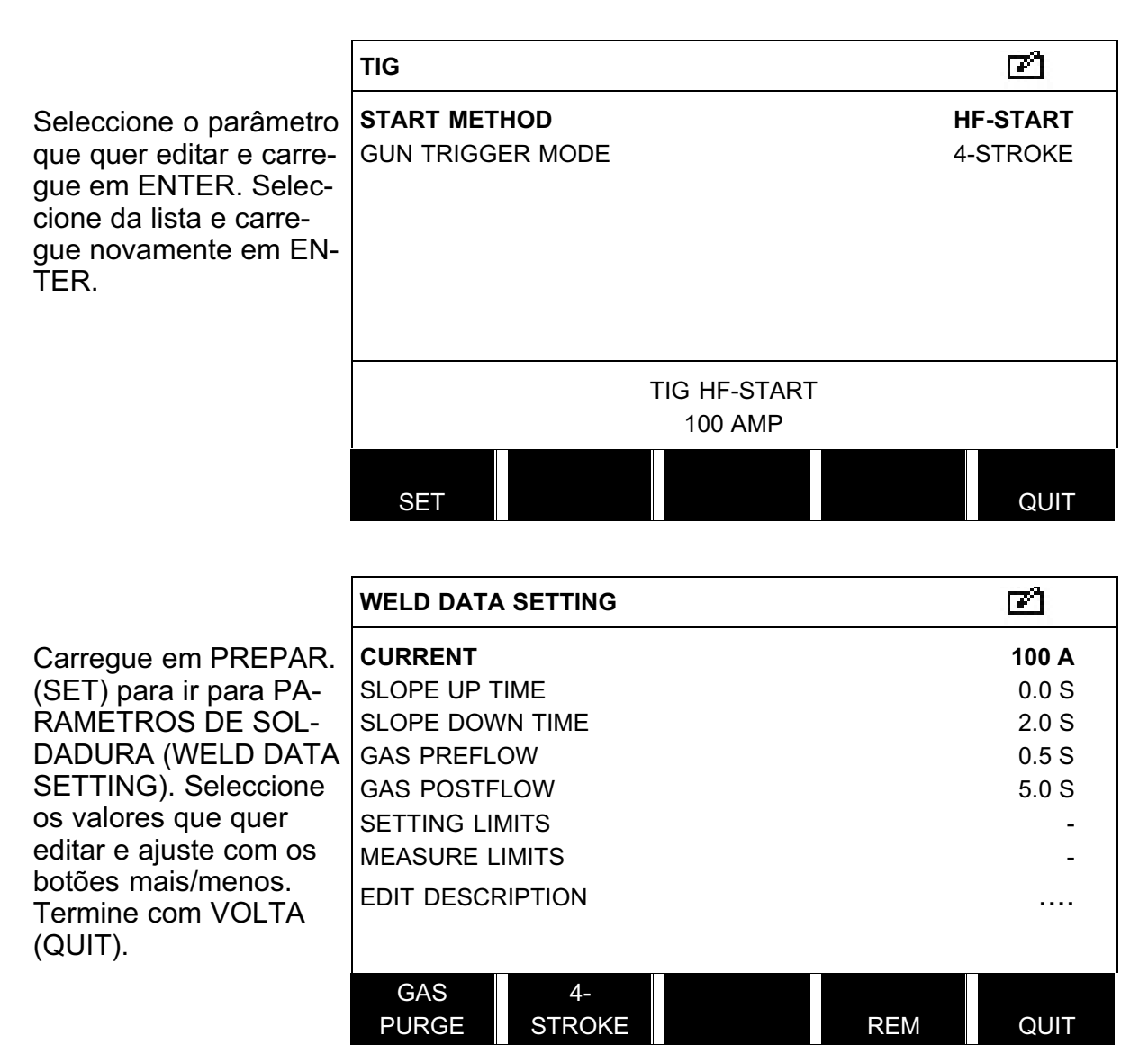

O parâmetro para o número 5 de dados de soldadura foi editado e armazenado.

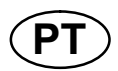

## 8.7 Nome

Para dar um nome a um conjunto de dados de soldadura armazenados, faça o seguinte:

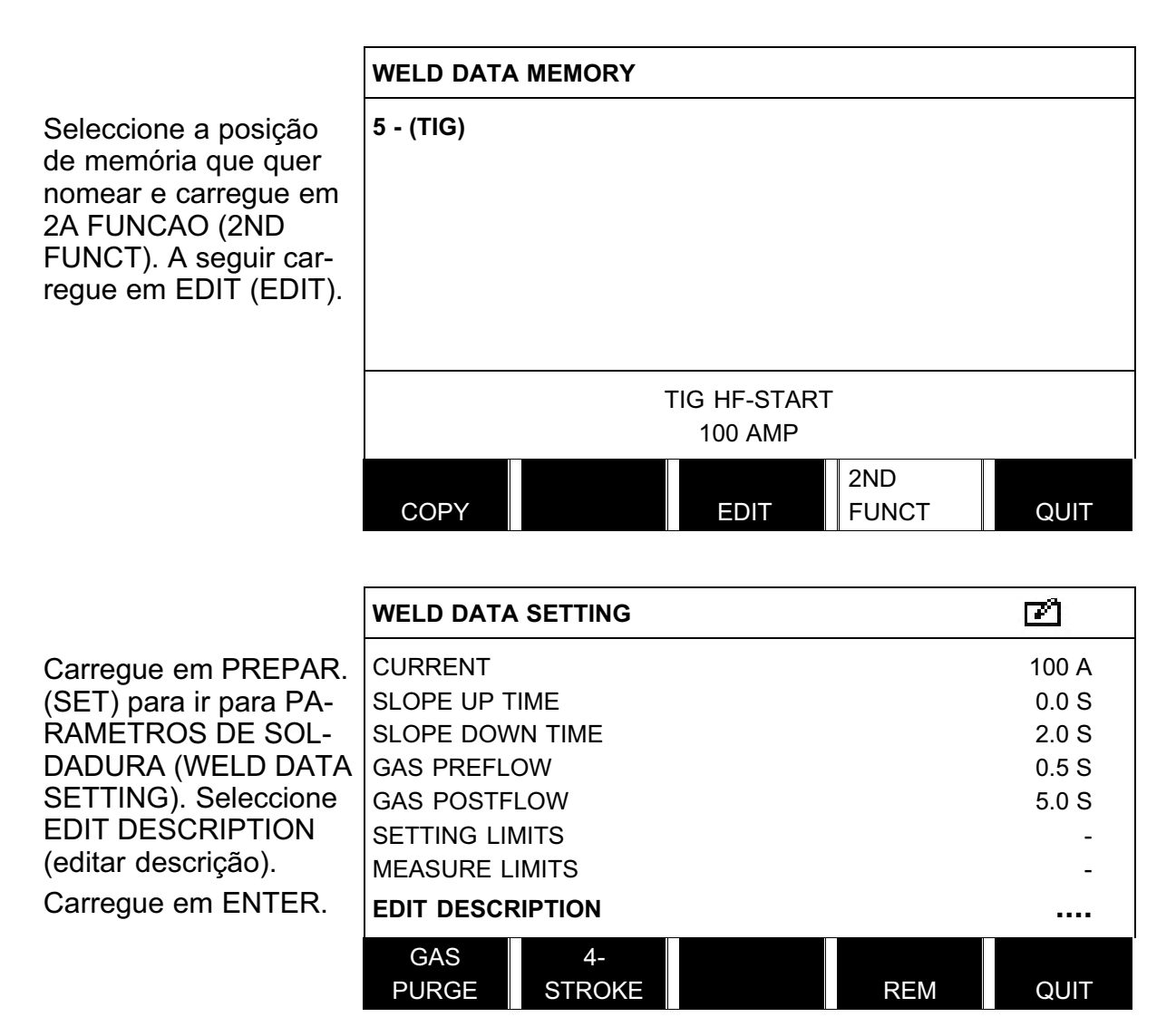

Aqui tem acesso a um teclado que é utilizado da seguinte forma:

- Posicione o cursor no caracter pretendido do teclado utilizando o botão esquerdo e as teclas das setas. Carregue em ENTER. Introduza uma sequência de caracteres completa com um máximo de 40 caracteres desta forma.
- Carregue em DONE (efectuado) para armazenar. A alternativa que nomeou pode agora ser vista na lista.

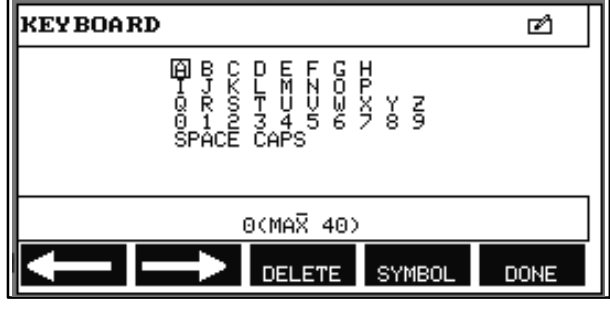

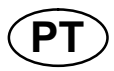

## 9 MENU DE CONFIGURAÇÃO

#### Menu principal → Menu de configuração

Este menu contém os seguintes sub-menus:

- Idioma, ver capítulo "Primeiro passo seleccionar o idioma" 2.4.
- Para Bloqueio de acesso, ver o capítulo 9.1.
- Para Controlo remoto, ver o capítulo 9.2
- Para Parâmetros básicos MIG/MAG, ver o capítulo 9.3
- Para Parâmetros básicos MMA, ver o capítulo 9.4
- Para Teclas de função de acesso rápido, ver capítulo 9.5
- Para Sinais de início duplo, ver o capítulo 9.6
- Para Painel activo em modo remoto, ver o capítulo 9.7
- Para Supervisão WF, ver o capítulo 9.8
- Para Armazenamento automático de dados de soldadura, ver o capítulo 9.9
- Para Interruptor de dados de soldadura com tocha, ver o capítulo 9.10.
- Para Vários alimentadores de fios, ver o capítulo 9.11.
- Para Funções de qualidade, ver o capítulo 9.12
- Para Serviço, ver o capítulo 9.13
- Para Unidade de medida, ver o capítulo 9.14
- Para Valores de medidas de frequência, ver o capítulo 9.15
- Para Chave de registo, ver o capítulo 9.16

#### 9.1 Bloqueio de acesso

#### Menu principal → Menu de configuração → Bloqueio de acesso

Quando a função de bloqueio de acesso está activada e o utilizador está no ecrã de medidas, em modo remoto ou no menu de acesso rápido, é necessária uma palavra-passe (bloqueio de acesso) para sair destes menus.

| CODE LOCK                 |                   |    |      |
|---------------------------|-------------------|----|------|
| LOCK STATU<br>SET / CHANC | JS<br>GE LOCK COE | DE | OFF  |
|                           |                   |    | QUIT |

O bloqueio de acesso é activado no menu de configuração.

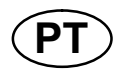

#### 9.1.1 Estado do bloqueio de acesso

No estado de bloqueio de acesso, pode activar/desactivar a função de bloqueio sem apagar o código de bloqueio existente no caso de desactivar a função. Se não houver qualquer código de bloqueio armazenado e tentar activar o bloqueio com código, o teclado aparece no visor para introduzir um código de bloqueio novo.

| KEYBOARD                                                                |      |
|-------------------------------------------------------------------------|------|
| 日 B C D E F G H<br>I J K L M N O P<br>Q R 2 3 4 5 6 7 8 9<br>SPACE CAPS |      |
| 0(MAX 16)                                                               |      |
| DELETE SYMBOL                                                           | DONE |

#### Para sair do estado de bloqueio.

Quando está no ecrã de medidas ou no menu de acesso rápido e o bloqueio com código está **desactivado**, pode sair destes menus sem restrições carregando em VOLTA (QUIT) ou MENU para ir para o menu.

Se esta função estiver **activada** e tentar sair, sair de REM ou premir o botão do software 2ND FUNCT, o ecrã a seguir aparece para avisar o utilizador sobre a protecção de bloqueio.

PREMIR ENTER PARA CODIGO BLOQUEIO...

PRESS ENTER FOR LOCK CODE...

Aqui, pode seleccionar VOLTA (QUIT) para anular e voltar ao menu anterior, ou para continuar carregando em ENTER para introduzir o código de bloqueio.

A seguir passará para o menu com o teclado onde poderá introduzir o código. Carregue em ENTER a seguir a cada caracter, e confirme o código carregando em DONE (efectuado).

A seguinte caixa de texto aparece:

#### UNIDADE DESBLOQUEADA!

UNIT UNLOCKED!

Se o código estiver incorrecto, aparecerá uma mensagem de erro que dá ao utilizador a opção de tentar de novo ou voltar ao menu original, ou seja ao ecrã de medidas ou ao menu de acesso rápido.

Se o código estiver correcto, todos os bloqueios para outros menus serão retirados, embora <u>o bloqueio por código permaneça activado</u>. Isto significa que pode sair do ecrã de medidas e do menu de acesso rápido temporariamente, mantendo no entanto o estatuto de bloqueio quando regressa a estes menus.

#### 9.1.2 Especificar/editar código de bloqueio

Em especificar/editar código de bloqueio, pode editar um código de bloqueio existente ou introduzir um novo. Um código de bloqueio pode conter um máximo de 16 letras ou números opcionais.

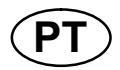

#### Unidade de controlo remoto 9.2

#### Menu principal → Menu de configuração → Unidade de controlo remoto

As unidades de controlos remotos não ligadas a um bus CAN têm de ser ligadas através de um adaptador de controlo remoto. O método SuperPulse não é suportado por esta função.

Depois da ligação, active a unidade de controlo remoto no ecrã de medidas com a tecla de função REMOTE.

#### 9.2.1 Esquecer alterações

|                          | MIG/MAG REMOTE CONTROLS |              |
|--------------------------|-------------------------|--------------|
| Coloque o cursor na fila |                         | ON<br>5-PROG |
| (controlos remotos).     | ANALOG 1                | WIRE SPEED   |
| Carregue em ENTER        | -MIN                    | 0.8          |
| para chamar uma lista    | -MAX                    | 25.0         |
| de alternativas.         | ANALOG 2                | VOLTAGE      |
|                          | -MIN                    | -10          |
|                          | -MAX                    | +10          |
|                          |                         | QUIT         |

Com ESQUECER ALTERACOES (FORGET OVERRIDE) na posição "ON" (ON), a última memória a ser chamada é automaticamente chamada antes de cada novo arrangue de soldadura. Tal serve para eliminar os resultados de todos os parâmetros de dados de soldadura produzidos durante o procedimento de soldadura mais recente.

#### 9.2.2 Configuração para unidade de controlo remoto digital

#### Sem adaptador de controlo remoto

Quando liga uma unidade de controlo remoto baseada em CAN, a configuração decorre automaticamente, OP. DIGITAL OP (DIGITAL OP).

#### Com adaptador de controlo remoto

Quando utilizar uma unidade de controlo remoto digital, especifique qual o tipo de unidade de controlo remoto que está a ser utilizado:

posicione o cursor na fila OP. DIGITAL e carregue em ENTER para chamar a lista a partir da qual pode seleccionar uma alternativa.

| BINARY CODED |  |
|--------------|--|
| 10-PROGR     |  |

unidade de 32 programas CODED)

COD. BINARIO (BINARY

unidade de 10 programas \* (10-PROGR)

**10-PROGRAMAS** 

\* ou tocha de soldar com selecção do programa RS3

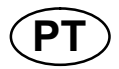

#### 9.2.3 Configuração para unidade de controlo remoto analógico

#### Sem adaptador de controlo remoto

Quando ligar uma unidade de controlo remoto baseada em CAN, a configuração de ANALOG. 1 e ANALOG. 2 tem lugar automaticamente. A configuração não pode ser alterada.

#### Com adaptador de controlo remoto

Quando utiliza uma unidade de controlo remoto analógico, pode especificar no painel de controlo qual ou quais o(s) potenciómetro(s) que pretende utilizar (máximo 2).

Os potenciómetros chamam-se ANALOG. 1 e ANALOG. 2 no painel de controlo e referem-se aos seus próprios parâmetros definidos para o processo de soldadura, por exemplo, parâmetro de alimentação de fio (ANALOG. 1) e parâmetro de tensão (ANALOG. 2) com MIG/MAG.

Se posicionar o cursor na fila ANALOG. 1 e carregar em ENTER, isto chama uma lista.

NONE WIRE SPEED

Pode agora seleccionar se quer utilizar o potenciómetro ANALOG. 1 para VELOC. DO FIO (WIRE SPEED) ou se não quer que seja utilizado, NADA (NONE).

Seleccione a fila VELOC. DO FIO (WIRE SPEED) e carregue em ENTER.

Se posicionar o cursor na fila ANALOG. 2 e carregar em ENTER, isto chama uma lista.

NONE VOLTAGE

Pode agora seleccionar se quer utilizar o potenciómetro ANALOG. 2 para TENSAO (VOLTAGE) ou se não quer que seja utilizado, NADA (NONE).

Seleccione a fila TENSAO (VOLTAGE) e carregue em Enter.

Todas as configurações para a unidade de controlo remoto aplicam-se a quaisquer alimentadores de fio ligados.

Se retirar ANALOG. 1 na configuração, isto aplica-se a ambos alimentadores de fio quando está a utilizar unidades gémeas.

#### 9.2.4 Escalonar as entradas

Pode definir a variação de controlos para o(s) potenciómetro(s) a utilizar. Para tal, especifica um valor mínimo e um valor máximo no painel de controlo com os botões mais/menos.

Convém referir que pode definir vários limites de tensão nos modos sinergia e não sinergia. O parâmetro da tensão em sinergia é um desvio (mais ou menos) do valor da sinergia. No modo não sinergia, o parâmetro da tensão é um valor absoluto. O valor definido aplica-se à sinergia quando se encontra em modo sinergia. Se não está em modo de sinergia, este é um valor absoluto.

Também existem limites de controlo de tensão diferentes para a soldadura dip/spray e de impulsos no modo não sinergia.

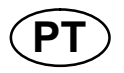

| Valor depois de reinicializar    |           |          |
|----------------------------------|-----------|----------|
| Sinergia dip/spray e de impulsos | mín -10 V | máx 10 V |
| Não sinergia dip/spray           | mín 8 V   | máx 60 V |
| Não sinergia de impulsos         | mín 8 V   | máx 50 V |
|                                  |           |          |

## 9.3 Parâmetros básicos MIG/MAG

#### Menu principal → Menu de configuração → Parâmetros básicos MIG/MAG

Neste menu pode definir:

- Função do gatilho (2 tempos/4 tempos)
- Configuração a 4 tempos
- Configuração de teclas de função
- Medição da tensão nos impulsos
- Alimentador do fio AVC
- "Release pulse"

#### 9.3.1 Função do gatilho (2 tempos/4 tempos)

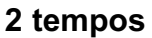

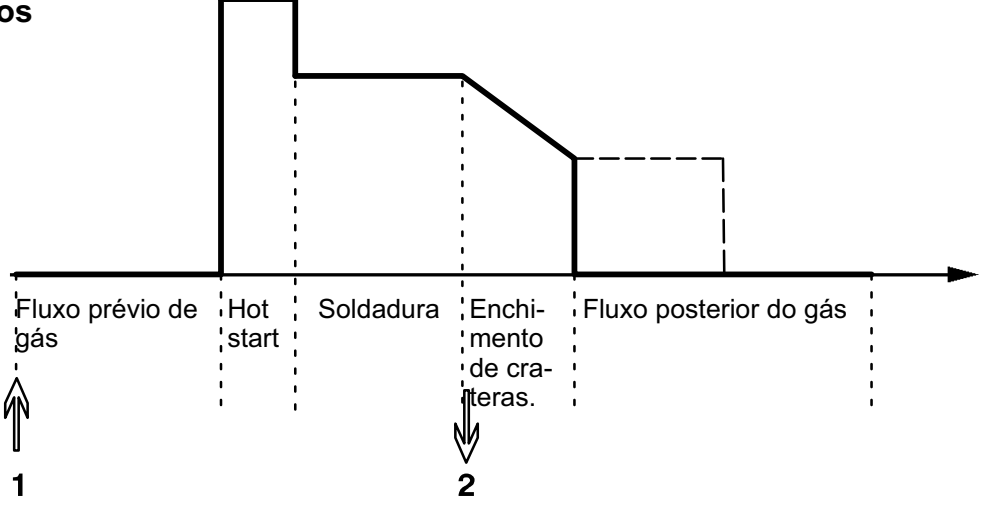

Funções quando se está a utilizar o controlo de 2 tempos da tocha de soldar.

O fluxo prévio de gás (se for utilizado) tem início quando se prime o interruptor de gatilho da tocha de soldar (1). Inicia-se então o processo de soldadura. Quando se solta o interruptor de gatilho (2), inicia-se o enchimento das crateras (se estiver seleccionado) e a corrente de soldadura é interrompida. Tem início o fluxo posterior de gás (se estiver seleccionado).

**SUGESTÃO:** Premindo novamente o interruptor de gatilho enquanto o enchimento de crateras está em curso mantém este enchimento enquanto o interruptor estiver premido (a linha a tracejado). Também é possível interromper o enchimento de crateras premindo e soltando rapidamente o interruptor de gatilho enquanto está em curso.

2 tempos é activado no ecrã de medidas, no menu de configuração ou com uma tecla de função no ecrã de medidas.

- 52 -

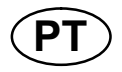

#### 4 tempos

Existem 3 posições de início e 2 posições de paragem na configuração a 4 tempos. Esta é a posição de início e paragem 1. Quando se reinicializa, a posição 1 é seleccionada. Ver o capítulo 9.3.2 "Configuração a 4 tempos".

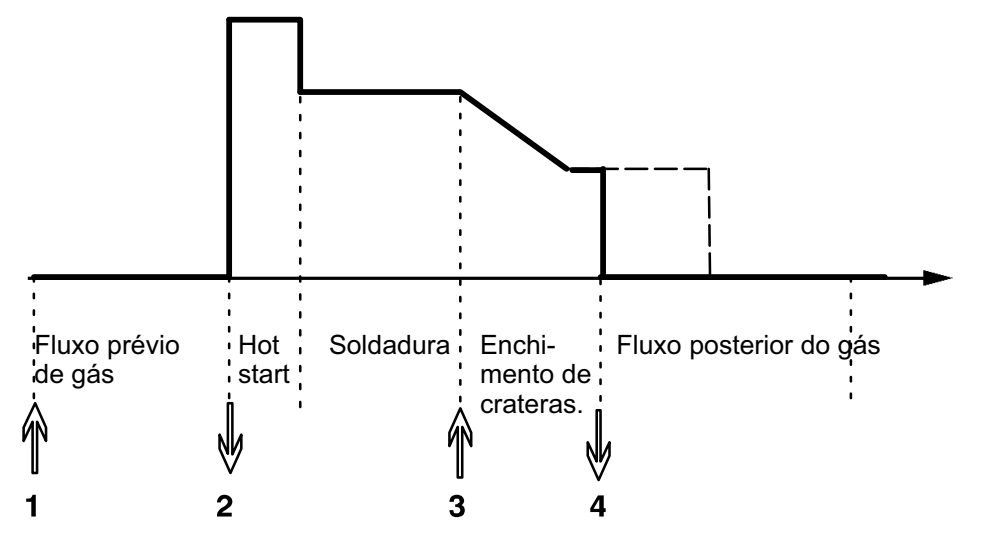

Funções quando se está a utilizar o controlo de 4 tempos da tocha de soldar

O fluxo prévio de gás tem início quando se prime o interruptor de gatilho da tocha de soldar (1). Ao soltar o interruptor de gatilho inicia o processo de soldadura. Premindo novamente o interruptor de gatilho (3) inicia o enchimento das crateras (se estiver seleccionado) e reduz os dados de soldadura para um valor inferior. Soltando o interruptor de gatilho (4) pára completamente a soldadura e inicia o fluxo posterior do gás (se estiver seleccionado).

**SUGESTÃO:** O enchimento de crateras pára quando se solta o interruptor de gatilho. Se, em vez disso, se mantiver o interruptor premido, o enchimento de crateras prossegue (a linha a tracejado).

4 tempos é activado no ecrã de medidas, no menu de configuração ou com uma tecla de função no ecrã de medidas. Não é possível seleccionar o modo de disparo da tocha (4 tempos), se a soldadura por pontos estiver ligada (ON).

#### 9.3.2 Configuração a 4 tempos

Na configuração de 4 tempos, podem surgir várias funções de arranque e paragem de 4 tempos.

#### Parâmetro de arrangue a 4 tempos

- Fluxo prévio de gás controlado por gatilho, ver o capítulo 9.3.1 "4 tempos"
- Fluxo prévio de gás controlado por tempo

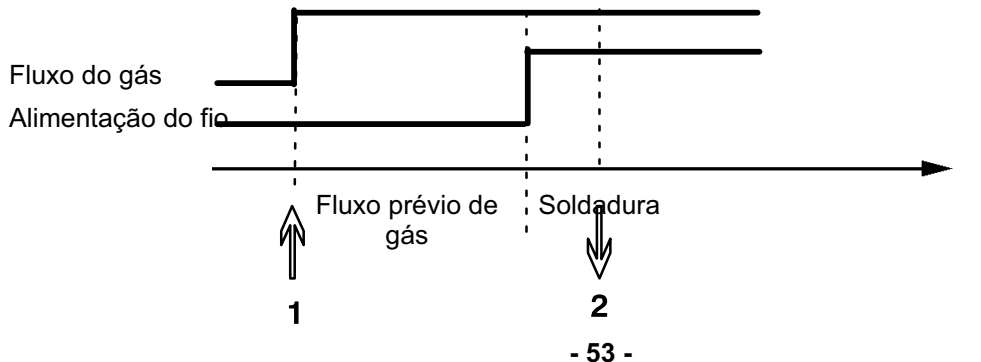

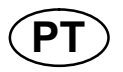

Carregue no interrupor de gatilho (1), o fluxo prévio de gás arranca; findo o tempo de fluxo prévio de gás definido tem início o processo de soldadura. Solte o interruptor de gatilho (2).

• Hot start controlado por gatilho

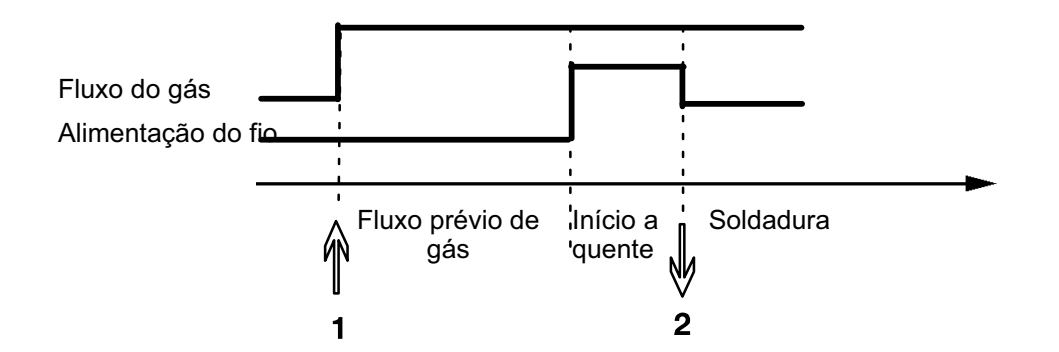

Carregue no interruptor de gatilho (1); o fluxo prévio de gás inicia-se e o hot start trabalha até o interruptor ser libertado (2).

#### Parâmetro de paragem a 4 tempos

- O enchimento de crateras controlado por tempo com possível extensão, ver o capítulo 9.3.1 "4 tempos"
- Tempo de enchimento de crateras controlado por gatilho

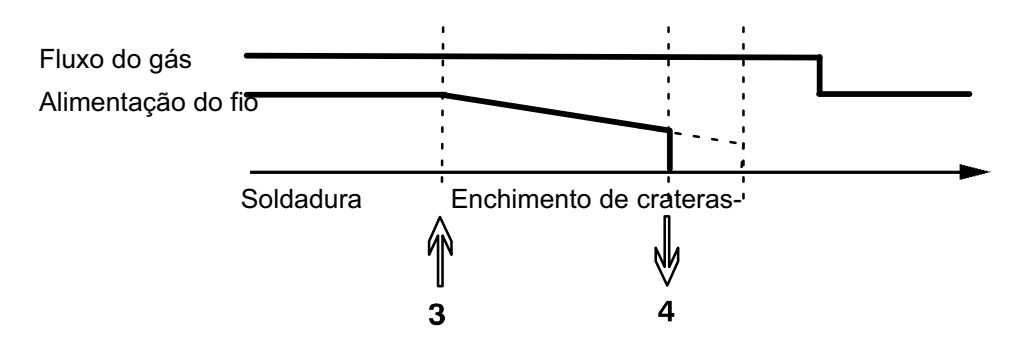

Carregue no interruptor de gatilho (3), o enchimento das crateras inicia-se e termina. Se o interruptor de gatilho for libertado (4) dentro do tempo de enchimento de crateras (tempo de enchimento de crateras encurtado), a soldadura é interrompida.

#### 9.3.3 Configuração de teclas de função

Já descrevemos as teclas de "função" do painel de controlo. Quando está a soldar em modo MIG/MAG, o utilizador tem a hipótese de definir a função destas teclas fazendo a sua selecção a partir de uma lista de opções definidas. Existem sete teclas de função às quais podem ser atribuídas funções.

- 54 -

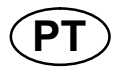

É possível seleccionar as seguintes opções:

- Nenhuma
- Purga de gás
- Avanço do fio
- 2 tempos/4 tempos
- Enchimento de crateras ON/OFF
- Início da fluência ON/OFF
- Hot start ON/OFF
- Interruptor de dados de soldadura com tocha

No ecrã do visor existem duas colunas: uma para a **função** e outra para o **número** da tecla

| SOFT KEYS SETUP      |      |        |       |         |
|----------------------|------|--------|-------|---------|
| Function             |      |        | So    | oft key |
| NONE                 |      |        |       |         |
| GAS PURGE            |      |        | 1     |         |
| WIRE INCHING         |      |        | 2     |         |
| TRIGGER MODE (2/4)   |      |        |       | 3       |
| CRATER FILL ON/OFF   |      |        | 4     |         |
| CREEP START ON/OFF 5 |      |        | 5     |         |
| HOT START ON/OFF 6   |      |        |       | 6       |
| TRIGGER SWITCH       |      |        | 7     |         |
| GAS                  | WIRE | 4-     | 2ND   |         |
| PURGE                | INCH | STROKE | FUNCT | QUIT    |

O painel tem cinco teclas de função. Ao premir a tecla 2A FUNCAO (2ND FUNCT) obtém mais cinco teclas de função.

Quando atribui funções a estas teclas, estas são numeradas da seguinte maneira, a começar da esquerda

|   |   |   | 2ND   |       |
|---|---|---|-------|-------|
| 1 | 2 | 3 | FUNCT | QUIT  |
|   |   |   |       | 2ND   |
| 4 | 5 | 6 | 7     | FUNCT |

Para atribuir uma nova função a uma tecla de função faça o seguinte:

- Posicione o cursor sobre a linha de funções com a função NADA (NONE) e prima a tecla de função com a função cujo número de tecla vai mudar,
- Repita este procedimento com a tecla que tem o número de tecla que vai ser usado.
- Posicione o cursor na fila da função a que pretende atribuir um novo número de tecla e carregue na tecla de função na qual quer ter a função.

Pode atribuir novas funções às outras teclas da mesma maneira, emparelhando uma das funções na coluna do lado esquerdo com um número de tecla na coluna do lado direito.

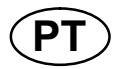

#### 9.3.4 Medição da tensão nos impulsos

As opções para métodos de tensão em impulsos são as seguintes:

• Valor de pico para a tensão de impulsos PULSADO

A tensão só é medida durante a secção de impulso e filtrada antes de o valor da tensão ser apresentado no visor.

• Valor médio da tensão MÉDIA

A tensão é medida continuamente e é filtrada antes de o valor da tensão ser apresentado.

Os valores medidos que são apresentados no visor são utilizados como dados a introduzir para as funções de qualidade internas e externas.

#### 9.3.5 Alimentador do fio AVC

Depois de ligar um alimentador de fio AVC (controlo de tensão de arco), vá ao menu CONFIGURACOES em MIG/MAG BASIC SETTINGS (parâmetros básicos MIG/MAG). Carregue em ENTER na fila do alimentador de fio AVC e seleccione ON. O equipamento é depois reconfigurado automaticamente para corresponder a um alimentador de fio AVC.

#### 9.3.6 Release pulse

Se o fio ficar preso na peça de trabalho, o sistema detecta isto. É emitida uma corrente pulsada que liberta o fio da superfície.

Para obter esta função, seleccione RELEASE PULSE na lista sob MIG/MAG BASIC SETTINGS, depois carregue em ENTER e seleccione ON.

## 9.4 Parâmetros básicos MMA

#### Menu principal → Menu de configuração → Parâmetros básicos MMA

#### Soldadura gota a gota

A soldadura gota a gota pode ser utilizada quando se solda com eléctrodos de aço inoxidável. A função envolve formar e apagar o arco, alternadamente, de modo a conseguir um melhor controlo da fonte de calor. O eléctrodo só precisa de ser ligeiramente levantado para extinguir o arco.

Aqui pode seleccionar ON ou OFF.

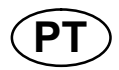

## 9.5 Teclas de acesso rápido

As teclas de função WELD DATA 1 (dados de soldadura 1) a WELD DATA 4 (dados de soldadura 4) são exibidas no menu de acesso rápido. Estas são configuradas do seguinte modo:

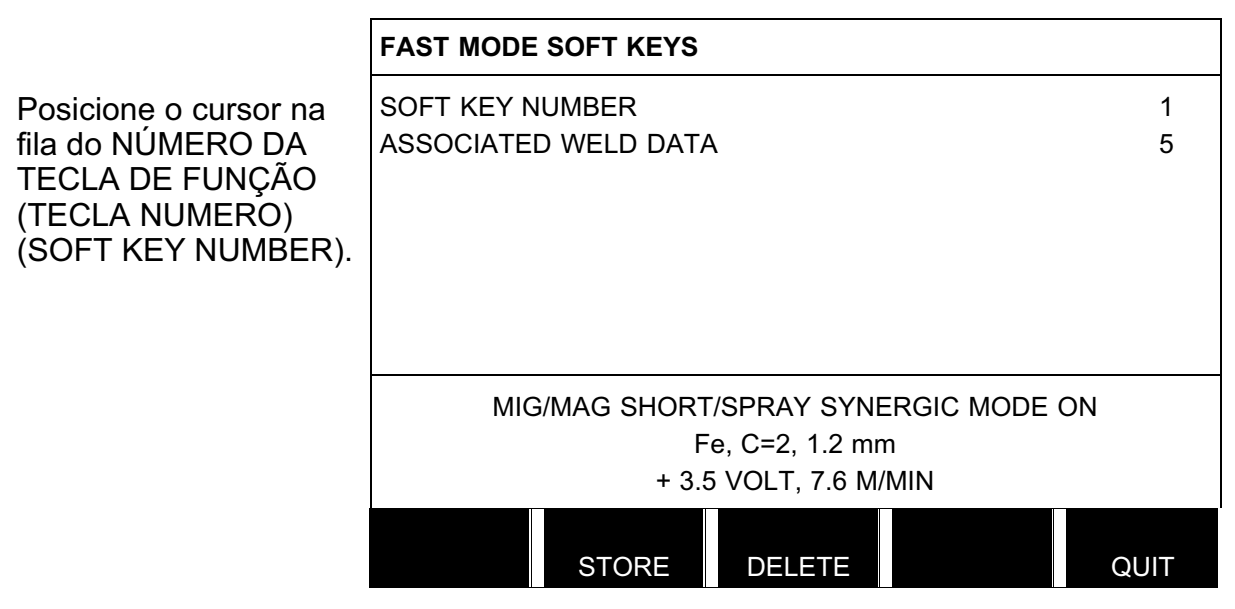

As teclas estão numeradas de 1 a 4, da esquerda para a direita. Seleccione a tecla pretendida especificando o seu número com a ajuda dos botões mais/menos.

A seguir desça com o botão esquerdo para a fila seguinte CONJ. DE PARAM. ASSOCIADO (ASSOCIATED WELD DATA). Aqui poderá pesquisar entre os conjuntos de parâmetros de soldadura que se encontram guardados na memória de dados de soldadura. Seleccione o número do parâmetro de dados de soldadura pretendido utilizando os botões mais/menos. Carregue em SALVAR (STORE) para guardar. Para apagar o conjunto guardado, carregue em APAGAR (DELETE).

## 9.6 Comando de início duplo

Quando esta opção estiver activada (ON) pode começar a soldadura MIG/MAG tanto a partir da entrada inicial da unidade de alimentação de fio como a partir da entrada inicial TIG da fonte de alimentação eléctrica e vice versa. Quando a soldadura é iniciada a partir de uma entrada de sinal inicial tem de ser interrompida a partir da mesma entrada.

## 9.7 Painel remoto activado

#### Menu principal → Menu de configuração → Painel remoto activado

Geralmente, não é possível fazer definições utilizando os botões quando o painel se encontra em modo de controlo remoto. Quando PAINEL REMOTO ACTIVADO se encontra ligado, a corrente/alimentação do fio ou tensão podem ser definidas utilizando o painel de controlo e o controlo remoto.

Quando PAINEL REMOTO ACTIVADO é utilizado juntamente com os limites, a utilização da máquina poderá ficar limitada a um leque de parâmetros específicos. Tal aplica-se aos seguintes parâmetros: alimentação do fio e tensão para soldadura MIG/MAG, parâmetro da corrente para soldadura SER e TIG, corrente pulsada com TIG pulsada.

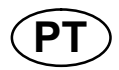

## 9.8 Supervisão WF

#### Menu principal → Menu de configuração → Supervisão WF

WF SUPERVISION normalmente deverá estar activado (ON). A função é usada para soluções específicas do cliente.

## 9.9 Modo de auto-memorização

#### Menu principal → Menu de configuração → Modo de auto memorização

Quando um conjunto de dados de soldadura é chamado de uma posição de memória na memória de dados de soldadura e o utilizador altera os parâmetros, as alterações serão automaticamente guardadas na posição de memória quando chamar um novo conjunto de dados de soldadura da memória.

O facto de guardar manualmente dados de soldadura numa posição da memória desactiva a memorização automática seguinte.

A posição da memória na qual o conjunto de dados de soldadura se encontra guardado é apresentada no canto superior direito do ecrã de medidas.

#### 9.10 Comutação de gatilho entre parâmetros de soldadura

# Menu principal $\rightarrow$ Menu de configuração $\rightarrow$ Comutação do gatilho entre parâmetros de soldadura

Esta função permite mudar para alternativas de dados de soldadura predefinidas diferentes clicando duas vezes no gatilho da tocha de soldar.

É possível comutar entre um máximo de 5 posições de memória seleccionadas. (Ver o capítulo 8 "Gestão da memória")

OFF (OFF) - Não há comutação entre dados de soldadura.

ARC OFF (ARC OFF) - O utilizador não pode comutar entre posições de memória durante a soldadura.

ON (ON) - O utilizador pode sempre alternar sempre entre posições de memória.

#### Activação de comutação entre parâmetros de soldadura

|                                                                                                    | TRIGGER WE               | LD DATA SV               | VITCH                                           |                         |          |
|----------------------------------------------------------------------------------------------------|--------------------------|--------------------------|-------------------------------------------------|-------------------------|----------|
| Posicione o cursor na<br>fila DADOS DE FUNC.<br>DO GATILHO (TRIG-                                        | TRIGGER WE<br>ADD/DELETE | ELD DATA SV<br>WELD DATA | VITCH                                           |                         | OFF<br>5 |
| GER WELD DATA<br>SWITCH) e carregue<br>em ENTER. Seleccione<br>OFF, ARC OFF ou ON.<br>Carregue em ENTER. | SELECTED WELD DATA       |                          |                                                 |                         |          |
|                                                                                                    | MIG/                     | MAG SHORT<br>Fo<br>+ 3.5 | 7/SPRAY SYNI<br>e, CO2, 1.2 m<br>5 VOLT, 7.6 M/ | ERGIC MODE<br>m<br>/MIN | ON       |
|                                                                                                    |                          |                          |                                                 |                         | QUIT     |

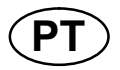

#### Selecção de dados de soldadura da memória

|                                                                  | TRIGGER WELD DATA SWITCH                                                      |                  |
|------------------------------------------------------------------|-------------------------------------------------------------------------------|------------------|
| Posicione o cursor na<br>fila ADICIONAR/PA-<br>GAR DADOS DE SOL- | TRIGGER WELD DATA SWITCH<br>ADD/DELETE WELD DATA                              | OFF<br><b>19</b> |
| DADUR (ADD/DELETE<br>WELD DATA).                                 | SELECTED WELD DATA 5 19                                                       |                  |
|                                                                  | MIG/MAG SHORT/SPRAY SYNERGIC MODE OFF<br>Fe, CO2, 1.2 mm<br>+ 6 VOLT, 9 M/MIN |                  |
|                                                                  | STORE DELETE                                                                  | QUIT             |

Seleccione os números para as memórias onde estão guardados os dados de soldadura actuais utilizando os botões mais/menos e depois carregue em SALVAR (STORE).

A fila DADOS DE SOLDADURA SELECCIONADOS (SELECTED WELD DATA) mostra quais os dados de soldadura que foram seleccionados e a ordem pela qual ocorrem, da esquerda para a direita. O conjunto de dados de soldadura para posição mais recentemente seleccionada é exibido sob a linha no visor.

Para remover os dados de soldadura, siga o mesmo procedimento indicado acima mas carregue na tecla APAGAR (DELETE).

## 9.11 Vários alimentadores de fio

#### Menu principal → Menu de configuração → Vários alimentadores de fios

Quando ligar vários alimentadores de fio (máx. 4), tem que utilizar alimentadores de fio sem uma unidade de dados de soldadura, ou seja, com um painel vazio..

Todos os alimentadores de fio que são fornecidos ao cliente têm o número de identidade 1.

A primeira coisa a fazer quando liga vários alimentadores de fio é mudar o número de identidade (endereço do nó) de um alimentador do fio.

Para mudar o número de ID, faça o seguinte:

- Ligue o primeiro alimentador de fio e vá para o menu DOIS ALIMENT. DE FIO (MULTIPLE WIRE FEEDERS).
- Carregue em e solte o interruptor de gatilho para activar o alimentador de fio.
- A seguir leia na primeira fila qual o número de ID que o alimentador de fio tem (deve ser 1 na primeira vez). A seguir seleccione um novo número de ID entre 2 e 4.

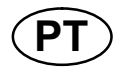

Posicione o cursor na fila ESCOLHA UM ID NUMERO NOVO (SE-LECT A NEW ID NUM-BER). Defina o número pretendido entre 1 e 4 utilizando os botões mais/menos. Carregue em ENTER.

| MULTIPLE WIRE FEEDERS                       |        |
|---------------------------------------------|--------|
| CURRENT ID NUMBER<br>SELECT A NEW ID NUMBER | -<br>1 |
| CONNECTED WIRE FEEDERS ID:                  |        |
|                                             |        |
|                                             |        |
|                                             |        |
|                                             |        |
|                                             | QUIT   |

Na fila de cima, o valor correspondente ao número de identificação alterar-se-á para o número pretendido.

- Ligue o alimentador de fio seguinte.
- Carregue em e solte o interruptor de gatilho para activar este alimentador de fio. Pode agora ver que a unidade tem o número de identificação 1.

A configuração está agora completa e pode começar a utilizar o equipamento como de costume. Da mesma maneira, é possível configurar e operar quatro alimentadores de fio. O importante quando se utilizam vários alimentadores de fio é, não o número que lhes foi atribuído, mas sim que lhes sejam atribuídos números diferentes para se poderem distinguir.

Tenha cuidado para não dar a mesma ID a dois alimentadores de fio. Se isso acontecer, rectifique a situação desligando um dos alimentadores e começando outra vez o procedimento acima desde o início. Pode sempre ir para o menu "DOIS ALIMENT. DE FIO" e verificar o número de identificação dos alimentadores de fio ligados premindo o interruptor de gatilho.

Na fila ALIM. DE FIO PRESENTES (CONNECTED WIRE FEEDERS ID), pode ver o número de identificação de todos os alimentadores de fio ligados.

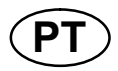

## 9.12 Funções de qualidade

#### Menu principal → Menu de configuração → Funções de qualidade

As condições para o registo de soldas concluídas estão definidas em Funções de qualidade no menu de configuração.

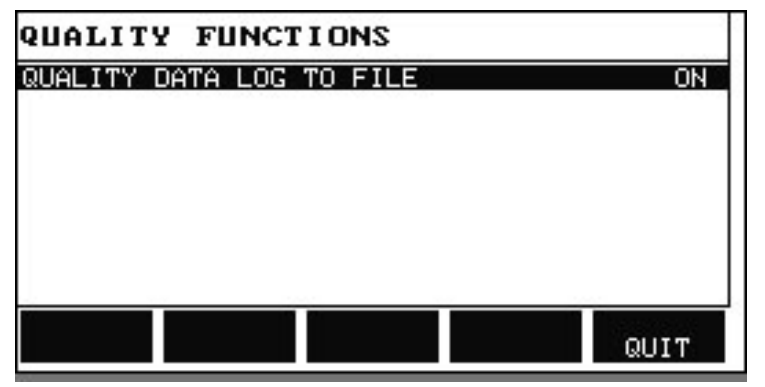

Seleccione a fila e carregue em ENTER. Se ON (ON) estiver seleccionado, cada uma das soldas será guardada num ficheiro de texto com a extensão .aqd, um ficheiro novo por dia. Neste ficheiros são registadas as seguintes informações:

- Hora de início da soldadura
- Duração da soldadura
- Corrente máxima, mínima e média durante a soldadura
- Tensão máxima, mínima e média durante a soldadura
- Saída máxima, mínima e média durante a soldadura

Leia mais acerca da função de qualidade no capítulo 10.7.

### 9.13 Manutenção

#### Menu principal → Menu de configuração → Manutenção

Neste menu define a frequência com que quer que a ponta de contacto seja mudada. Especifique o número de arranques de soldadura findo os quais quer substituir a ponta, seleccionando a fila INTERV MUDANCA PONTA CONTACTO (CONTACT TIP CHANGE INTERVAL) e carregando em ENTER. A seguir regule os botões mais/menos até chegar ao seu valor. Quando o intervalo de serviço tiver passado, o código de avaria 54 é exibido na lista de erros ocorridos. Reinicialize carregando na tecla de função RESET (reinicializar).

Quando selecciona LIMITE TEMPO EXECUCAO TOTAL (TOTAL RUNNING TIME LIMIT) como limite de serviço, em vez de seleccionar o número de arranques, é contactado um técnico de serviço autorizado da ESAB.

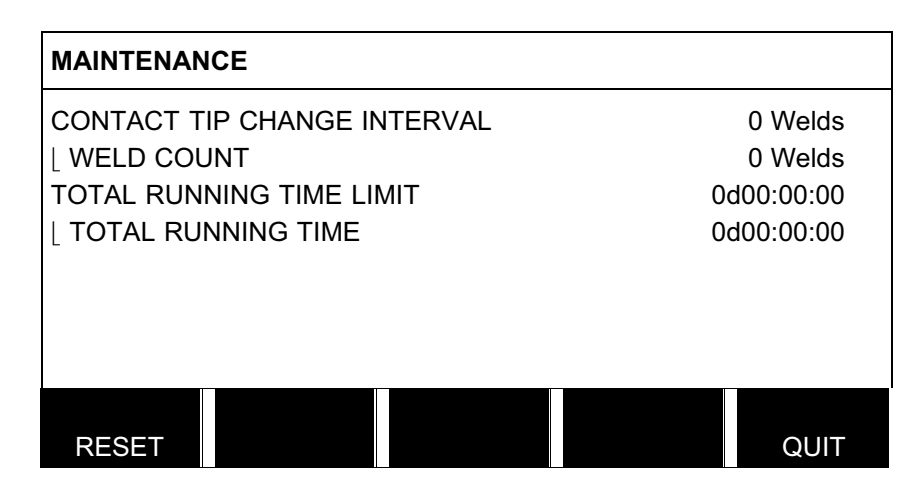

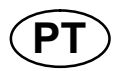

## 9.14 Unidade de medida

#### Menu principal → Menu de configuração → Unidade de comprimento

A unidade de medida é seleccionada aqui em metros ou polegadas:

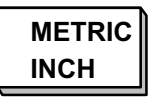

## 9.15 Frequência do valor de medição

#### Menu principal $\rightarrow$ Menu de configuração $\rightarrow$ Frequência do valor de medição

A frequência do valor de medição é definida aqui saltando para um valor entre 1 e 10 Hz, utilizando um dos botões mais/menos.

A frequência do valor de medição afecta apenas dados de medição nos cálculos dos dados de qualidade.

#### 9.16 Chave de registo

#### Menu principal $\rightarrow$ Menu de configuração $\rightarrow$ Chave de registo

Com a função REGISTER KEY (chave de registo) pode desbloquear determinadas funções que não estão incluídas na versão básica do painel de controlo. Para mais informações sobre estas funções, consulte a página 82.

Para obter acesso a estas funções tem que contactar a ESAB. Quando indicar o número de série da unidade, obterá um código de chave que deverá ser introduzido no menu REGISTER KEY (chave de registo).

| REGISTER        | KEY                   |      |
|-----------------|-----------------------|------|
| Serial No:      | 00000 - 00000 - 00000 |      |
| Key: AAA        |                       |      |
| ENTER<br>KEY AC | TVTE                  | QUIT |

Carregue em ENTER KEY (introduzir chave) e escreva o código da chave no teclado que aparece no visor. Posicione o cursor no caracter pretendido do teclado utilizando o botão esquerdo e as teclas das setas. Carregue em ENTER. Quando a sequência de caracteres estiver registada, carregue em DONE (efectuado).

Para activar a chave carregue em ACTVTE (ACTVTE). Aparecerá uma mensagem: KEY ACTIVATED (chave activada). Se o registo não for bem sucedido, a mensagem será: INCORRECT KEY (chave incorrecta). Nessa altura verifique o código da chave e tente novamente.

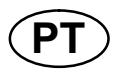

## **10 FERRAMENTAS**

#### Menu principal → Ferramentas

Este menu contém os seguintes sub-menus:

- Para Lista de erros ocorridos, ver o capítulo 10.1.
- Para Exportar/Importar, ver o capítulo 10.2.
- Para Gestor de ficheiros, ver o capítulo 10.3.
- Para Editar definições limite, ver o capítulo 10.4.
- Para Editar definições dos valores de medidas, ver o capítulo 10.5.
- Para Estatística de produção, ver o capítulo 10.6.
- Para Funções de qualidade, ver o capítulo **10.7**.
- Para Linhas de sinergia específicas do cliente, ver o capítulo 10.8.
- Para Calendário, ver o capítulo 10.9.
- Para Contas de utilizadores, ver o capítulo 10.10.
- Para Informação da unidade, ver o capítulo 10.11.

### **10.1** Lista de erros ocorridos

#### Menu principal → Ferramentas → Lista de erros ocorridos

Os códigos de avaria são utilizados para indicar a ocorrência de uma avaria no processo de soldadura. Isto é especificado no visor com a ajuda de um menu emergente. Aparece um ponto de exclamação **II** no canto superior direito do visor.

Nota! A desaparece do visor assim que entrar no menu de lista de erros ocorridos.

Todos os erros que ocorrem durante a utilização do equipamento de soldadura são documentados como mensagens de erro na lista de erros ocorridos. Pode guardar-se um máximo de 99 mensagens de erro. Se a lista de mensagens de erro ficar cheia, isto é 99 mensagens de erro foram guardadas, a mensagem mais antiga é automaticamente apagada assim que ocorrer a avaria seguinte.

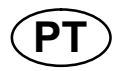

A seguinte informação pode ser lida no menu da lista de erros ocorridos:

- O número de erro do erro
- A data em que ocorreu o erro
- A hora em que ocorreu o erro
- A unidade onde ocorreu o erro
- O código de gestão de erro do erro

| ERROR LOG                     |        |          |           |        |  |
|-------------------------------|--------|----------|-----------|--------|--|
| Index                         | Date   | Time     | Unit      | Error  |  |
| 1                             | 080917 | 11:24:13 | 8         | 19     |  |
| 2                             | 080918 | 10:24:18 | 8         | 17     |  |
|                               |        |          |           |        |  |
|                               |        |          |           |        |  |
|                               |        |          |           |        |  |
|                               |        |          |           |        |  |
| Lost contact with wire feeder |        |          |           |        |  |
|                               | DELE   | ΤE       | VIEW      | V      |  |
| DELET                         | E AL   | L UPD    | ΟΑΤΕ ΤΟΤΑ | L QUIT |  |

#### 10.1.1 Designações de unidades

- 1 = unidade de refrigera- 4 = unidade de controlo remoto ção
- 2 = fonte de alimentação 5 = unidade CA
- **3** = alimentador do fio **8** = painel de controlo

#### **10.1.2 Descrições de códigos de erros**

Os códigos de avaria que podem ser corrigidos pelo próprio utilizador encontram-se descritos a seguir. Se aparecer um código diferente, contacte um técnico de assistência.

| Códi-<br>go de<br>erro | Descrição                                                                         |
|------------------------|-----------------------------------------------------------------------------------|
| 1                      | Erro na memória do programa (EPROM)                                               |
|                        | A memória do programa está danificada.                                            |
|                        | Este erro não desactiva quaisquer funções.                                        |
|                        | Acção: Reiniciar a máquina. Se o erro persistir, chame um técnico de assistência. |
| 2                      | Erro na RAM do microprocessador                                                   |
|                        | O microprocessador não é capaz de ler/imprimir para a memória interna.            |
|                        | Este erro não desactiva quaisquer funções.                                        |
|                        | Acção: Reiniciar a máquina. Se o erro persistir, chame um técnico de assistência. |
| 3                      | Erro na RAM externa                                                               |
|                        | O microprocessador não é capaz de ler/imprimir para a memória externa.            |
|                        | Este erro não desactiva quaisquer funções.                                        |
|                        | Acção: Reiniciar a máquina. Se o erro persistir, chame um técnico de assistência. |

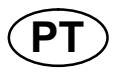

| Códi- | Descrição                                                                                                    |
|-------|----------------------------------------------------------------------------------------------------|
| erro  |                                                                                                    |
| 4     | Fonte de alimentação de 5 V baixa                                                                                                    |
|       | A tensão da fonte de alimentação está demasiado baixa.                                                                                                    |
|       | O processo soldadura em curso é interrompido e não pode ser reiniciado.                                                                                                    |
|       | <b>Acção:</b> Desligar a alimentação de rede para reiniciar a unidade. Se o erro persistir, chame um técnico de assistência.                                                                                                    |
| 5     | Tensão CC intermédia fora dos limites                                                                                                    |
|       | A tensão está demasiado alta ou demasiado baixa. Uma tensão demasiado alta pode dever-se a picos transitórios acentuados na alimentação de rede ou a uma fonte de alimentação fraca (indutância elevada da alimentação ou falta de uma fase).         |
|       | A unidade de alimentação está parada e não pode ser reiniciada.                                                                                                    |
|       | <b>Acção:</b> Desligar a alimentação da rede para reiniciar a unidade. Se o erro persistir, chame um técnico de assistência.                                                                                                    |
| 6     | Temperatura elevada                                                                                                    |
|       | O interruptor de sobrecarga térmica disparou.                                                                                                    |
|       | O processo actual de soldadura é interrompido e não pode ser reiniciado até o interruptor ter sido reiniciado.                                                                                                    |
|       | <b>Acção:</b> Verificar se as entradas ou saídas do ar de refrigeração não estão bloqueadas ou obstruídas com sujidade. Verificar o ciclo de trabalho que está a ser utilizado para ter a certeza de que o equipamento não está a ser sobrecarregado. |
| 7     | Corrente primária elevada                                                                                                    |
|       | A unidade de alimentação consome demasiada corrente da tensão CC que a fornece.                                                                                                    |
|       | A unidade de alimentação está parada e não pode ser reiniciada.                                                                                                    |
|       | <b>Acção:</b> Desligar a alimentação da rede para reiniciar a unidade. Se o erro persistir, chame um técnico de assistência.                                                                                                    |
| 12    | Erro de comunicação (aviso)                                                                                                    |
|       | A carga no bus CAN do sistema apresenta, temporariamente, um valor demasiado elevado.                                                                                                    |
|       | A unidade de alimentação / alimentador do fio perdeu o contacto com o painel de controlo.                                                                                                    |
|       | <b>Acção:</b> Verificar se todo o equipamento está ligado correctamente.<br>Se o erro persistir, chame um técnico de assistência.                                                                                                    |
| 14    | Erro de comunicação                                                                                                    |
|       | O bus CAN do sistema deixou temporariamente de funcionar devido a um excesso de carga.                                                                                                    |
|       | O processo de soldadura actual é interrompido.                                                                                                    |
|       | <b>Acção:</b> Verificar se todo o equipamento está ligado correctamente. Desligar a<br>alimentação de rede para reiniciar a unidade. Se o erro persistir, chame um técnico de<br>assistência.                                                         |
| 15    | Mensagens perdidas                                                                                                    |
|       | O microprocessador não consegue processar mensagens de entrada à velocidade<br>necessária, pelo que se perderam informações.                                                                                                    |
|       | <b>Acção</b> : Desligar a alimentação de rede para reiniciar a unidade. Se a avaria persistir, chamar um técnico de assistência.                                                                                                    |
| 16    | Tensão em circuito aberto elevado                                                                                                    |
|       | A tensão de circuito aberto esteve muito alta.                                                                                                    |
|       | <b>Acção:</b> Desligar a alimentação da rede para reiniciar a unidade. Se a avaria persistir chamar um técnico de assistência.                                                                                                    |

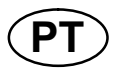

| Códi-    | Descrição                                                                                                    |
|----------|----------------------------------------------------------------------------------------------------|
| go de    |                                                                                                    |
| 47       | Danda da contrata com outra unidada                                                                                                    |
| 17       | Perda de contacto com outra unidade                                                                                                    |
|          | As actividades em curso são interioripidas e não deixa iniciar a soluadura.                                                                                                    |
|          | CAN) entre a unidade de parâmetros de soldadura e outra unidade. A unidade aplicável é exibida no registo de erros.                                                                    |
|          | Acção: Verificar a cablagem CAN. Se o erro persistir, chamar um técnico de assistência.                                                                                                |
| 19       | Erro de memória na integridade da memória RAM                                                                                                    |
|          | A bateria perdeu tensão                                                                                                    |
|          | <b>Acção:</b> Desligar a alimentação da rede para reiniciar a unidade. O painel de controlo é reinicializado. Os parâmetros estão em inglês com MIG/MAG, DIP/SPRAY, Fe, CO2, 1,2 mm    |
|          | Se o erro persistir, chame um técnico de assistência.                                                                                                    |
| 22       | Transbordamento da memória tampão do transmissor                                                                                                    |
|          | O painel de controlo não consegue transmitir informações a outras unidades com a rapidez necessária.                                                                                   |
|          | Acção: Desligar a alimentação da rede para reiniciar a unidade.                                                                                                    |
| 23       | Transbordamento da memória tampão do receptor                                                                                                    |
|          | O painel de controlo não consegue processar informações de outras unidades com a rapidez necessária.                                                                                   |
|          | Acção: Desligar a alimentação da rede para reiniciar a unidade.                                                                                                    |
| 25       | Formato incompatível dos dados de soldadura                                                                                                    |
|          | Tentativa para guardar dados de soldadura numa memória USB. A memória USB tem um formato de dados diferente do da memória de dados de soldadura.                                       |
|          | Acção: Utilizar uma memória USB diferente.                                                                                                    |
| 26       | Erro de programa                                                                                                    |
|          | Algo impediu o processador de realizar as suas funções normais no programa.                                                                                                    |
|          | O programa é reiniciado automaticamente. O processo de soldadura em curso será interrompido. Esta avaria não desactiva quaisquer funções.                                              |
|          | <b>Acção:</b> Analisar o tratamento dos programas de soldadura durante a soldadura. Se o erro se repetir, chame um técnico de assistência.                                             |
| 28       | Perda de dados do programa                                                                                                    |
|          | A execução do programa não funciona.                                                                                                    |
|          | <b>Acção:</b> Desligar a alimentação da rede para reiniciar a unidade. Se o erro persistir, chame um técnico de assistência.                                                           |
| 29       | Não há fluxo da água de refrigeração                                                                                                    |
|          | O interruptor de controlo de fluxo disparou.                                                                                                    |
|          | O processo soldadura em curso é interrompido e não pode ser reiniciado.                                                                                                    |
|          | Acção: Verificar o circuito da água de refrigeração e a bomba.                                                                                                    |
| 40       | Unidades incompatíveis                                                                                                    |
|          | O alimentador de fio ligado está errado. Arranque impedido.                                                                                                    |
|          | Acção: Ligar o alimentador de fio correcto.                                                                                                    |
| 54       | Intervalo servico passado                                                                                                    |
|          | O intervalo de serviço para mudar a ponta de contacto passou.                                                                                                    |
| <u> </u> |                                                                                                    |
| 60       | Erro de comunicação                                                                                                    |
|          | de carga. O processo de soldadura actual é interrompido.                                                                                                    |
|          | Acção: Verificar se todo o equipamento está ligado correctamente. Desligar a<br>alimentação de rede para reiniciar a unidade. Se o erro persistir, chame um técnico de<br>assistência. |

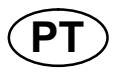

| Códi-<br>go de<br>erro | Descrição                                                                                                    |
|------------------------|----------------------------------------------------------------------------------------------------|
| 64                     | Limite do valor de medição ultrapassado                                                                      |
|                        | Os valores de medidas excederam os seus limites.                                                             |
|                        | Acção: Verificar se o limite está definido correctamente assim como a qualidade do<br>cordão.                |
| 70                     | Limite do valor de medição de corrente ultrapassado.                                                         |
|                        | Os valores de medição da corrente excederam os seus limites.                                                 |
|                        | Acção: Verificar se o limite de corrente está definido correctamente assim como a<br>qualidade do cordão.    |
| 71                     | Limite do valor de medição de tensão ultrapassado.                                                           |
|                        | Os valores de medição da tensão excederam os seus limites.                                                   |
|                        | Acção: Verificar se o limite de tensão está definido correctamente assim como a<br>qualidade do cordão.      |
| 72                     | Limite do valor de medição de potência ultrapassado.                                                         |
|                        | Os valores de medição de potência excederam os seus limites.                                                 |
|                        | Acção: Verificar se o limite de potência está definido correctamente assim como a<br>qualidade do cordão.    |
| 73                     | Limite do valor de medição de corrente WF ultrapassado.                                                      |
|                        | Os valores de medição da corrente WF excederam os seus limites.                                              |
|                        | Acção: Verificar se o limite de corrente WF está definido correctamente assim como a<br>qualidade do cordão. |

## 10.2 Exportar/Importar

#### Menu principal → Ferramentas → Exportar/Importar

No menu Exportar/Importar, é possível transferir informações do e para o painel de controlo através de uma memória USB.

É possível transferir as seguintes informações:

| • | Conjuntos de dados de soldadura | Exportar/Importar |
|---|---------------------------------|-------------------|
| • | Definições do sistema           | "                 |
| • | Limites                         | "                 |
| • | Limites de medidas              | "                 |
| • | Lista de erros ocorridos        | Exportar          |
| • | Registo de funções de qualidade | "                 |
| • | Estatísticas de produção        | "                 |
| • | Linhas de sinergia              | Exportar/Importar |
| • | Parâmetros básicos              | "                 |

Introduzir a memória USB. Ver o capítulo 2.3 para obter uma descrição sobre como introduzir a memória USB. Seleccione a fila com as informações que vão ser transferidas. Carregue em EXPORT (EXPORT) ou IMPORT (IMPORT) consoante pretenda exportar ou importar as informações.

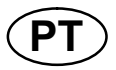

| EXPORT/IMF  | ORT          |   |      |
|-------------|--------------|---|------|
| WELD DATA   | SETS         |   |      |
| SYSTEM SE   | TTINGS       |   |      |
| SETTING LIN | <i>I</i> ITS |   |      |
| MEASURE L   | IMITS        |   |      |
| ERROR LOG   | i            |   |      |
| QUALITY FU  | NCTION LOG   |   |      |
| PRODUCTIO   | N STATISTIC  | S |      |
| SYNERGIC L  | INES         |   |      |
| BASIC SETT  | INGS         |   |      |
|             |              |   |      |
| EXPORT      | IMPORT       |   | QUIT |

## **10.3 Gestor de ficheiros**

#### Menu principal $\rightarrow$ Ferramentas $\rightarrow$ Gestor de ficheiros

No gestor de ficheiros pode processar informações numa memória USB (C:\). O gestor de ficheiros permite apagar e copiar dados de soldadura e dados de qualidade manualmente.

Quando a memória USB é introduzida, o visor exibe a pasta básica da memória se ainda não tiver escolhido uma pasta.

O painel de controlo lembra-se onde ficou a última vez que utilizou o gestor de ficheiros para voltar ao mesmo lugar na estrutura de ficheiros quando regressar.

| FILE MANAG | GER    |      |      |
|------------|--------|------|------|
|            |        |      |      |
|            |        |      |      |
|            |        |      |      |
|            |        |      |      |
|            |        |      |      |
| INFO       | UPDATE | ALT. | QUIT |

Para determinar o espaço de armazenamento que tem ainda disponível na memória, utilize a função INFO (INFO).

Actualize as informações carregando em ACTUAL. (UPDATE).

Quando quiser apagar, mudar o nome, criar uma pasta nova, copiar ou colar, carregue em ALT. (ALT.). Em seguida aparece uma lista onde pode fazer a sua selecção. Se seleccionar (..) ou uma pasta, só pode criar uma pasta nova ou colar num ficheiro que tenha copiado previamente. Se tiver seleccionado um ficheiro, as opções RENOMEAR (RENAME), COPIAR (COPY) OU COLAR (PASTE) serão adicionadas se tiver copiado previamente um ficheiro.

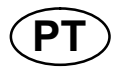

Seleccione uma pasta ou ficheiro e carregue em ALT. (ALT).

|                             | FILE MANAGER                                                                |      |      |
|-----------------------------|-----------------------------------------------------------------------------|------|------|
| ma pasta<br>carregue<br>Γ). | <br>WeldData<br>NEW FOLDER<br>ErrorLog.xml<br>QData.xml<br>∼ Weldoffice.dat |      |      |
|                             | INFO UPDATE                                                                 | ALT. | QUIT |

Esta lista aparece depois de carregar em ALT. (ALT).

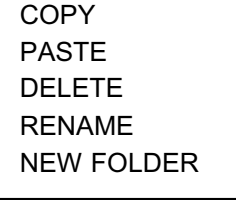

### 10.3.1 Apagar um ficheiro/pasta

Seleccione o ficheiro ou pasta a apagar e carregue em ALT. (ALT).

Seleccione APAGAR (DELETE) e carregue em ENTER.

| DELETE     |  |
|------------|--|
| RENAME     |  |
| NEW FOLDER |  |

O ficheiro/pasta é agora removido. Para poder apagar uma pasta esta terá que estar vazia, ou seja, apague primeiro os ficheiros contidos na pasta.

#### 10.3.2 Renomear um ficheiro/pasta

Seleccione o ficheiro ou pasta a renomear e carregue em ALT. (ALT).

Seleccione RENOMEAR (RENAME) e carregue em ENTER.

| DELETE     |
|------------|
| RENAME     |
| NEW FOLDER |

Aparece um teclado no visor. Utilize o botão à esquerda para mudar a fila e as teclas das setas para ir para a esquerda e direita. Seleccione o caracter/função que vai ser utilizado e carregue em ENTER.

#### 10.3.3 Criar uma pasta nova

Seleccione onde quer colocar a pasta nova e carregue em ALT. (ALT).

Seleccione PASTA NOVA (NEW FOLDER) e carregue em ENTER.

| DELETE     |
|------------|
| RENAME     |
| NEW FOLDER |

Aparece um teclado no visor. Utilize o botão à esquerda para mudar a fila e as teclas das setas para ir para a esquerda e direita. Seleccione o caracter/função que vai ser utilizado e carregue em ENTER.

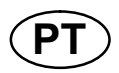

### 10.3.4 Copiar e colar ficheiros

Seleccione o ficheiro a copiar e carregue em ALT. (ALT).

Seleccione COPIAR (COPY) e carregue em ENTER.

**COPY** PASTE DELETE RENAME NEW FOLDER

Posicione o cursor na pasta onde pretende colocar o ficheiro copiado e carregue em ALT. (ALT).

Seleccione COLAR (PASTE) e carregue em ENTER.

| COPY       |  |
|------------|--|
| PASTE      |  |
| DELETE     |  |
| RENAME     |  |
| NEW FOLDER |  |

A cópia é guardada como Copy mais o nome original, por exemplo, Copy of WeldData.awd.

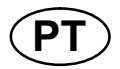

## 10.4 Editar limites

#### Menu principal → Ferramenta → Editar limites

Neste menu define os seus valores máximos e mínimos para vários métodos de soldadura. Os limites não podem ser superiores ou inferiores aos valores para os quais a fonte de alimentação está dimensionada. Há 50 pontos de armazenamento. Seleccione a fila para um ponto de armazenamento vazio e carregue em ENTER. Seleccione o processo (MIG/MAG, MMA, TIG) e carregue em ENTER. Para MIG/MAG, os valores máx. e mín. para tensão e velocidade de alimentação do fio podem ser seleccionados.

| EDIT SETTING L | IMITS. |        |     |          |
|----------------|--------|--------|-----|----------|
| PROCESS        |        |        | N   | IIG/MAG  |
| VOLTAGE        |        |        |     |          |
| - MIN          |        |        |     | 8.0 V    |
| - MAX          |        |        |     | 60.0 V   |
| WIRE SPEED     |        |        |     |          |
| - MIN          |        |        | 0.  | .8 M/MIN |
| - MAX          |        |        | 25. | 0 M/MIN  |
|                |        | -      | 1   |          |
| STORE          | AUTO   | DELETE |     | QUIT     |

Para MMA e TIG, os valores máx. e mín. para a corrente podem ser mudados.

| 1 MIG   |              |  |
|---------|--------------|--|
| 3 - 4 - |              |  |
| 5 -     |              |  |
| 7 -     |              |  |
|         | 20 - 394 AMP |  |

Depois de ajustar os valores, carregue em SALVAR (STORE). Quando lhe for perguntado se quer guardar o valor limite no ponto de armazenamento seleccionado, carregue em NAO (NO) ou SIM (YES). Os valores do ponto de armazenamento encontram-se sob a linha ao fundo. Neste caso, o ponto de armazenamento 2 para os valores-limite de MMA é 20 - 394 A.

Com AUTO (AUTO), os limites são definidos automaticamente de acordo com os limites que foram definidos para cada método de soldadura.

Quando lhe for perguntado se quer que os limites sejam definidos automaticamente, carregue em NAO (NO) ou SIM (YES) e depois em SALVAR (STORE) se quiser reter a definição.

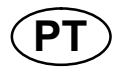

## **10.5** Editar limites de medidas

#### Menu principal $\rightarrow$ Ferramenta $\rightarrow$ Editar limites de medidas

Neste menu define os seus próprios valores de medidas para os vários métodos de soldadura. Há 50 pontos de armazenamento. Seleccione a fila para um ponto de armazenamento vazio e carregue em ENTER. Seleccione o processo carregando em ENTER. A seguir seleccione o processo de soldadura na lista que aparece e depois carregue novamente em ENTER.

Podem ser seleccionados os seguintes valores:

Para MIG/MAG

- tensão: mín., máx., média mín., média máx.
- corrente: mín., máx., média mín., média máx.
- saída: mín., máx., média mín., média máx.
- corrente do alimentador do fio: mín., máx., média mín., média máx.

Sugestão: Para evitar problemas de alimentação, especialmente em soldadura com robô, recomenda-se que seja dado um valor máx. à corrente do motor da unidade de alimentação. Uma corrente de motor elevada indica problemas de alimentação. Para dar o valor máximo correcto, recomenda-se o estudo da corrente do motor durante um mês de soldadura. Em seguida é dado um valor máximo adequado.

Para MMA e TIG

- tensão: mín., máx., média mín., média máx.
- corrente: mín., máx., média mín., média máx.
- saída: mín., máx., média mín., média máx.

Defina o valor pretendido com um dos botões direitos e carregue em SALVAR (STORE).

Na caixa de diálogo, é-lhe perguntado se quer guardar o ponto de armazenamento seleccionado. Carregue em SIM (YES) para guardar o valor. Os valores do ponto de armazenamento encontram-se sob a linha ao fundo.

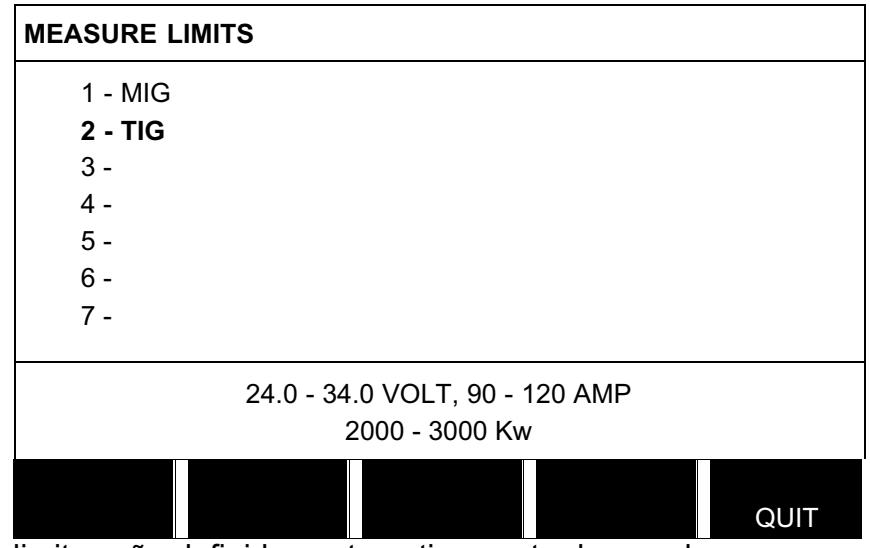

Com AUTO (AUTO), os limites são definidos automaticamente de acordo com os valores de medidas utilizados mais recentemente.

Quando lhe for perguntado se quer que os valores de medidas sejam definidos automaticamente, carregue em NAO (NO) ou SIM (YES) e depois em SALVAR (STORE) se quiser reter a definição.
## 10.6 Estatísticas de produção

## Menu principal → Ferramentas → Estatísticas de produção

A estatística de produção é utilizada para monitorizar o tempo total do arco, a quantidade total de material e o número de soldaduras desde a última reinicialização. Também serve para monitorizar o tempo do arco e a quantidade de material utilizado na soldadura mais recente. Para efeitos de informação é igualmente apresentado o material de fio derretido por unidade de comprimento que foi calculado e a altura da ocorrência da reinicialização mais recente.

O número de soldaduras não aumenta se o tempo do arco tiver sido inferior a 1 segundo. Por este motivo, a quantidade de material utilizado para uma soldadura curta deste tipo não é exibida. No entanto, o consumo de material e o tempo são incluídos no total de consumo de material e tempo.

| PRODUCTION STATISTICS                 |                  |          |
|---------------------------------------|------------------|----------|
|                                       | LAST WELD        | TOTAL    |
| ARC TIME<br>CONSUMED WIRE<br>BASED ON | 0s<br>0g<br>0g/m | 0s<br>0g |
| NUMBER OF WELD                        | )S               | 0        |
| LAST RESET                            | 081114           | 08:38:03 |
| RESET UPD                             | DATE             | QUIT     |

Quando carrega em RESET (reinicializar), todos os contadores são reinicializados. A data e a hora mostram a reinicialização mais recente.

Se não reinicializar os contadores, estes são todos automaticamente reinicializados quando um deles atingir o seu valor máximo.

#### Valores máximos dos contadores

Tempo999 horas, 59 minutos, 59 segundosPeso13350000 gramasQuantidade 65535

O consumo de material não é contado quando são utilizadas linhas de sinergia específicas do cliente.

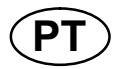

## 10.7 Funções de qualidade

## Menu principal → Ferramentas → Funções de qualidade

As funções de qualidade monitorizam vários dados de soldadura interessantes para processos de soldadura específicos.

Estas funções são:

- Hora de início da soldadura.
- Duração da soldadura.
- Corrente máxima, mínima e média durante a soldadura.
- Tensão máxima, mínima e média durante a soldadura.
- Saída máxima, mínima e média durante a soldadura.

Para calcular a entrada de calor, a soldadura seleccionada é realçada. Percorra as soldaduras com o botão superior direito (#) e ajuste o comprimento do cordão com o botão inferior (\*). Carregue em ACTUAL. (UPDATE) e a unidade de soldadura calcula a entrada de calor para a soldadura seleccionada.

O número de soldaduras desde a reinicialização mais recente é exibida na fila ao fundo. Podem ser armazenadas informações relativas a cerca de um máximo de 100 soldaduras. No caso de mais de 100 soldaduras, a primeira é apagada e substituída pela mais recente. Uma soldadura tem de durar mais de um segundo para ficar registada.

A soldadura anotada mais recentemente é apresentada no visor, embora seja também possível percorrer outras soldaduras anotadas. Todos os registos são apagados quando carrega em RESET (reinicializar).

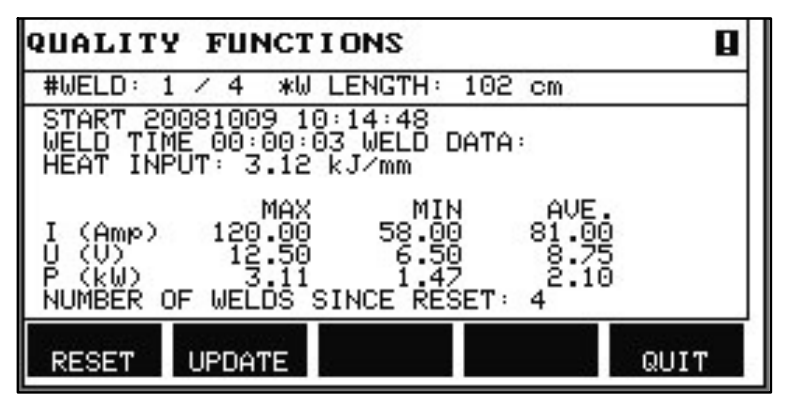

### Descrição do programa de dados de soldadura

Cada programa de dados de soldadura pode ter uma descrição curta. No menu PREPAR. (SET) e em EDIT DESCRIPTION (editar descrição), o programa de dados de soldadura que acabou de ser chamado pode receber uma descrição de um máximo de 40 caracteres através do teclado integrado. A descrição actual pode também ser modificada ou eliminada.

Se o programa pedido tem uma descrição, esta é apresentada nos ecrãs do menu MEMORIA (MEMORY), MEDIDAS (MEASURE) e REMOTO (REMOTE) em vez dos parâmetros de dados de soldadura que de outra forma são apresentados.

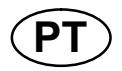

### 10.7.1 Guardar dados de qualidade

#### Menu principal → Ferramentas → Exportar/Importar

Os ficheiros que são produzidos no painel de controlo são guardados no formato de ficheiros xml. A memória USB tem que ser formatada como FAT para funcionar. O painel de controlo pode ser usado com o software WeldPoint da ESAB, que é encomendado separadamente.

Introduza uma memória USB no painel de controlo, ver o capítulo **10.3** "Gestor de ficheiros".

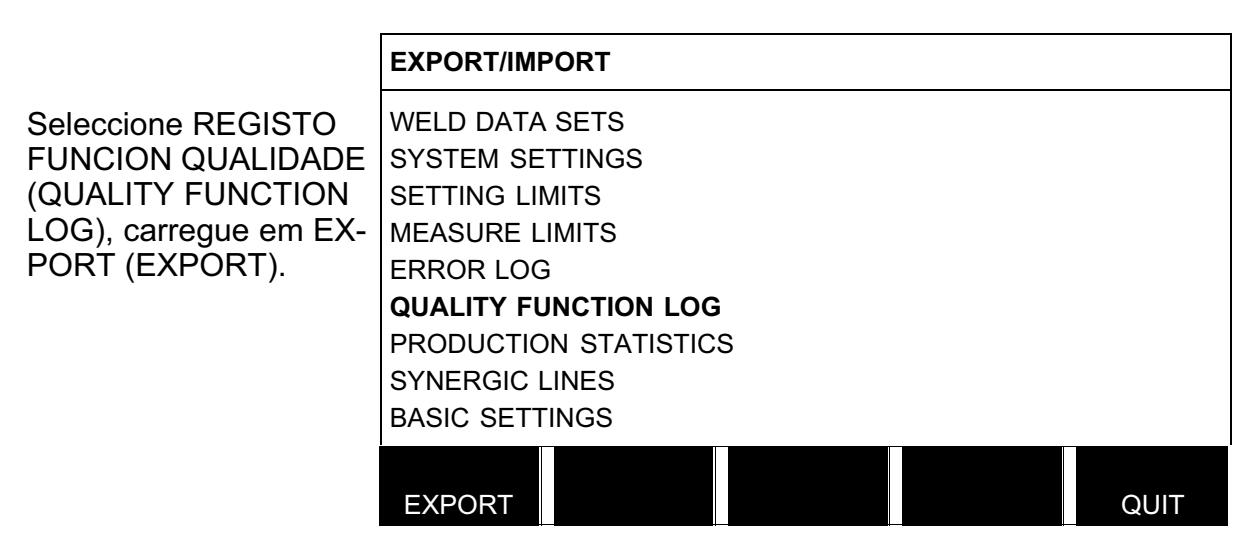

Todo o conjunto de dados de qualidade (informações sobre as 100 soldaduras mais recentes) que está guardado no painel de controlo é agora guardado na memória USB.

O ficheiro está numa pasta denominada QData. QData é criada automaticamente quando insere uma memória USB.

Leia mais acerca da função de qualidade no capítulo 9.12.

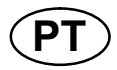

## 10.8 Dados de sinergia definidos pelo utilizador

### Menu principal $\rightarrow$ Ferramentas $\rightarrow$ Dados de sinergia definidos pelo utilizador

É possível criar linhas de sinergia próprias com respeito à tensão e à velocidade de alimentação do fio. É possível guardar um máximo de dez linhas de sinergia deste tipo.

Uma linha de sinergia nova é criada em dois passos:

1. Definir a nova linha de sinergia especificando uma série de coordenadas de tensão/velocidade do fio, ver pontos A-D na figura que se segue:

Tensão

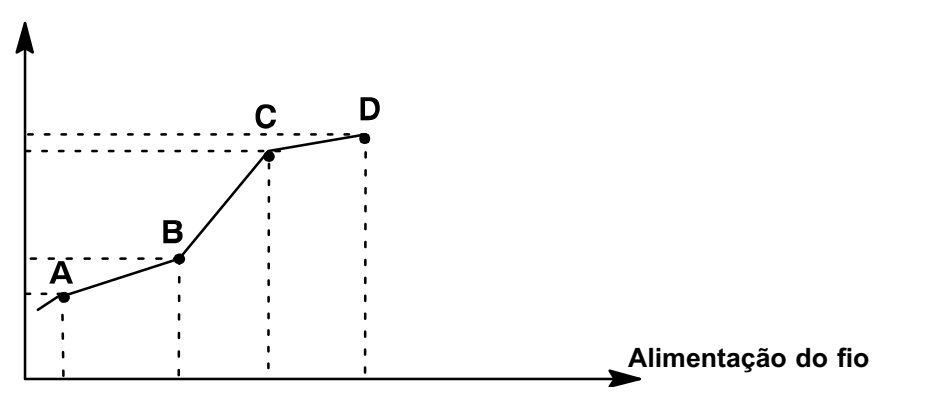

2. Especifique a combinação de fio/gás à qual a linha de sinergia se vai aplicar.

### 10.8.1 Especificar as coordenadas de tensão/fio

Para criar uma linha de sinergia para o método **dip/spray**, são necessárias quatro coordenadas; para o método de **impulsos**, são necessárias duas coordenadas. Estas coordenadas têm de ser guardadas com números de dados de soldadura separados na memória de dados de soldadura.

#### Short-/sprayarc

- Chame o menu principal e seleccione o método de MIG/MAG DIP/SPRAY.
- Para a primeira coordenada, introduza os valores pretendidos para a tensão e velocidade de alimentação do fio.
- Chame o menu MEMORIA (MEMORY) e guarde a primeira coordenada em qualquer número.
  - As quatro coordenadas para uma linha dip/spray podem ser guardadas com qualquer número. Quando fornecidas de fábrica, são guardadas com os números 96, 97, 98 e 99.

Um número de dados de soldadura superior tem de conter valores para tensão e velocidade de alimentação do fio superiores ao número de dados de soldadura mais próximo que o precede.

Os parâmetros de soldadura, indutância e tipo de regulador têm de ter o *mesmo valor* em todos os quatro números de dados de soldadura.

 Defina o número de coordenadas que são necessárias e, em seguida, vá para o capítulo 10.8.2 "Especificar combinação fio/gás válida".

#### Impulsos

- Chame o menu principal e seleccione o método de MIG/MAG PULSADO.
- Para a primeira coordenada, introduza os valores pretendidos para a tensão e velocidade de alimentação do fio.

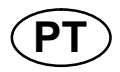

- Chame o menu MEMORIA e guarde a primeira coordenada em qualquer número.
  - Um número de dados de soldadura superior tem de conter valores para a tensão, velocidade de alimentação do fio, frequência de impulsos, amplitude de impulsos e corrente base superiores ao número de dados de soldadura mais próximo que o precede.

O tempo dos impulsos dos parâmetros de soldadura, Ka, Ki e "slope" têm de ter o *mesmo valor* em ambos os números de dados de soldadura.

Defina o número de coordenadas que são necessárias e, em seguida, vá para o capítulo 10.8.2 "Especificar combinação fio/gás válida".

### 10.8.2 Especificar a combinação de fio/gás válida

|                                                                                          | MAKE CUSTOMISED SYNERGIC LINES                                                                                                  |                                                                      |                                             |
|------------------------------------------------------------------------------------------|----------------------------------------------------------------------------------------------------|----------------------------------------------------------------------|---------------------------------------------|
| Posicione o cursor na<br>fila TIPO DO FIO (WI-<br>RE TYPE) e carregue<br>em ENTER.       | WIRE TYPE<br>SHIELDING GAS<br>WIRE DIAMETER<br>SYNERGIC DESIGN SCHEDULE<br>SYNERGIC DESIGN SCHEDULE<br>SYNERGIC DESIGN SCHEDULE | 1<br>2<br>3<br>4                                                     | Fe<br>CO2<br>0.6 mm<br>96<br>97<br>98<br>99 |
|                                                                                          | STORE DELETE                                                                                                    |                                                                      | QUIT                                        |
| Seleccione uma alterna<br>carregue em ENTER.                                             | tiva que esteja na lista e                                                                                                    | Fe<br>Ss 18%Cr 8%Ni<br>Ss duplex<br>Al Mg<br>Al Si<br>Metal cored Fe |                                             |
| Seleccione da mesma r<br>PROTECCAO (SHIELD<br>ENTER.                                     | naneira para o GAS DE<br>ING GAS) e carregue em                                                                                 | CO2<br>Ar 18%CO2<br>Ar2%O2<br>Ar<br>He<br>ArHeO2                     |                                             |
| Seleccione da mesma maneira para DIAMETRO DC<br>FIO (WIRE DIAMETER) e carregue em ENTER. |                                                                                                    | 0.6 mm<br>0.8 mm<br>1.0 mm<br>1.2 mm<br>1.4 mm<br>1.6 mm             |                                             |

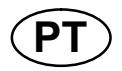

Seleccione a fila PROGR. 1 DESENHO SINERG (SYNERGIC DESIGN SCHEDULE 1) e carregue em SALVAR (STORE).

A operação encontra-se agora concluída – a linha de sinergia foi definida.

NOTA!É necessária uma sinergia dip/spray correspondente para cada impulso.

Quando se cria uma nova linha de sinergia para o método por impulsos, receberá sempre uma mensagem de aviso indicando que não foi criada uma linha correspondente para o método dip/spray. A mensagem informa: *WARNING! No corresponding synergic line for short-/sprayarc. (AVISO! Não há linha de sinergia correspondente para dip/spray)* 

### 10.8.3 Crie a sua própria alternativa de fio/gás

As listas de alternativas de fio/gás podem ser alargadas com um máximo de dez alternativas suas. No fundo de cada lista encontra-se uma linha em branco (---). Ao posicionar o cursor nesta fila e ao carregar em ENTER, ganha acesso a um teclado que lhe permite introduzir as suas próprias alternativas.

Seleccione a fila --- e carregue em ENTER.

| Ar15%CO2      |    |
|---------------|----|
| Ar8%O2        |    |
| Ar30%He       | Ι. |
| Ar30%He2%H2   | ļ! |
| Ar30%HeO5%CO2 | Ľ  |
|               |    |
|               |    |

### O teclado do painel de controlo é utilizado do seguinte modo:

- Posicione o cursor no caracter pretendido do teclado utilizando o botão esquerdo e as teclas das setas. Carregue em ENTER. Introduza uma sequência de caracteres completa com um máximo de 16 caracteres desta forma.
- Carregue em DONE (efectuado). A alternativa que nomeou pode agora ser vista na lista.

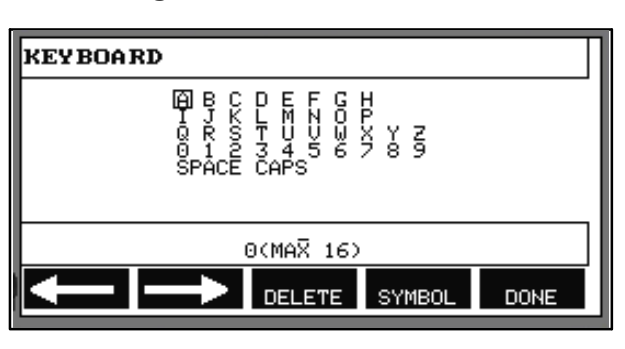

### Apague uma alternativa nomeada da seguinte forma:

- Seleccione a sua própria alternativa de fio/gás a partir da lista relevante.
- Carregue em APAGAR (DELETE).

**NOTA!** Uma alternativa para fio/gás nomeada *não pode ser eliminada* se estiver incluída no conjunto de dados de soldadura que se encontra actualmente na memória de trabalho.

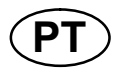

## 10.9 Calendário

## $Menu \ principal \rightarrow Ferramentas \rightarrow Calendário$

A data e a hora são acertadas aqui.

Seleccione a fila que vai definir: ano, mês, dia, hora, minutos e segundos. Defina o valor correcto utilizando um dos botões do lado direito. Carregue em PREPAR. (SET).

## 10.10 Contas de utilizadores

### Menu principal $\rightarrow$ Ferramentas $\rightarrow$ Contas de utilizadores

Ocasionalmente, de uma perspectiva de qualidade é particularmente importante que a fonte de alimentação não possa ser utilizada por user accountes

DATE & TIME

NUTES

O nome de utilizador, nível de conta e palavra passe são registados neste menu.

Seleccione USER NAME (nome de utilizador) e carregue em ENTER. Desça para uma fila vazia e carregue em ENTER. Digite um nome de utilizador novo no teclado utilizando o botão esquerdo, as setas direita e esquerda e ENTER. Há espaço

| USER ACCOUNTS  |                        |
|----------------|------------------------|
| USER NAME      | ADMINISTRATOR<br>ADDUN |
| LUSER PASSWORD | OFF                    |
|                |                        |
|                |                        |
|                |                        |
| STORE DELETE   | QUIT                   |

200

08:11:47

SET

20081006

П

QUIT

para 16 contas de utilizadores. Nos ficheiros dos dados de qualidade será evidente quais os utilizadores que executaram uma determinada soldadura.

Em ACCOUNT LEVEL (nível de conta) seleccione um dos seguintes:

Administrador

acesso total (pode adicionar novos utilizadores)

• Utilizador sénior

pode aceder a tudo, excepto:

- bloqueio de acesso
- vários alimentadores de fios
- calendário
- contas de utilizadores
- Utilizador normal

pode aceder no menu de medidas

Na fila USER PASSWORD (palavra-passe do utilizador) digite uma palavra-passe utilizando o teclado. Quando a fonte de alimentação é ligada e o painel de controlo é activado, aparece uma mensagem no visor para introduzir a sua palavra-passe.

Se optar por não ter esta função e deseja que a fonte de alimentação e o painel de controlo estejam desbloqueados para todos os utilizadores, seleccione USER ACCOUNTS OFF (contas de utilizadores desactivadas).

© ESAB AB 2012

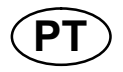

### Mudar utilizador

Quando USER ACCOUNTS (contas de utilizador) está ON (activo), este menu está visível. Dá a possibilidade de mudar o utilizador. Introduza uma palavra-passe de um utilizador e inicie a sessão ou seleccione QUIT (sair) para regressar ao menu das ferramentas.

| CHANGE USER    | 0             |
|----------------|---------------|
| ENTER PASSWORD | -             |
|                |               |
|                |               |
|                |               |
|                | ENTER         |
| QUIT           | LOGIN PÁSSWRD |

## 10.11 Informação da unidade

### Menu principal → Ferramentas → Informação da unidade

Neste menu, pode ver as seguintes informações:

- Identificação da máquina
- Identificação do nó
  - 2 = fonte de alimentação
  - 3 = Alimentação do fio
  - 8 = painel de controlo
- Versão do software

| UNIT INFORMATION |           |                  |  |  |
|------------------|-----------|------------------|--|--|
| Machine ID       | Node ID   | Software Version |  |  |
| 44               | 8         | 1.00A            |  |  |
| 23               | 2         | 2.00 A           |  |  |
| 5                | 3         | 1.18A            |  |  |
|                  |           |                  |  |  |
|                  | WELD DATA | A UNIT           |  |  |
|                  |           | QUIT             |  |  |

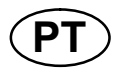

## 11 ENCOMENDAR PEÇAS SOBRESSELENTES

Os trabalhos de reparação e eléctricos deverão ser efectuados por um técnico autorizado ESAB.

Utilize apenas peças sobresselentes e de desgaste originais da ESAB.

Os U8<sub>2</sub> foram construídas e testados conforme os padrões europeus e internacionais 60974-1 e 60974-10. Depois de efectuado o serviço ou reparação é obrigação da entidade reparadora assegurar-se de que o produto não difere do standard referido.

As peças sobresselentes podem ser encomendadas através do seu concessionário mais próximo da ESAB, consulte a última página desta publicação.

NO TAGE2

## Estrutura dos menus

MIG/MAG

| MIG/MAG                                                                         |                                  |                                 |
|---------------------------------------------------------------------------------|----------------------------------|---------------------------------|
| PROCESS<br>METHOD<br>QSET                                                       | MIG/MAG<br>SHORT/SPRAY<br>OFF    |                                 |
| WIRE TYPE<br>SYNERGY GROUP<br>SHIELDING GAS<br>WIRE DIAMETER<br>CONFIGURATION ► | ST.<br>Ar                        | Fe<br>ANDARD<br>+8%CO2<br>1/16" |
| TOOLS SET MEASURE                                                               | FAST<br>MEMORY MODE              |                                 |
| Short/Spray                                                                     | Pulse                            | Superpulse                      |
| SET                                                                             | SET                              | SET                             |
| Voltage                                                                         | Voltage                          | Voltage                         |
| Wire speed                                                                      | Wire speed                       | Wire speed                      |
| Inductance                                                                      | Pulse current                    | Pulse current                   |
| Control type                                                                    | Pulse time                       | Pulse time                      |
| Synergic Mode                                                                   | Pulse frequency                  | Pulse frequency                 |
| Start data                                                                      | Background current               | Background current              |
| - gas preflow                                                                   | Slope                            | Slope                           |
| - creep start                                                                   | Synergic Mode                    | Synergic Mode                   |
| - hot start                                                                     | Internal constants               | Phase weldtime                  |
| - touch sense current                                                           | -Ka                              | Internal constants              |
| - soft start                                                                    | -Ki                              | -Ka                             |
| Stop data                                                                       | Start data                       | -Ki                             |
| - crater fill                                                                   | - gas preflow                    | Start data                      |
| - burn back time                                                                | - creep start                    | - gas preflow                   |
| - termination                                                                   | - soft start                     | - creep start                   |
| final pulse                                                                     | - hot start                      | - hot start                     |
| - pinch off puise                                                               | - touch sense current            | - soft start                    |
|                                                                                 | Stop data                        | - louch sense                   |
| - gas positiow                                                                  | - Crater III                     | Stop data                       |
| Moonuro limito                                                                  | final pulso                      | - Crater III                    |
| Spot wolding                                                                    | - iniai puise                    |                                 |
| Edit description                                                                |                                  | - illiai puise                  |
|                                                                                 | - 301<br>burn back time          |                                 |
|                                                                                 |                                  | - 30 I<br>burn back time        |
|                                                                                 | - yas positiow<br>Sotting limits |                                 |
|                                                                                 | Measure limite                   | - yas positiow                  |
|                                                                                 | Spot welding                     | Setting minus                   |
|                                                                                 | Edit description                 | Edit description                |

MMA

| ММА                                 |                              |
|-------------------------------------|------------------------------|
| PROCESS<br>METHOD<br>ELECTRODE TYPE | MMA<br>DC<br>BASIC<br>3.2 MM |
| CONFIGURATION >                     | <b>3.2</b> IVIVI             |
| SET MEASURE MEMORY                  | FAST<br>MODE                 |
| MMA DC                              |                              |
| SET                                 |                              |
| Current                             |                              |
| Arc Force                           |                              |
| Min current factor                  |                              |
| Control type                        |                              |
| Synergic mode                       |                              |
| Hot start                           |                              |
| Setting limits                      |                              |
| Measure limits                      |                              |
| Edit description                    |                              |

| TIG              |                    |           |
|------------------|--------------------|-----------|
| PROCESS          |                    | TIG       |
| METHOD           | C                  | ONSTANT I |
| START METHOD     |                    | HF-START  |
| GUN TRIGGER MODE |                    | 4-STROKE  |
|                  |                    |           |
|                  |                    |           |
|                  |                    |           |
|                  | FAST               |           |
| SET MEASURE      | E MEMORY MODE      |           |
|                  |                    |           |
| TIC Constant I   |                    | 7         |
|                  | IIG Fulsed I       |           |
|                  |                    |           |
| SET              | SET                |           |
| Current          | Current            | ]         |
| Slope up time    | Background current |           |
| Slope down time  | Pulse time         |           |
| Gas preflow      | Background time    |           |
| Gas postflow     | Slope up time      |           |
| Setting limits   | Slope down time    |           |
| Measure limits   | Gas preflow        |           |
| Edit description | Gas postflow       |           |
|                  | Setting limits     |           |
|                  | Measure limits     |           |
|                  | East description   |           |

| GOUGING                                                                                                    |        |              |                 |
|----------------------------------------------------------------------------------------------------|--------|--------------|-----------------|
| PROCESS<br>ELECTRODE DIAMETER<br>CONFIGURATION ►<br>TOOLS►                                                     |        |              | GOUGING<br>5 mm |
| SET MEASURE                                                                                                    | MEMORY | FAST<br>MODE |                 |
| Gouging                                                                                                    |        |              |                 |
| SET                                                                                                    |        |              |                 |
| Voltage<br>Synergic mode<br>Inductance<br>Control type<br>Setting limits<br>Measure limits<br>Edit description |        |              |                 |

## **CONFIGURATION - TOOLS**

| MIG/MAG       |         |        |             |    |
|---------------|---------|--------|-------------|----|
| PROCESS       |         |        | MIG/MAG     |    |
| METHOD        |         |        | SHORT/SPRAY |    |
| QSET          |         |        | OFF         |    |
| WIRE TYPE     |         |        |             | Fe |
| SYNERGY (     | GROUP   |        | STANDARD    |    |
| SHIELDING GAS |         |        | Ar+8%CO2    |    |
| WIRE DIAMETER |         |        | 1/16"       |    |
|               |         |        |             |    |
| TOOLS         |         |        |             |    |
|               |         |        |             |    |
|               |         |        |             |    |
|               |         |        | FAOT        |    |
|               |         |        | FAST        |    |
| SET           | MEASURE | MEMORY | MODE        |    |

MIG/MAG MMA TIG GOUGING

| Configuration                                                                                                    | Tools                                                                                                    |
|----------------------------------------------------------------------------------------------------|----------------------------------------------------------------------------------------------------|
| Language<br>Code lock<br>Remote controls<br>MIG/MAG defaults<br>-gun trigger mode<br>-4-stroke configuration<br>-soft keys configuration<br>-volt.measure in pulsed<br>-AVC feeder<br>-release pulse<br>MMA defaults<br>-droplet welding<br>Fast mode soft buttons<br>Double start sources<br>Panel remote enable<br>WF Supervision<br>Auto save mode<br>Trigger welddata switch<br>Multiple wire feeders<br>Quality functions<br>Maintenance<br>Unit of length<br>Measure value frequency<br>Register key<br>Error category config | Error log<br>Export/import<br>-weld data sets<br>-system settings<br>-setting limits<br>-measure limits<br>-error log<br>-quality function log<br>-production statistics<br>-synergic lines<br>-basic settings<br>File manager<br>Setting limit editor<br>Measure limit editor<br>Production statistics<br>Quality functions<br>User defined synergic data<br>Calendar<br>User accounts<br>Unit information |

## **Functional differences**

| Functions                  | U8 <sub>2</sub> Basic    | U8 <sub>2</sub> Plus           |
|----------------------------|--------------------------|--------------------------------|
| Super Pulse                | No                       | Yes                            |
| Limit editor               | Yes                      | Yes                            |
| File manager               | No                       | Yes                            |
| Auto save mode             | No                       | Yes                            |
| Release pulse              | Yes                      | Yes                            |
| Synergic lines             | Basic package = 92 lines | Complete no of available lines |
| User defined synergic data | No                       | Yes                            |
| Production statistics      | No                       | Yes                            |

| Wire type                                  | Shielding gas            | Wire diameter (mm) |
|--------------------------------------------|--------------------------|--------------------|
| Low alloy or unalloyed wire (Fe)           | CO <sub>2</sub>          | 0.8 1.0 1.2 1.6*   |
|                                            | Ar + 18% CO <sub>2</sub> | 0.8 1.0 1.2 1.6*   |
|                                            | Ar + 8% CO <sub>2</sub>  | 0.8 1.0 1.2 1.6*   |
|                                            | Ar + 23% CO <sub>2</sub> | 0.8 1.0 1.2 1.6*   |
| Stainless solid wire (Ss)                  | Ar + 2%O <sub>2</sub>    | 0.8 1.0 1.2 1.6*   |
|                                            | Ar + 2% CO <sub>2</sub>  | 0.8 1.0 1.2 1.6*   |
| Magnesium-alloyed<br>aluminium wire (AlMg) | Ar                       | 1.0 1.2 1.6*       |
| Silicon-alloyed aluminium wire             | Ar                       | 1.0 1.2 1.6*       |
| (AISi)                                     | Ar + 50% He              | 1.0 1.2 1.6*       |
| Metal powder cored wire (Fe)               | Ar + 18% CO <sub>2</sub> | 1.2 1.4* 1.6*      |
|                                            | Ar+ 8% CO <sub>2</sub>   | 1.2 1.4* 1.6*      |
| Rutile flux cored wire (Fe)                | Ar + 18% CO <sub>2</sub> | 1.2 1.4* 1.6*      |
| Basic flux cored wire (Fe)                 | CO <sub>2</sub>          | 1.2 1.4* 1.6*      |
|                                            | Ar + 18% CO <sub>2</sub> | 1.2 1.4* 1.6*      |
| Metal powder cored stainless               | Ar + 8% CO <sub>2</sub>  | 1.2                |
| wire (Ss)                                  | Ar + 2% O <sub>2</sub>   | 1.2                |
|                                            | Ar + 18% CO <sub>2</sub> | 1.2                |
|                                            | Ar + 2% CO <sub>2</sub>  | 1.2                |
| Silicon bronze (CuSi3)                     | Ar                       | 1.0 1.2            |
|                                            | Ar + 1%O <sub>2</sub>    | 1.0 1.2            |

U8<sub>2</sub> Basic - MIG/MAG welding with SHORT-/SPRAYARC

\*) Only for Mig 4000i, 4001i, 4002c, 5000i, 5002c, 6502c

## U82 Basic - MIG/MAG welding with PULSE

| Wire type                                  | Shielding gas            | Wire diameter (mm) |
|--------------------------------------------|--------------------------|--------------------|
| Low alloy or unalloyed wire                | Ar + 18% CO <sub>2</sub> | 1.0 1.2 1.6*       |
| (Fe)                                       | Ar + 8% CO <sub>2</sub>  | 1.0 1.2 1.6*       |
| Stainless wire (Ss)                        | Ar + 2%O <sub>2</sub>    | 0,8 1.0 1.2 1.6*   |
|                                            | Ar + 2% CO <sub>2</sub>  | 0,8 1.0 1.2 1.6*   |
| Magnesium-alloyed<br>aluminium wire (AlMg) | Ar                       | 1.0 1.2 1.6*       |
| Silicon-alloyed aluminium                  | Ar                       | 1,0 1.2 1.6*       |
| wire (AlSi)                                | Ar + 50% He              | 1.0 1.2 1.6*       |
| Metal powder cored wire                    | Ar + 18% CO <sub>2</sub> | 1.2 1.4* 1.6*      |
| (Fe)                                       | Ar + 8% CO <sub>2</sub>  | 1.2 1.4* 1.6*      |
| Metal powder cored                         | Ar + 2% O <sub>2</sub>   | 1.2                |
| stainless wire (Ss)                        | Ar + 2% CO <sub>2</sub>  | 1.2                |
|                                            | Ar + 8% CO <sub>2</sub>  | 1.2                |
| Silicon bronze (CuSi3)                     | Ar                       | 1.0 1.2            |
|                                            | Ar + 1% O <sub>2</sub>   | 1.0 1.2            |

\*) Only for Mig 4000i, 4001i, 4002c, 5000i, 5002c, 6502c

| Wire type                             | Shielding gas                                      | Wire diameter (mm)   |  |
|---------------------------------------|----------------------------------------------------|----------------------|--|
| Low alloy or unalloyed wire<br>(Fe)   | CO <sub>2</sub>                                    | 0.8 0.9 1.0 1.2 1.6* |  |
|                                       | Ar + 18% CO <sub>2</sub>                           | 0.8 0.9 1.0 1.2 1.6* |  |
|                                       | Ar + 2% O <sub>2</sub>                             | 0.8 0.9 1.0 1.2 1.6* |  |
|                                       | Ar + 5%O <sub>2</sub> + 5% CO <sub>2</sub>         | 0.8 1.0 1.2 1.6*     |  |
|                                       | Ar + 8% CO <sub>2</sub>                            | 0.8 0.9 1.0 1.2 1.6* |  |
|                                       | Ar + 23% CO <sub>2</sub>                           | 0.8 1.0 1.2 1.6*     |  |
|                                       | Ar + 15% CO <sub>2</sub> + 5%O <sub>2</sub>        | 0.8 0.9 1.0 1.2 1.6* |  |
|                                       | Ar +16% CO <sub>2</sub>                            | 0.8 1.0 1.2 1.6*     |  |
|                                       | Ar + 25% CO <sub>2</sub>                           | 0.8 0.9 1.0 1.2 1.6* |  |
|                                       | Ar + 2% CO <sub>2</sub>                            | 0.8 1.0 1.2 1.6*     |  |
|                                       | Ar + 5% O <sub>2</sub>                             | 1.0 1.2              |  |
| Stainless solid wire (Ss)             | Ar + 2%O <sub>2</sub>                              | 0.8 1.0 1.2 1.6*     |  |
|                                       | Ar + 30%He + 1%O <sub>2</sub>                      | 0.8 1.0 1.2 1.6*     |  |
|                                       | Ar + 2% CO <sub>2</sub>                            | 0.8 0.9 1.0 1.2 1.6* |  |
|                                       | Ar + 3%CO <sub>2</sub> + 1%H <sub>2</sub>          | 0.8 0.9 1.0 1.2 1.6* |  |
|                                       | Ar + 32%He + 3%CO <sub>2</sub> + 1% H <sub>2</sub> | 0.8 0.9 1.0 1.2 1.6* |  |
| Stainless duplex wire                 | Ar + 2% O <sub>2</sub>                             | 1.0                  |  |
| (Ss Duplex)                           | Ar + 30%He +1%O <sub>2</sub>                       | 1.0                  |  |
| Magnesium-alloyed                     | Ar                                                 | 0.9 1.0 1.2 1.6*     |  |
| Silicon alloyed aluminium wire        | Ar                                                 |                      |  |
| (AISi)                                | Ar + 50% He                                        | 0.9 1.0 1.2 1.6*     |  |
| Metal powder cored wire (Fe)          | Ar + 18% CO <sub>2</sub>                           | 10 12 14* 16*        |  |
|                                       | Ar+ 8% CO2                                         | 10 12 14* 16*        |  |
| Butile flux cored wire                | $CO_2$                                             | 12 14* 16*           |  |
| (Fe)                                  | $Ar + 18\% CO_2$                                   | 12 14* 16*           |  |
| Basic flux cored wire                 |                                                    | 1.0 1.2 1.4* 1.6*    |  |
| (Fe)                                  | Ar + 18% CO <sub>2</sub>                           | 1.0 1.2 1.4* 1.6*    |  |
|                                       | SELF-SHIELDING                                     | 1.2 1.6*             |  |
| Stainless flux cored wire             | Ar + 18% CO <sub>2</sub>                           | 1.2                  |  |
| (Ss)                                  | Ar+ 8% CO <sub>2</sub>                             | 1.2                  |  |
|                                       | SELF-SHIELDING                                     | 1.6* 2.4*            |  |
| Duplex rutile flux<br>cored wire (Ss) | Ar + 18% CO <sub>2</sub>                           | 1.2                  |  |
| Metal powder cored stainless          | Ar + 8% CO <sub>2</sub>                            | 1.2                  |  |
| wire (Ss)                             | Ar + 2% O <sub>2</sub>                             | 1.2                  |  |
|                                       | Ar + 18% CO <sub>2</sub>                           | 1.2                  |  |
|                                       | Ar + 2% CO <sub>2</sub>                            | 1.2                  |  |
| Nickel base                           | Ar + 50% He                                        | 0.9                  |  |
| Silicon bronze (CuSi3)                | Ar + 1%O <sub>2</sub>                              | 1.0 1.2              |  |
|                                       | Ar                                                 | 1.0 1.2              |  |
| Copper and aluminum wire              | Ar                                                 | 1.0 1.2              |  |
| (CuAl8)                               | Ar + 1%O <sub>2</sub>                              | 1.0 1.2              |  |

## U8<sub>2</sub> Plus - MIG/MAG welding with SHORT-/SPRAYARC

\*) Only for Mig 4000i, 4001i, 4002c, 5000i, 5002c, 6502c

| Wire type                   | Shielding gas                                      | Wire diameter (mm)   |
|-----------------------------|----------------------------------------------------|----------------------|
| Low alloy or unalloyed wire | Ar + 18% CO <sub>2</sub>                           | 0.8 0.9 1.0 1.2 1.6* |
| (Fe)                        | Ar + 2% O <sub>2</sub>                             | 0.8 0.9 1.0 1.2 1.6* |
|                             | Ar + 2% CO <sub>2</sub>                            | 0.8 1.0 1.2 1.6*     |
|                             | Ar + 5%O <sub>2</sub> + 5% CO <sub>2</sub>         | 0.8 0.9 1.0 1.2 1.6* |
|                             | Ar + 8% CO <sub>2</sub>                            | 0.8 0.9 1.0 1.2 1.6* |
|                             | Ar + 23% CO <sub>2</sub>                           | 0.8 1.0 1.2 1.6*     |
|                             | Ar +16% CO <sub>2</sub>                            | 0.8 1.0 1.2 1.6*     |
|                             | Ar + 25% CO <sub>2</sub>                           | 0.9                  |
|                             | Ar + 5%O <sub>2</sub>                              | 1.0 1.2              |
| Stainless wire (Ss)         | Ar + 2%O <sub>2</sub>                              | 0,8 0.9 1.0 1.2 1.6* |
|                             | Ar + 30%He + 1%O <sub>2</sub>                      | 0.8 0,9 1.0 1.2 1.6* |
|                             | Ar + 2% CO <sub>2</sub>                            | 0,8 0.9 1.0 1.2 1.6* |
|                             | Ar + 3% CO <sub>2</sub> + 1%H <sub>2</sub>         | 0.8 0.9 1.0 1.2 1.6  |
|                             | Ar + 32%He + 3%CO <sub>2</sub> + 1% H <sub>2</sub> | 0.8 0.9 1.0 1.2 1.6  |
| Stainless duplex wire       | Ar + 30%He + 1%O <sub>2</sub>                      | 1.0                  |
| (Ss Duplex)                 | Ar + 2%O <sub>2</sub>                              | 1.0                  |
| Magnesium-alloyed           | Ar                                                 | 0.8 0.9 1.0 1.2 1.6* |
| aluminium wire (AIMg)       | Ar + 50%He                                         | 1.2                  |
| Silicon-alloyed aluminium   | Ar                                                 | 0,9 1,0 1.2 1.6*     |
| wire (AlSi)                 | Ar + 50% He                                        | 0.9 1.0 1.2 1.6*     |
| Metal powder cored wire     | Ar + 18% CO <sub>2</sub>                           | 1.0 1.2 1.4* 1.6*    |
| (Fe)                        | Ar + 8% CO <sub>2</sub>                            | 1.0 1.2 1.4* 1.6*    |
| Metal powder cored          | Ar + 2% O <sub>2</sub>                             | 1.2                  |
| stainless wire (Ss)         | Ar + 2% CO <sub>2</sub>                            | 1.2                  |
|                             | Ar + 8% CO <sub>2</sub>                            | 1.2                  |
| Nickel base                 | Ar                                                 | 1.0 1.2              |
|                             | Ar + 50% He                                        | 0.9 1.0 1.2          |
|                             | Ar + 30% He + 2%H <sub>2</sub>                     | 1.0                  |
|                             | Ar + 30% He + 0.5%CO <sub>2</sub>                  | 1.0                  |
| Silicon bronze (CuSi3)      | Ar + 1% O <sub>2</sub>                             | 1.0 1.2              |
|                             | Ar                                                 | 1.0 1.2              |
| Stainless wire (13964)      | Ar + 8%O <sub>2</sub>                              | 1.0LOW 1.0HIGH       |
| Copper and aluminum wire    | Ar                                                 | 1.0 1.2              |
| (CuAl8)                     | Ar + 1%O <sub>2</sub>                              | 1.0 1.2              |

## U82 Plus - MIG/MAG welding with PULSE

\*) Only for Mig 4000i, 4001i, 4002c, 5000i, 5002c, 6502c

## MMA welding

| Electrode type | Electrode diameter (mm)                    |
|----------------|--------------------------------------------|
| Basic          | 1.6 2.0 2.5 3.2 4.0 4.5 5.0 5.6* 6.0*      |
| Rutile         | 1.6 2.0 2.5 3.2 4.0 4.5 5.0 5.6* 6.0* 7.0* |
| Cellulose      | 2.5 3.2                                    |

\*) Only for Mig 4000i, 4001i, 5000i

## Carbon, arc air

Electrode diameters (mm) 4.0 5.0 6.0 8.0 10.0 13.0

| Wire type     | Shielding gas            | Wire diameter (mm) |  |
|---------------|--------------------------|--------------------|--|
| Al Mg         | Ar                       | 1.2, 1.6           |  |
| Al Si         | Ar                       | 1.2, 1.6           |  |
| CuSi 3        | Ar                       | 0.8, 1.0           |  |
| CuAl 8        | Ar                       | 1.0                |  |
| CuSi 3        | Ar + 1% CO <sub>2</sub>  | 0.8, 1.0           |  |
| Fe            | Ar + 18% CO <sub>2</sub> | 0.8, 0.9, 1.0, 1.2 |  |
| Fe            | Ar + 8% CO <sub>2</sub>  | 0.8, 0.9, 1.0, 1.2 |  |
| Fe            | CO <sub>2</sub>          | 0.8, 0.9, 1.0, 1.2 |  |
| Fe MCW 14.11  | Ar + 18% CO <sub>2</sub> | 1.2, 1.4           |  |
| Fe MCW 14.11  | Ar + 8% CO <sub>2</sub>  | 1.2, 1.4           |  |
| Fe MCW 14.13  | Ar + 18% CO <sub>2</sub> | 1.2, 1.4           |  |
| Fe MCW 14.13  | Ar + 8% CO <sub>2</sub>  | 1.2, 1.4           |  |
| SS 307        | Ar + 2% CO <sub>2</sub>  | 0.8, 1.0, 1.2      |  |
| SS 307        | Ar + 2% O <sub>2</sub>   | 0.8, 1.0, 1.2      |  |
| SS 308LSi     | Ar + 2% CO <sub>2</sub>  | 0.8, 0.9, 1.0, 1.2 |  |
| SS 430 Lnb-Ti | Ar + 2% CO <sub>2</sub>  | 1.0                |  |
| SS 430 LNb    | Ar + 2% CO <sub>2</sub>  | 1.0                |  |
| SS 430 Ti     | Ar + 2% CO <sub>2</sub>  | 0.9, 1.0           |  |

## U8<sub>2</sub> Plus - MIG/MAG - ROBOT synergy group - with SHORT-/SPRAYARC

## U8<sub>2</sub> Plus - MIG/MAG - ROBOT synergy group - with PULSE

| Wire type  | Shielding gas            | Wire diameter (mm) |
|------------|--------------------------|--------------------|
| Al Mg      | Ar                       | 1.2, 1.6           |
| Al Si      | Ar                       | 1.2, 1.6           |
| CuAl 8     | Ar                       | 1.0                |
| CuSi 3     | Ar + 1% CO <sub>2</sub>  | 1.0                |
| Fe         | Ar + 18% CO <sub>2</sub> | 0.8, 0.9, 1.0, 1.2 |
| Fe         | Ar + 8% CO <sub>2</sub>  | 0.8, 0.9, 1.0, 1.2 |
| SS 307     | Ar + 2% CO <sub>2</sub>  | 0.8, 1.0, 1.2      |
| SS 308LSi  | Ar + 2% CO <sub>2</sub>  | 0.8, 0.9, 1.0, 1.2 |
| SS 430 LNb | Ar + 2% CO <sub>2</sub>  | 0.8, 1.0           |
| SS 430 Ti  | Ar + 2% CO <sub>2</sub>  | 0.9, 1.0           |

| Wire type     | Shielding gas            | Wire diameter (mm) | Work area m/min |
|---------------|--------------------------|--------------------|-----------------|
| Fe            | Ar + 8% CO <sub>2</sub>  | 1.0                | 16 - 25         |
| Fe            | Ar + 18% CO <sub>2</sub> | 1.0                | 16 - 25         |
| Fe            | Ar + 8% CO <sub>2</sub>  | 0.9                | 16 - 29         |
| Fe            | Ar + 18% CO <sub>2</sub> | 0.9                | 17 - 29         |
| Fe            | Ar + 8% CO <sub>2</sub>  | 0.8                | 19 - 29         |
| Fe            | Ar + 18% CO <sub>2</sub> | 0.9                | 19 - 29         |
| SS 307        | Ar + 2% O <sub>2</sub>   | 0.8                | 20 - 26         |
| SS 307        | Ar + 2% O <sub>2</sub>   | 1.0                | 12 - 21         |
| Fe MCW 14.11  | Ar + 8% CO <sub>2</sub>  | 1.2                | 6.5 - 14        |
| Fe MCW 14.11  | Ar + 18% CO <sub>2</sub> | 1.2                | 7 - 14          |
| Fe MCW 14.11  | Ar + 8% CO <sub>2</sub>  | 1.4                | 5.9 - 12        |
| Fe MCW 14.11  | Ar + 18% CO <sub>2</sub> | 1.4                | 6.6 - 12        |
| SS 430LNb     | Ar + 2% O <sub>2</sub>   | 1.0                | 14.2 - 25       |
| SS 430Ti      | Ar + 2% O <sub>2</sub>   | 0.9                | 16 - 27         |
| SS 430Ti      | Ar + 2% O <sub>2</sub>   | 1.0                | 14.2 - 25       |
| SS 430 Ti-LNb | Ar + 2% O <sub>2</sub>   | 1.0                | 14.2 - 27.5     |
| SS 308LSi     | Ar + 2% O <sub>2</sub>   | 1.0                | 15-27.5         |
| SS 308LSi     | Ar + 2% O <sub>2</sub>   | 0.9                | 16 - 28         |
| SS 308LSi     | Ar + 2% O <sub>2</sub>   | 0.8                | 18 - 29.5       |

# U8<sub>2</sub> Plus - MIG/MAG - SAT synergy group

## Números de referência

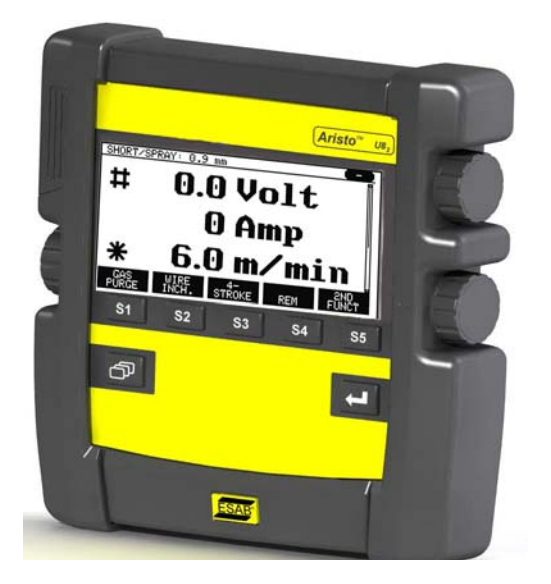

| Ordering no. | Denomination                                                 |
|--------------|--------------------------------------------------------------|
| 0460 820 880 | Control panel Aristo <sup>™</sup> U8 <sub>2</sub> *          |
| 0460 820 881 | Control panel Aristo <sup>™</sup> U8 <sub>2</sub> Plus *     |
| 0460 820 882 | Control panel Aristo <sup>™</sup> U8 <sub>2</sub> Plus I/O * |
| 0460 896 170 | Instruction manual SE                                        |
| 0460 896 171 | Instruction manual DK                                        |
| 0460 896 172 | Instruction manual NO                                        |
| 0460 896 173 | Instruction manual FI                                        |
| 0460 896 174 | Instruction manual GB                                        |
| 0460 896 175 | Instruction manual DE                                        |
| 0460 896 176 | Instruction manual FR                                        |
| 0460 896 177 | Instruction manual NL                                        |
| 0460 896 178 | Instruction manual ES                                        |
| 0460 896 179 | Instruction manual IT                                        |
| 0460 896 180 | Instruction manual PT                                        |
| 0460 896 181 | Instruction manual GR                                        |
| 0460 896 182 | Instruction manual PL                                        |
| 0460 896 183 | Instruction manual HU                                        |
| 0460 896 184 | Instruction manual CZ                                        |
| 0460 896 185 | Instruction manual SK                                        |
| 0460 896 186 | Instruction manual RU                                        |
| 0460 896 187 | Instruction manual US                                        |
| 0460 896 189 | Instruction manual EE                                        |
| 0460 896 190 | Instruction manual LV                                        |
| 0460 896 191 | Instruction manual SI                                        |
| 0460 896 192 | Instruction manual LT                                        |
| 0460 896 193 | Instruction manual CN                                        |
| 0460 896 088 | Instruction manual TR                                        |
| 0459 839 037 | Spare parts list                                             |

\* For functional differences, see page 87

The instruction manuals are available on the Internet at **www.esab.com**.

## Acessórios

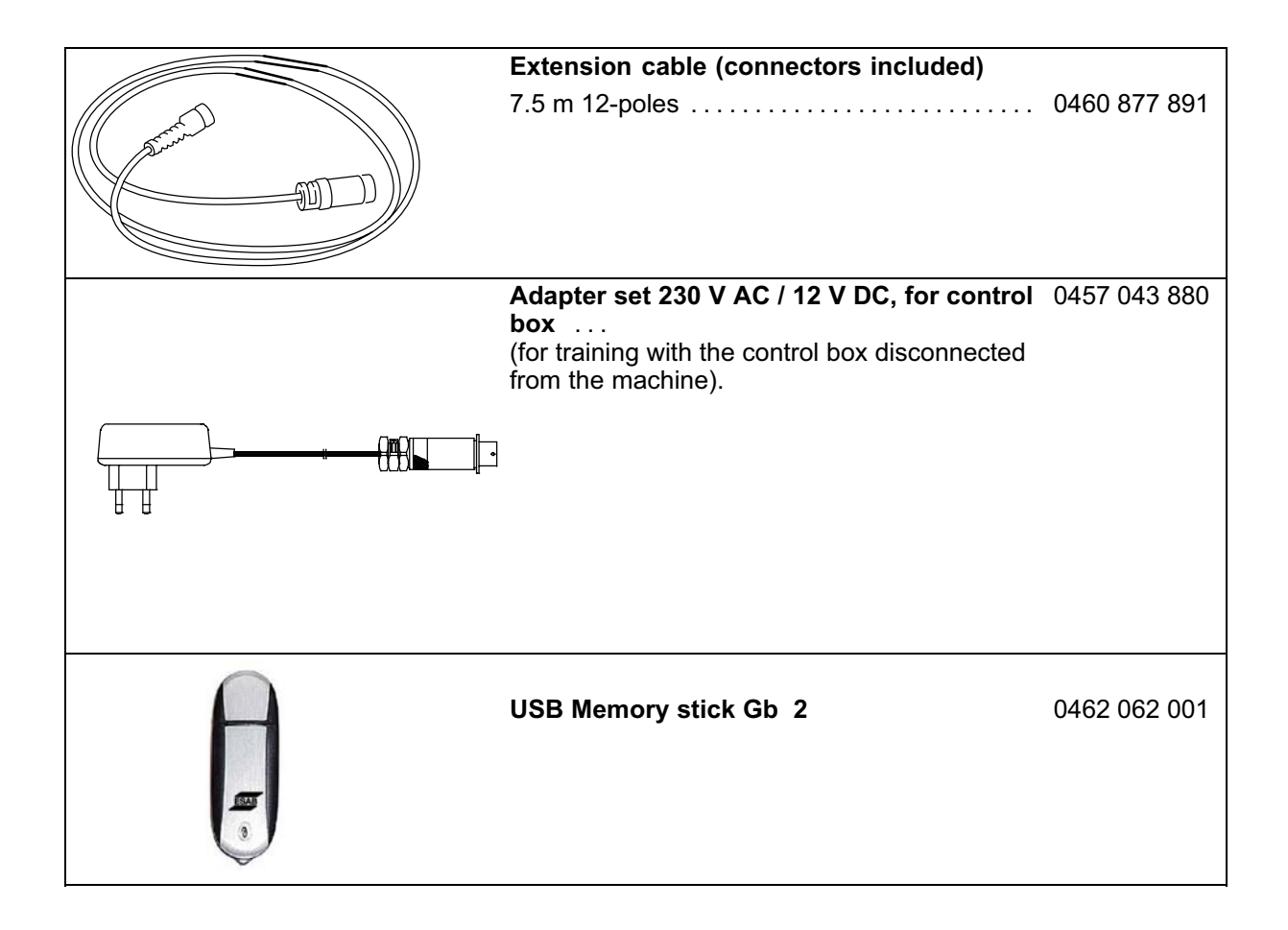

## NOTES

## ESAB subsidiaries and representative offices

Europe AUSTRIA ESAB Ges m b H Vienna-Liesing Tel: +43 1 888 25 11 Fax: +43 1 888 25 11 85

BELGIUM S.A. ESAB N.V. Brussels Tel: +32 2 745 11 00 Fax: +32 2 745 11 28

BULGARIA ESAB Kft Representative Office Sofia Tel/Fax: +359 2 974 42 88

THE CZECH REPUBLIC ESAB VAMBERK s.r.o. Vamberk Tel: +420 2 819 40 885 Fax: +420 2 819 40 120

DENMARK Aktieselskabet ESAB Herlev Tel: +45 36 30 01 11 Fax: +45 36 30 40 03

FINLAND ESAB Oy Helsinki Tel: +358 9 547 761 Fax: +358 9 547 77 71

FRANCE ESAB France S.A. Cergy Pontoise Tel: +33 1 30 75 55 00 Fax: +33 1 30 75 55 24

GERMANY ESAB GmbH Solingen Tel: +49 212 298 0 Fax: +49 212 298 218

**GREAT BRITAIN** ESAB Group (UK) Ltd Waltham Cross Tel: +44 1992 76 85 15 Fax: +44 1992 71 58 03

ESAB Automation Ltd Andover Tel: +44 1264 33 22 33 Fax: +44 1264 33 20 74

HUNGARY

ESAB Kft Budapest Tel: +36 1 20 44 182 Fax: +36 1 20 44 186

ΙΤΔΙ Υ ESAB Saldatura S.p.A. Bareggio (Mi) Tel: +39 02 97 96 8.1 Fax: +39 02 97 96 87 01

THE NETHERLANDS ESAB Nederland B.V. Amersfoort Tel: +31 33 422 35 55 Fax: +31 33 422 35 44

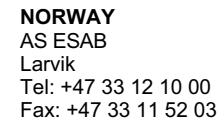

POLAND ESAB Sp.zo.o. Katowice Tel: +48 32 351 11 00 Fax: +48 32 351 11 20

PORTUGAL FSAB I da Lisbon Tel: +351 8 310 960 Fax: +351 1 859 1277

ROMANIA ESAB Romania Trading SRL **Bucharest** Tel: +40 316 900 600 Fax: +40 316 900 601

RUSSIA LLC ESAB Moscow Tel: +7 (495) 663 20 08 Fax: +7 (495) 663 20 09

SLOVAKIA ESAB Slovakia s.r.o. Bratislava Tel: +421 7 44 88 24 26 Fax: +421 7 44 88 87 41

SPAIN ESAB Ibérica S.A. Alcalá de Henares (MADRID) Tel: +34 91 878 3600 Fax: +34 91 802 3461

SWEDEN ESAB Sverige AB Gothenburg Tel: +46 31 50 95 00 Fax: +46 31 50 92 22

ESAB international AB Gothenburg Tel: +46 31 50 90 00 Fax: +46 31 50 93 60

SWITZERLAND ESAB AG Dietikon Tel: +41 1 741 25 25 Fax: +41 1 740 30 55

UKRAINE ESAB Ukraine LLC Kiev Tel: +38 (044) 501 23 24 Fax: +38 (044) 575 21 88 North and South America ARGENTINA

CONARCO **Buenos Aires** Tel: +54 11 4 753 4039 Fax: +54 11 4 753 6313

BRAZIL ESAB S.A. Contagem-MG Tel: +55 31 2191 4333 Fax: +55 31 2191 4440

CANADA ESAB Group Canada Inc. Missisauga, Ontario Tel: +1 905 670 02 20 Fax: +1 905 670 48 79

MEXICO ESAB Mexico S.A. Monterrey Tel: +52 8 350 5959 Fax: +52 8 350 7554

USA ESAB Welding & Cutting Products Florence, SC Tel: +1 843 669 44 11 Fax: +1 843 664 57 48

#### Asia/Pacific

AUSTRALIA **ESAB South Pacific** Archerfield BC QLD 4108 Tel: +61 1300 372 228 Fax: +61 7 3711 2328

CHINA Shanghai ESAB A/P Shanghai Tel: +86 21 2326 3000 Fax: +86 21 6566 6622

ESAB India Ltd Calcutta Tel: +91 33 478 45 17 Fax: +91 33 468 18 80

**INDONESIA** P.T. ESABindo Pratama Jakarta Tel: +62 21 460 0188 Fax: +62 21 461 2929

JAPAN ESAB Japan Tokyo Tel: +81 45 670 7073 Fax: +81 45 670 7001

MALAYSIA ESAB (Malaysia) Snd Bhd USJ Tel: +603 8023 7835 Fax: +603 8023 0225

SINGAPORE ESAB Asia/Pacific Pte Ltd Singapore Tel: +65 6861 43 22 Fax: +65 6861 31 95

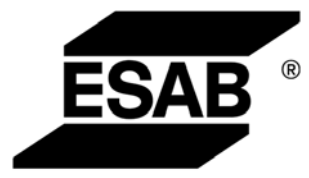

www.esab.com

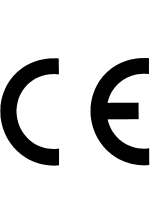

SOUTH KOREA

**ESAB SeAH Corporation** Kyungnam Tel: +82 55 269 8170 Fax: +82 55 289 8864

UNITED ARAB EMIRATES ESAB Middle East FZE

Dubai Tel: +971 4 887 21 11 Fax: +971 4 887 22 63

Africa

EGYPT ESAB Egypt Dokki-Cairo Tel: +20 2 390 96 69 Fax: +20 2 393 32 13

SOUTH AFRICA ESAB Africa Welding & Cutting Ltd Durbanvill 7570 - Cape Town Tel: +27 (0)21 975 8924

Distributors

For addresses and phone numbers to our distributors in other countries, please visit our home page

www.esab.com